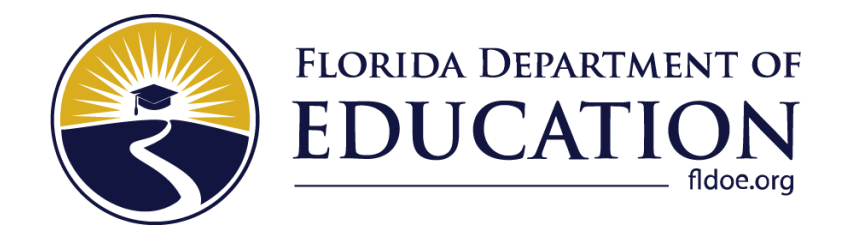

# **TIDE User Guide**

# 2022-2023

Updated August 18, 2022

# **Table of Contents**

| Organization of this User Guide                                    | 5    |
|--------------------------------------------------------------------|------|
| Document Conventions                                               | 6    |
| Section I. Overview of the Test Information Distribution Engine    | 7    |
| System Requirements                                                | 8    |
| Managing TIDE Users                                                | 8    |
| Understanding User Roles and Permissions                           | 8    |
| Section II. Accessing TIDE                                         | . 12 |
| Activating Your TIDE Account                                       | . 12 |
| Logging in to TIDE                                                 | . 13 |
| Resetting Your Password                                            | . 14 |
| Reactivating Your TIDE Account at the Beginning of the School Year | . 15 |
| Logging out of TIDE                                                | . 15 |
| Changing Your Account Information                                  | . 15 |
| Section III. Understanding the TIDE Interface                      | . 16 |
| Organization of the TIDE User Interface                            | . 16 |
| TIDE Homepage                                                      | . 17 |
| Navigating in TIDE                                                 | . 18 |
| About the Banner                                                   | . 18 |
| Accessing Global Features                                          | . 19 |
| Changing Test Administration or User Role                          | . 19 |
| Navigating to Other Florida Systems                                | . 19 |
| Finding Students or Users by ID                                    | . 20 |
| Entering and/or Verifying Contact and Shipping Information         | . 20 |
| Accessing Files from the Inbox                                     | . 21 |
| Sending Files from the Inbox                                       | . 23 |
| Section IV. Preparing for Testing                                  | . 25 |
| Managing TIDE Users                                                | . 26 |
| Searching For Users                                                | . 26 |
| Performing Actions on User Records                                 | . 27 |
| Viewing and Editing User Details                                   | . 27 |
| Adding Users                                                       | . 29 |
| Deleting Users                                                     | . 30 |
| Adding, Editing, or Deleting Users through File Uploads            | . 30 |
| Uploading TA Certifications through File Uploads                   | . 33 |
| Managing Student Information                                       | . 34 |

| Searching For Students                                                   | 34 |
|--------------------------------------------------------------------------|----|
| Evaluating Advanced Search Criteria                                      | 37 |
| Performing Actions on Student Records                                    | 37 |
| Viewing and Editing Students                                             | 38 |
| Adding Students                                                          | 42 |
| Adding or Editing Students through File Uploads                          | 44 |
| Uploading Additional Student Information                                 | 47 |
| Managing Student Accommodations                                          | 49 |
| Viewing and Editing Accommodations                                       | 49 |
| Generating Frequency Distribution Reports                                | 49 |
| Deleting Student Records                                                 | 51 |
| Printing Students' Test Settings                                         | 51 |
| Moving Students Between Schools                                          | 52 |
| Printing On-Demand PreID Labels                                          | 53 |
| Managing Rosters                                                         | 54 |
| Searching for Rosters                                                    | 55 |
| Viewing Rosters                                                          | 55 |
| Adding a New Roster                                                      | 56 |
| Modifying an Existing Roster                                             | 58 |
| Creating Rosters through File Uploads                                    | 60 |
| Deleting a Roster                                                        | 61 |
| Printing a Roster                                                        | 62 |
| Viewing reports of students who have transferred into the organization   | 62 |
| Viewing reports of students who have transferred out of the organization | 62 |
| Working with Orders                                                      | 63 |
| Placing Additional Orders                                                | 63 |
| Viewing Order History                                                    | 65 |
| Viewing Order Summary                                                    | 66 |
| Section V. Administering Tests                                           | 68 |
| Printing Test Tickets                                                    | 69 |
| Printing Test Tickets from Student List                                  | 69 |
| Printing Test Tickets from Roster List                                   | 70 |
| Managing Invalidations and Requests                                      | 70 |
| Understanding Invalidations and Requests                                 | 71 |
| Creating Invalidations and Requests                                      | 72 |
| Viewing Invalidations and Requests                                       | 73 |
| Processing Requests                                                      | 75 |

| Creating Invalidations and Requests through File Uploads                                  | 75          |
|-------------------------------------------------------------------------------------------|-------------|
| Monitoring Test Progress                                                                  | 79          |
| Generating a Participation Report                                                         | 79          |
| Search by FLEID                                                                           | 81          |
| Session Monitoring                                                                        | 82          |
| Reviewing Test Status Reports                                                             | 84          |
| Section VI. After Testing                                                                 | 86          |
| About the Discrepancy Resolution System (DRS)                                             | 87          |
| Overview                                                                                  | 87          |
| Resolving Data Discrepancies                                                              | 87          |
| Types of Test Discrepancies                                                               | 87          |
| Using the Discrepancy Resolution System (DRS) in TIDE                                     | 88          |
| Locating Discrepancies                                                                    | 88          |
| Resolving Discrepancies                                                                   | 90          |
| Resolving Student Not Found Discrepancies (Score Flag 4)                                  | 90          |
| Resolve Student Not Found discrepancies (Score Flag 4) by associating with an existing st | udent<br>90 |
| Resolve Student Not Found discrepancies (Score Flag 4) by adding/editing a student        | 93          |
| Resolving Non-Eligible Test Discrepancies (Score Flag 5)                                  | 97          |
| Resolving Duplicate Discrepancies (Score Flag 6)                                          | 97          |
| Reviewing Secure Material Tracking Reports                                                | 98          |
| Types of Reports                                                                          | 100         |
| Materials Tracked                                                                         | 101         |
| How to Use DRC's SMTR Reports                                                             | 101         |
| How to Use Pearson's TMSR Reports                                                         | 102         |
| Test Completion Rates                                                                     | 103         |
| Generating Access Codes                                                                   | 104         |
| Emailing Student Access Codes                                                             | 105         |
| Appendix A. Processing File Uploads                                                       | 107         |
| How TIDE Processes Large Files                                                            | 107         |
| How TIDE Validates File Uploads                                                           | 108         |
| Appendix B. Secure Material Tracking Report Fields                                        | 109         |
| Report Fields for FSA Tests (DRC)                                                         | 109         |
| Report Fields for NGSSS and FCLE Tests (Pearson)                                          | 115         |
| Appendix C. User Support                                                                  | 117         |
| Appendix D. Change Log                                                                    | 118         |

# **Organization of this User Guide**

This user guide contains the following sections:

- <u>Section I, Overview of the Test Information Distribution Engine</u>, includes a description of Test Information and Distribution Engine (TIDE) features, system requirements information, and provides an overview of user roles and permissions.
- <u>Section II, Accessing TIDE</u>, describes how to activate your account for TIDE (and other Cambium Assessment, Inc. [CAI] systems you are authorized to access), how to log in, log out, and change your account information.
- <u>Section III, Understanding the TIDE Interface</u>, describes the main approach for the TIDE interface, navigation within the system, main user interface elements, and global features available throughout the system.
- <u>Section IV, Preparing for Testing</u>, describes the activities you can perform in preparation for testing, including adding/uploading users and students, editing/uploading rosters, and ordering paper test materials (if necessary).
- <u>Section V, Administering Tests</u>, describes the activities you can perform while testing is underway, including printing test tickets for students, requesting test invalidations (if necessary), and monitoring test progress.
- <u>Section VI, After Testing</u>, describes the activities you can perform after testing concludes, including information about the Discrepancy Resolution System (DRS), viewing secure material tracking reports and test completion rates.
- The appendices provide information on processing file uploads and contacting technical support.

# **Document Conventions**

The following table describes the typographical conventions appearing in this user guide.

| Table | 1. | Kev  | Icons  | and | Elements |
|-------|----|------|--------|-----|----------|
| iabio | •• | 1.09 | 100110 | ana |          |

| lcon           | Description                                                                                              |
|----------------|----------------------------------------------------------------------------------------------------|
|                | Warning: This symbol accompanies information regarding actions that may cause loss of data.              |
|                | <b>Caution:</b> This symbol accompanies information regarding actions that may result in incorrect data. |
|                | Note: This symbol accompanies helpful information or reminders.                                          |
| bold<br>italic | Boldface italic indicates a page name.                                                                   |
| bold           | Boldface indicates an item you click or a drop-down list name.                                           |
| mono           | Monospace indicates a file name or text you enter from the keyboard.                                     |
| italic         | Italic indicates a field name or a drop-down list selection.                                             |

# Section I. Overview of the Test Information Distribution Engine

The Test Information Distribution Engine (TIDE) supports registering students for Florida Statewide Assessments, managing users for testing and reporting systems, ordering test materials, tracking student participation, and downloading voice packs.

TIDE can perform the following functions:

- Registering students for assessments
- Establishing test settings and accommodations
- Associating students with districts, schools, and rosters
- Managing orders for test materials
- Managing user accounts
- Managing testing participation, progress, and completion rates
- Printing test tickets and PreID labels
- Cleaning-up discrepancies with student tests

<u>Figure 1</u> illustrates TIDE's operational functions and their role in the assessment process. At its core, TIDE contains a list of students enrolled in your schools. TIDE receives the vast majority of this student information through PreID uploads; however, TIDE also has features for adding students manually. This information is then distributed through TIDE to the appropriate target system. The Test Delivery System (TDS) receives students' eligibilities, settings, and accommodations; this enables TDS to deliver the appropriate test to any given student in the required format. The district, school, and student associations in TIDE are used to produce reports that will be accessible in the PearsonAccess Next and Florida Reporting Systems.

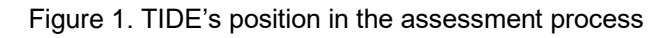

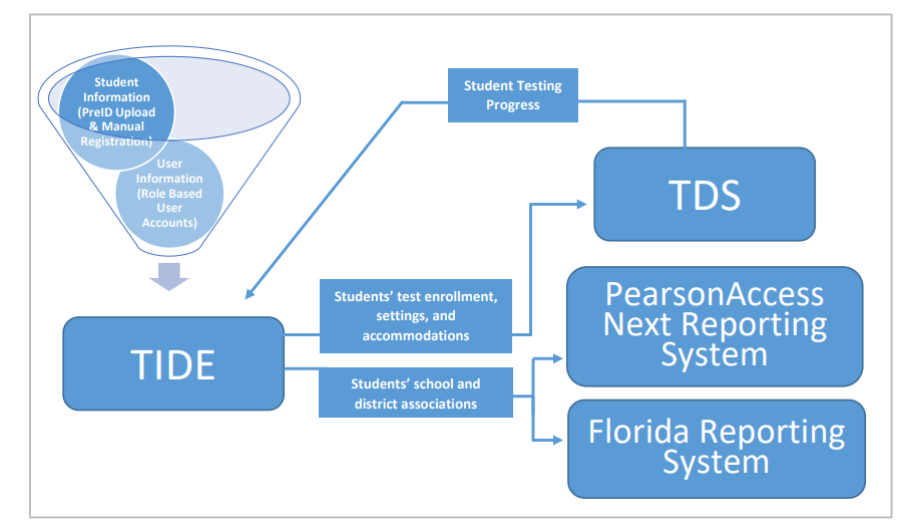

# **System Requirements**

To use TIDE, you must have a recent version of a web browser installed on your computer. For a detailed list of system requirements, including supported operating systems and web browsers, please see the <u>Supported Devices</u> page on the portal. For file uploads and extracts, you will need a spreadsheet application such as Microsoft Excel, Numbers, or LibreOffice Calc.

# **Managing TIDE Users**

This section describes user roles and associated permissions. This section also describes how to manage user accounts.

# **Understanding User Roles and Permissions**

Each user in TIDE has a role, such as Test Administrator or District Assessment Coordinator. Each role has an associated list of permissions to access certain features within TIDE. For example, a district-level user can perform activities related to uploading a PreID file, while a school-level user can view student information within his/her school.

<u>Table 2</u> describes TIDE's user roles. The top row contains the various roles, and the subsequent rows indicate the permissions each role has for each function in TIDE, the Test Administrator (TA) Interface, and the PearsonAccess Next Reporting System. Within the table, the following acronyms are used to specify the associated user roles:

**DAC** (District Assessment Coordinator)—Accounts with this role have access to student information at schools within his/her district and can view student results in the PearsonAccess Next Reporting System. The DAC role can also create user accounts at the district and school level.

**DA** (District Administrator)—Accounts with this role have limited access to view information in TIDE and have access to student results in the PearsonAccess Next Reporting System for all students in their district.

**DTC** (District Technology Coordinator)—Accounts with this role can manage user accounts and student information in TIDE for all schools in the district but cannot view student results in the PearsonAccess Next Reporting System.

**PSA** (Private School Administrator)—Accounts with this role are assigned to private school administrators who manage assessments for their school. PSAs can manage school level user accounts, access student information in TIDE for their school, place orders, and view student results in the PearsonAccess Next Reporting System.

**SAC** (School Assessment Coordinator)—Accounts with this role are assigned to the school assessment coordinator. School Assessment Coordinators manage user accounts and student information in TIDE for their assigned school(s).

**SA** (School Administrator)—Accounts with this role have limited access to view information in TIDE and have access to student results in the PearsonAccess Next Reporting System for all students in their school.

**TA** (Test Administrator)—Accounts with this role have limited access to view information in TIDE. Test administrators need a TIDE account in order to access the TA Interface for operational testing. Accounts with the TA role will also have access to test scores for students in the TA's roster(s).

**AVA** (AVA Test Administrator)—Accounts with this role have access to the Assessment Viewing Application (AVA) but do not allow access to TIDE or the TA Interface. Test administrators who will administer ELA Reading tests to students with paper-based accommodations need this role assigned in addition to the TA role.

....

**Note**: Users may see additional roles outside of the roles described above. These roles are for FSA-A or postsecondary assessments and are not applicable to FSA testing.

| TIDE Tasks                                                 | DAC          | DA | DTC          | PSA          | SAC          | SA           | ТА  | AVA |
|------------------------------------------------------------|--------------|----|--------------|--------------|--------------|--------------|-----|-----|
| Manage Users                                               | DAC          | DA | DTC          | PSA          | SAC          | SA           | ТА  | AVA |
| Adding Users                                               | ✓            |    | ~            | ~            | ~            |              |     |     |
| Adding, Editing, or Deleting Users through<br>File Uploads | ~            |    | ~            | ~            | ~            |              |     |     |
| Viewing Users                                              | ~            | ✓  | ~            | ~            | ~            | $\checkmark$ |     |     |
| Viewing and Editing User Details                           | ~            |    | ~            | ~            | ~            |              |     |     |
| Deleting Users                                             | ✓            |    | ~            | ~            | ~            |              |     |     |
| Viewing and Editing TA Certification                       | ✓            |    | ~            | ~            | ~            |              |     |     |
| Student Information                                        | DAC          | DA | DTC          | PSA          | SAC          | SA           | ТА  | AVA |
| Adding Students                                            | ✓            |    | ~            | ~            | ~            |              |     |     |
| Uploading Additional Student Information                   | ✓            |    | ~            | ~            | ~            |              |     |     |
| Deleting Student Records                                   | ✓            |    | ~            | ~            | ~            |              |     |     |
| Moving Students Between Schools                            | ✓            |    | ~            | √*           | √*           |              |     |     |
| Adding, Editing, or Deleting Users through<br>File Uploads | ~            |    | ~            | ~            |              |              |     |     |
| Viewing Students                                           | ✓            | ✓  | ~            | ~            | ~            | ✓            | ✓   |     |
| Editing Students                                           | ✓            |    | ~            | ~            | ~            |              |     |     |
| Printing Test Tickets                                      | ✓            |    | ~            | ~            | ~            |              |     |     |
| Printing On-Demand PreID Labels                            | ✓            |    | ~            | ~            | ~            |              |     |     |
| Printing Students' Test Settings                           | ✓            |    | ~            | ~            | ~            |              |     |     |
| Generating Frequency Distribution Reports                  | ✓            |    | ~            | ~            |              |              |     |     |
| Rosters                                                    | DAC          | DA | DTC          | PSA          | SAC          | SA           | ТА  | AVA |
| Viewing Rosters                                            | ✓            |    | ~            | ~            | ~            |              | √** |     |
| Adding a New Roster                                        | $\checkmark$ |    | $\checkmark$ | $\checkmark$ | $\checkmark$ |              |     |     |

Table 2. User Roles and Associated Permissions

| TIDE Tasks                                                  | DAC | DA           | DTC | PSA | SAC | SA | ТА  | AVA |
|-------------------------------------------------------------|-----|--------------|-----|-----|-----|----|-----|-----|
| Modifying an Existing Roster                                | ~   |              | ~   | ✓   | ~   |    |     |     |
| Creating Rosters through File Uploads                       | ~   |              | ~   | ✓   | ~   |    |     |     |
| Deleting a Roster                                           | ~   |              | ~   | ✓   | ~   |    |     |     |
| Printing a Roster                                           | ~   |              | ~   | ✓   | ~   |    | √** |     |
| Orders                                                      | DAC | DA           | DTC | PSA | SAC | SA | ТА  | AVA |
| Entering and/or Verifying Contact and Shipping Information  | ~   |              |     | ~   |     |    |     |     |
| Placing Additional Orders                                   | ~   |              |     | ✓   |     |    |     |     |
| Viewing Order History                                       | ~   | ✓            | ~   | ✓   | ~   |    |     |     |
| Viewing Order Summary                                       | ~   | $\checkmark$ | ~   | ✓   | ~   |    |     |     |
| Invalidations and Requests                                  | DAC | DA           | DTC | PSA | SAC | SA | ТА  | AVA |
| Viewing Invalidations and Requests                          | ~   | ✓            | ~   | ✓   | ~   | ✓  | ✓   |     |
| Creating Invalidations and Requests                         | ~   |              | ~   | ✓   | ~   |    |     |     |
| Creating Invalidations and Requests<br>through File Uploads | ~   |              | ~   | ✓   | ~   |    |     |     |
| Processing Requests                                         | ~   |              | ~   | ~   |     |    |     |     |
| Monitoring Test Progress                                    | DAC | DA           | DTC | PSA | SAC | SA | ТА  | AVA |
| Generating a Participation Report                           | ~   | ✓            | ~   | ✓   | ~   | ✓  |     |     |
| Session Monitoring                                          | ~   |              |     | ✓   | ~   |    |     |     |
| Reviewing Test Status Reports                               | ~   | ✓            | ~   | ✓   | ~   | ✓  |     |     |
| Test Completion Rates                                       | DAC | DA           | DTC | PSA | SAC | SA | ТА  | AVA |
| Test Completion Rates                                       | ~   | ~            | ~   | ~   | ~   | ~  |     |     |
| Secure Material Tracking Reports                            | DAC | DA           | DTC | PSA | SAC | SA | ТА  | AVA |
| Reviewing Secure Material Tracking<br>Reports               | ~   |              | ~   | ✓   | ~   |    |     |     |
| Resolving Discrepancies                                     | DAC | DA           | DTC | PSA | SAC | SA | ТА  | AVA |
| Resolving Discrepancies                                     | ~   | ~            | ~   |     |     |    |     |     |
| TA Interface                                                | DAC | DA           | DTC | PSA | SAC | SA | ТА  | AVA |
| Access TA Interface                                         | ✓   |              | ~   | 1   | ✓   |    | ✓   |     |
| Administer Tests                                            | ✓   |              | ~   | 1   | ✓   |    | ✓   |     |

| TIDE Tasks                                                    | DAC | DA | DTC | PSA | SAC | SA | ТА  | AVA |
|---------------------------------------------------------------|-----|----|-----|-----|-----|----|-----|-----|
| AVA Interface                                                 | DAC | DA | DTC | PSA | SAC | SA | ТА  | AVA |
| Access AVA                                                    |     |    |     |     |     |    |     | ✓   |
| Administer Listening or Animation Content                     |     |    |     |     |     |    |     | ✓   |
| PearsonAccess Next Reporting System<br>Tasks                  | DAC | DA | DTC | PSA | SAC | SA | ТА  | AVA |
| Access Reports                                                | ✓   | ~  |     | ~   |     | ~  |     |     |
| Access Files                                                  | ✓   | ~  |     | ~   |     |    |     |     |
| Florida Assessment of Student Thinking (FAST) Reporting Tasks | DAC | DA | DTC | PSA | SAC | SA | ТА  | AVA |
| Access Reports                                                | ~   | ~  |     | ~   | ~   | ~  | √** |     |

\*School Assessment Coordinators and Private School Administrators can only move students between schools if they have access to more than one school.

\*\*Test Administrators will only be able to see students associated with their roster.

There is a hierarchy to the user roles listed in <u>Table 2</u>. As indicated in <u>Figure 2</u>, the State Personnel role is at the top of the hierarchy, followed by District Assessment Coordinator (DAC) and Private School Administrator (PSA). Below the DAC are the District Administrator (DA) and District Technology Coordinator (DTC). Also below the DAC are the School Assessment Coordinator (SAC) and School Administrator (SA). Below the School Assessment Coordinator is the Test Administrator (TA) and the AVA Test Administrator (AVA). PSAs can add SAs, SACs, TAs, and AVAs. PSAs can also place orders for their school. Generally, user roles higher in the hierarchy have access to sensitive or critical data and tasks within TIDE where appropriate.

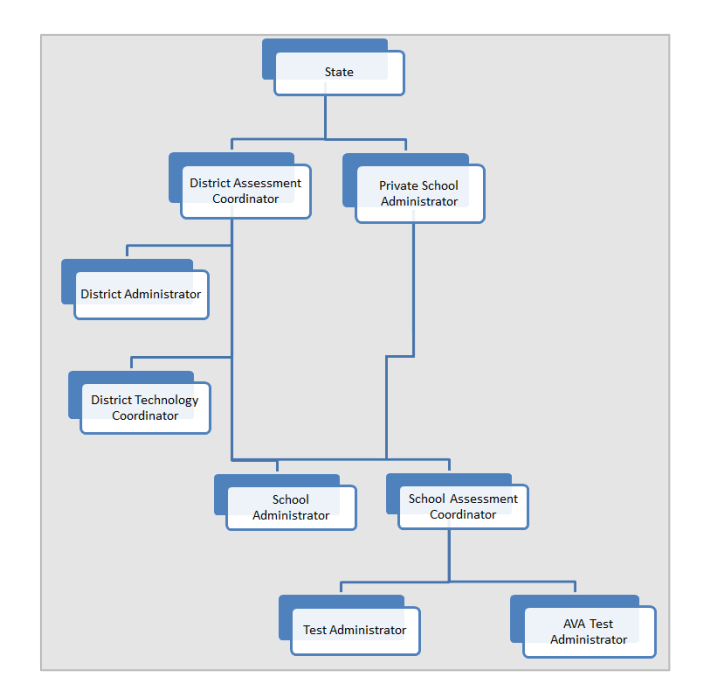

### Figure 2. Hierarchy of User Roles

# Section II. Accessing TIDE

This section covers the following actions:

Activating Your TIDE Account

Logging in to TIDE

**Resetting Your Password** 

Logging out of TIDE

**Changing Your Account Information** 

# **Activating Your TIDE Account**

Your school or district assessment coordinator creates your user account. TIDE then sends you an activation email that contains a link that takes you to the **Reset Your Password** page in TIDE where you can set up your password to log in to TIDE and other applicable CAI systems. This link expires 15 minutes after the email is sent. If you do not set up your password within 15 minutes, you need to request for a new link as described in <u>Resetting Your Password</u>.

If you do not receive an account activation email, check your spam folder. Emails are sent from <u>DoNotReply@cambiumassessment.com</u>, so you may need to add this address to your contact list.

**Note:** All users will be required to do a one-time reset password update at the beginning of every school year. CAI automatically resets all user accounts at the beginning of the school year, for security purposes. Refer to <u>Reactivating Your TIDE Account at the Beginning of the School Year</u> for more information.

### To activate your account:

1. Click the link in the activation email. The *Reset Your Password* page appears.

**Reset Your Password** New Password Requirements Your password must be at least eight characters long and have at Please create a password in accordance with the New Password Page instants least one from each of the following categories: An uppercase character (A-Z)
A lowercase character (a-z)
A number (0-9)
A special character (%, #, I, etc.) A New Password Need More Help? ብ Confirm New Password If you forgot your password or need a new password, please use the Forgot Your Password link to reset it Submit For assistance, contact the Florida Help Desk at 1-866-815-7246 | FloridaHelpDesk@cambiumassessment.com Return to Login Page

### Figure 3. Fields on the Reset Your Password page

In the *New Password* and *Confirm New Password* fields, enter a new password. The password must be at least eight characters long and must include at least one character from each of the following: one uppercase alphabetic character, one lowercase alphabetic character, one number, and one special character (%, #, !, etc). Your password cannot be the same as your previous password.

### 2. Click Submit.

3. Your account activation is complete and you can now log in to TIDE by following the steps in the Logging in to TIDE section.

# **Logging in to TIDE**

### To log in to TIDE:

- Open your Internet browser and navigate to the portal at <u>https://flfast.org/teachers.html</u>.
- 2. Under *Prepare for Testing* on the Teachers and Test Administrators page, click the **TIDE** card.
- On the *Login* page, enter your email address and password, and then click Secure Login.

### Figure 4. TIDE Card

Figure 5. Login Page

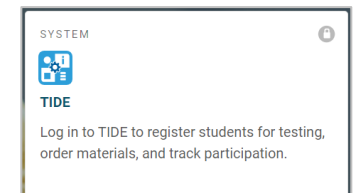

# Email Address Password Forgot Your Password? Secure Login

- 4. On the *Administration Details* page, make selections for the test administration, user role, district, and school. (Depending on your user role, some of the drop-down lists may not be available.)
- Click Submit. The TIDE homepage appears; see <u>Figure 9</u>.

### Figure 6. Administration Details Page

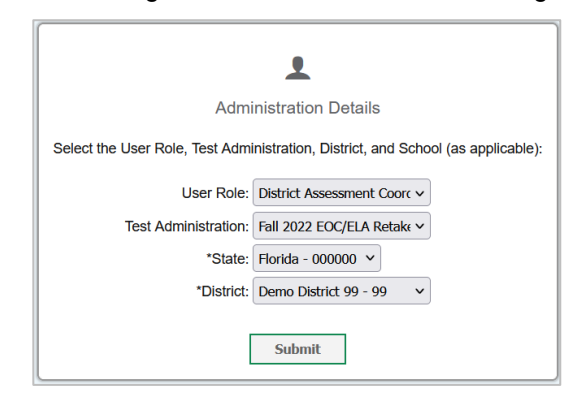

**Note**: For security reasons, when logging in to TIDE for the first time in a school year, users will be asked to change their passwords. See the section <u>Reactivating Your TIDE Account at the Beginning of the School Year</u> for instructions on how to log into TIDE at the beginning of a new school year.

# **Resetting Your Password**

To reset your password:

- Click either of the links included in the activation email. The *Reset Your Password* page appears (see Figure 7).
  - a. Alternatively, display the *Login* page (see <u>Figure 5</u>) by following step 1 in the section <u>Logging in to</u> <u>TIDE</u> and click the **Forgot Your Password?** button. The **Reset Your Password** page appears.

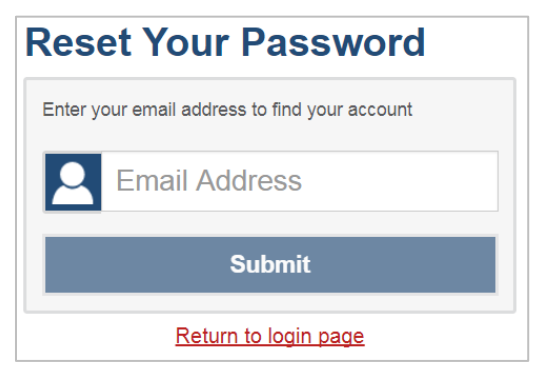

Figure 7. Reset Your Password

- 2. Enter your TIDE email address and click **Submit**.
- 3. TIDE sends you an email containing a link to reset your password.

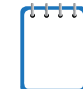

**Note**: The link must be accessed within 15 minutes or you will need to restart the password reset process.

- 4. Click the link in the email to go to the *Reset Your Password* page (see Figure 3) in TIDE.
- 5. In the *New Password* and *Confirm New Password* fields, enter a new password. The password must be at least eight characters long and must include at least one character from each of the following: one uppercase alphabetic character, one lowercase alphabetic character, one number, and one special character (%, #, !, etc). Your password cannot be the same as your current or a previous password.
- 6. Click **Submit**. TIDE resets your password. If you have not yet activated your account, set up your account as described in <u>Activating Your TIDE Account</u>.
- 7. The *Administration Details* page appears.

# **Reactivating Your TIDE Account at the Beginning of the School Year**

At the beginning of a new school year, your TIDE password and security details will be automatically reset. You will receive an email from <u>DoNotReply@cambiumassessment.com</u> to notify you of this occurrence and to alert you that you will not be able to log in to TIDE or any other system until you reactivate your account for the new school year.

### To reactivate your account:

- Display the Login page (see Figure 5) by following steps <u>1</u>–<u>2</u> in the section Logging in to TIDE and click Request a new one for this school year. The *Reset Your Password: Find Account* page appears (see Figure 7).
- 2. Enter your TIDE email address and click **Submit**. TIDE sends you an email containing a link to reset your password.
- 3. Follow steps 1-3 in the section <u>Activating Your TIDE Account</u> to reactivate your account.

# **Logging out of TIDE**

### To log out of TIDE:

In the TIDE banner at the top right of the page (see Figure 9), click Log Out.

# **Changing Your Account Information**

You can modify your first name, last name, and phone number in TIDE. To change your email address, your school or district assessment coordinator must create a new account with the updated email address.

*To modify your account information:* 

1. At the top right of the TIDE homepage, from the **Manage Account** drop-down list, select *My Account Information*. The *My Contact Information* screen appears.

| Role: DAC                  | *Last Name: District - LN |
|----------------------------|---------------------------|
| *Email: flstate@air.org    | Phone: 555-555-5551       |
| *First Name: District - FN |                           |

Figure 8. My Contact Information Screen

- 2. In the Edit My Account panel, enter updates to your first name, last name, or phone number, as necessary.
- 3. Click Save.

# Section III. Understanding the TIDE Interface

This section describes TIDE's homepage as well as some common tasks. Topics in this section include:

### Organization of the TIDE User Interface

**TIDE Homepage** 

Navigating in TIDE

About the Banner

**Accessing Global Features** 

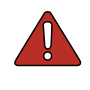

**Warning: Loss of data.** If you open TIDE in more than one browser window or tab, changes made in one tab may overwrite changes made in another tab. Do not open TIDE in more than one browser window or tab.

# **Organization of the TIDE User Interface**

The TIDE user interface is designed to reflect the stages of the testing process. The tasks available in TIDE are organized into three categories based on when each task should be performed in the testing process:

- **Preparing for Testing**: Tasks in this category are typically performed before testing begins. This category includes tasks for managing users, uploading students and managing student information and test settings, managing rosters, and placing additional orders. For more information about this category, see Preparing for Testing.
- Administering Tests: Tasks in this category are typically performed while testing is underway. This category includes tasks for printing test tickets, requesting test invalidations, and monitoring testing progress. For more information about this category, see <u>Administering Tests</u>.
- After Testing: Tasks in this category are typically performed after testing ends. This category includes tasks for monitoring test progress. For more information about this category, see <u>After Testing</u>.

# **TIDE Homepage**

The first page you see after logging in to TIDE is the homepage (see <u>Figure 9</u>). The homepage displays a section for each of the task categories in TIDE (Preparing for Testing, Administering Tests, and After Testing). Each section lists menus for the tasks available in that category. The availability of tasks is dependent on your role and permissions in TIDE.

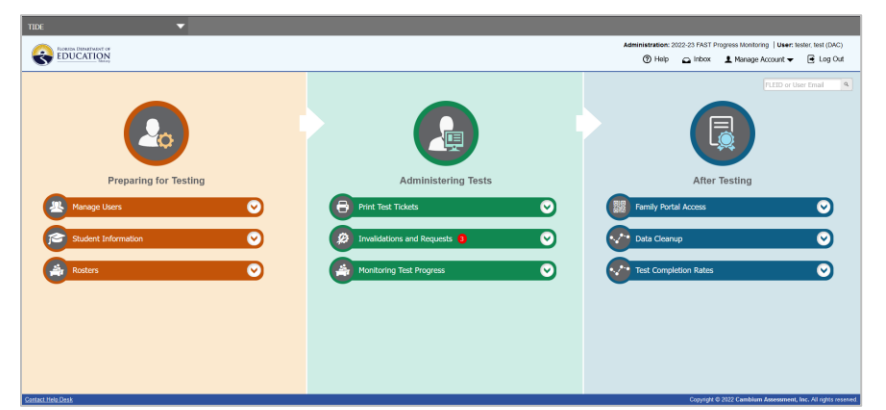

Figure 9. Sample TIDE Homepage for the District Assessment Coordinator Role

Each task menu contains a set of related tasks. For example, the Manage Users task menu contains options for adding users, viewing/editing/exporting users, uploading users, and uploading TA certifications.

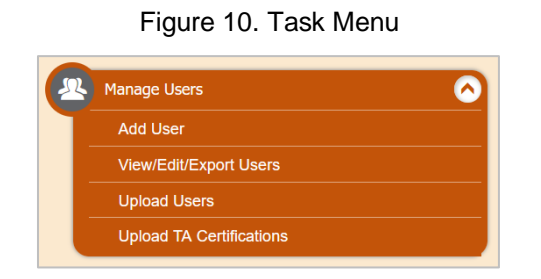

To expand a task menu and view its set of related tasks, click the expand icon [🕑] at the end of that menu. To perform a task, click the name of that task listed in the menu. Click the collapse icon [🙆] to collapse the menu.

# **Navigating in TIDE**

When you navigate to another page in TIDE, a navigation toolbar appears at the top of the page (see <u>Figure 11</u>). This toolbar allows you to access each task and action that was available on the homepage. The toolbar only lists the task menus for one category at a time.

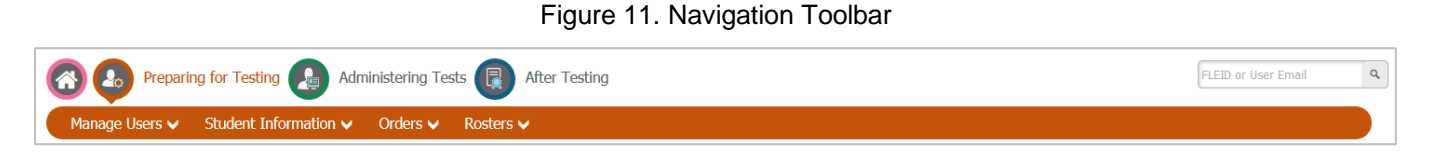

To access the TIDE homepage, click the home page icon [63] in the upper-left corner.

To view the task menus for a particular TIDE category, click the icon for that category above the toolbar.

### Figure 12. Legend of TIDE Category Icons

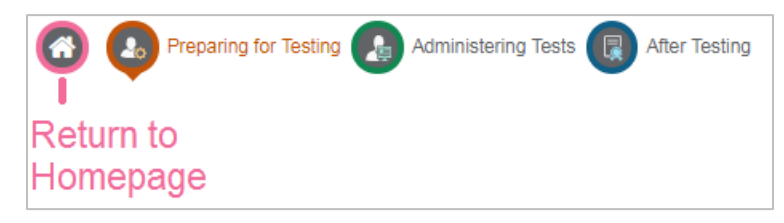

To access a particular task, click that task menu in the toolbar (such as Manage Users) and select the required task from the list of options that appears.

# **About the Banner**

A banner appears at the top of every page in TIDE.

Figure 13. TIDE Banner

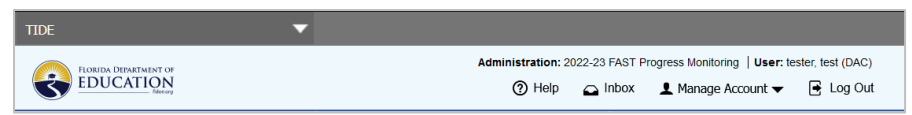

The banner displays the current test administration, your name, and your current user role. The banner also includes the following features:

**TIDE**: Hovering your mouse over TIDE opens a drop-down list that allows you to navigate to other CAI systems.

**Help**: This button opens relevant sections of the online *TIDE User Guide* for the page you are currently viewing.

**Inbox**: This button opens the Inbox and provides access to the student data files you exported in TIDE, as well as any secure documents, if available.

**Manage Account**: This drop-down list allows you to change your administration/user role, to update specific account information, and to reset your password.

Log Out: This button logs you out of TIDE and related CAI systems.

# **Accessing Global Features**

Regardless of where you are in TIDE, there are certain features that appear globally. These global features include options to change test administrations, search for students by FLEID, and switch to other CAI systems.

### Changing Test Administration or User Role

Depending on your permissions, you may have access to more than one test administration or user role (For an explanation of user roles, see <u>Table 2</u>). You do not need to log out and log back in to access a different user role or administration. You can switch test administration, user role, or organization by following the directions below.

### To change test administration or user role:

1. In the TIDE banner at the top of the page, select *Change Admin Details* from the **Manage Account** drop-down list. The *Administration Details* window appears.

| <b>±</b>                                                                         |
|----------------------------------------------------------------------------------|
| Administration Details                                                           |
| Select the User Role, Test Administration, District, and School (as applicable): |
| User Role: School Assessment Coord ~                                             |
| Test Administration: Fall 2022 EOC/ELA Retak: V                                  |
| *State: Florida - 000000 v                                                       |
| *District: Demo District 99 - 99 🗸                                               |
| *School: Demo School 9009 - 99-9 V                                               |
| Submit Cancel                                                                    |

Figure 14. Administration Details Window

- 2. Make any necessary changes.
- 3. Click **Submit**. A new homepage appears that is associated with your selections. You can see if you've successfully switched roles and/or administrations by viewing the information in the top right corner of TIDE.

### Navigating to Other Florida Systems

If your user role permits, you may be able to navigate to other Florida systems after logging in to TIDE. This feature is available to TIDE users who have permission to access other Florida systems.

### To navigate to another Florida system:

In the banner at the top left of the page (see <u>Figure 13</u>), hover over **TIDE**, and then click the other system you want to use from the list that appears (See <u>Figure 15</u>).

Figure 15. Navigating to Other Florida Systems

| TIDE                              | T |
|-----------------------------------|---|
| TIDE                              |   |
| TDS - TA Interface (Operational)  |   |
| TDS - TA Training Site (Practice) |   |
| PA Next Reports                   |   |
| Florida Reporting System          |   |

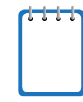

**Note**: Users will be able to navigate to the TA Interface, but this navigation menu will not appear while inside TA Interface. This is by design so that users are not easily able to navigate away from a test session, which may interrupt testing.

### Finding Students or Users by ID

The *FLEID or User Email* field ( FLED or User Email ) appears in the upper-right corner of every page in TIDE. You can use this field to navigate to the *View and Edit Students* page for a specified student's record or to the *View/Edit User* page for a specified user's record.

### To search for a student:

- 1. In the *FLEID or User Email* field, enter a student's ID (FLEID). Users must search by full FLEID, including "FL"; partial FLEIDs are not accepted.
- 2. Click the search icon [\_\_\_]. The *View and Edit Student* window for that student appears.

### To search for a user:

- 1. In the *FLEID or User Email* field, enter the user's email address. Users must search by full email; partial email addresses are not accepted.
- 2. Click the search icon [\_\_\_]. The *View/Edit User* window for that user appears.

### Entering and/or Verifying Contact and Shipping Information

When first logging in to a new administration, users must verify or modify contact information and shipping information in order to activate the *Orders* page. Test materials will be sent to the shipping address listed on the Verify Contact Information panel.

To verify or modify contact and shipping information:

- 1. From the Orders task menu on the TIDE homepage, select **Place Additional Orders**. The **Place Additional Orders** screen appears.
- 2. Click Verify Contact Information to expand the panel. See Figure 16.

| Verify Contact Information             |                                      |
|----------------------------------------|--------------------------------------|
| Verify your contact information below. |                                      |
| Test Coordinator Information           | Shipping Information (Materials)     |
| Name: Demo District 99                 | *Address Line1: Fall EOC 2019 Addr 1 |
| *First Name: Demo                      | Address Line2: Fall EOC 2019 Addr2   |
| Middle Name: New                       | *City: FallEOC                       |
| *Last Name: Demo                       | *State: VA                           |
| *Email Address: Demo@test.com          | *Zip Code: 20191                     |
| Alternate Email Address:               | Zip+4: 8712                          |
| *Phone Number: 888-888-9876            | Phone Number:                        |
| Phone Extension: 12                    | ]                                    |
|                                        | Verify                               |

### Figure 16. Verify Contact Information Panel

- 3. Enter or verify information in the Test Coordinator Information section.
- 4. Enter or verify information in the Shipping Information (Materials) section. Post Office (P.O.) boxes are not valid for a shipping address.
- 5. Click Verify.

### Accessing Files from the Inbox

When searching for users, students, students' test settings, invalidations, and requests, you can choose to export the search results to the Inbox. The Inbox in the TIDE banner (see Figure 17) is a secure repository that lists files containing data that you have exported in TIDE. When the export task is completed, the file is available in the Inbox.

The Inbox also lists any secure documents that have been externally uploaded to the Inbox and that you have privileges to view.

- The files in the Inbox are listed in the order in which they were generated, uploaded, or archived. The file creation and file expiration dates are listed.
- The number of days remaining until a file expires is also displayed in the row of the file. By default, exported files are available for 30 days.
- You can access the Inbox from any page in TIDE to either download the file or archive the file for future reference.

SHOW

### To download files from the Inbox:

1. From the banner (see Figure 13), select Inbox. The Secure Inbox page appears.

| Figure 17. Inbox                                          |               |                        |             |                       |               |                  |                  |                |    |              |      |
|-----------------------------------------------------------|---------------|------------------------|-------------|-----------------------|---------------|------------------|------------------|----------------|----|--------------|------|
| <b>G</b>                                                  | Secure File V | iew e w                | w Documents | ± tend files          |               |                  |                  |                |    |              |      |
| inbox                                                     | Archived      |                        |             |                       |               |                  |                  |                |    |              | ام.  |
| o Batheri atata                                           |               | Show 10 v and 1        | -           |                       |               |                  |                  |                |    |              |      |
| C 106                                                     |               | 0                      | Name        |                       |               | Creation Date    | Expire Date      | Days Available | Ac | iona         |      |
|                                                           | _             | 0                      | TOE Public  | earch_Ponte_AE_School | 20010200,0.4H | 120901211213798  | 0101002-0213 PM  | 29 days        |    | n Program    |      |
| <ul> <li>Custom Labels</li> <li>Bade 10: Label</li> </ul> | 4 2020 (R)    | 0                      | Balanthana, | Parla J. Bohana 202   | 108 at 108    | 1008012112121219 | 01010002-0210-02 | 29 days        |    | 8            |      |
| E Harlyn (f)                                              |               | Showing 1 to 2 of 2 at | the state   |                       |               |                  |                  |                |    | Passa 1 Int. | 5.60 |
| <ul> <li>Test Caston (</li> </ul>                         | Label (1)     |                        |             |                       |               |                  |                  |                |    |              |      |
|                                                           |               |                        |             |                       |               |                  |                  |                |    |              |      |
|                                                           |               |                        |             |                       |               |                  |                  |                |    |              |      |
|                                                           |               |                        |             |                       |               |                  |                  |                |    |              |      |
|                                                           |               |                        |             |                       |               |                  |                  |                |    |              |      |
|                                                           |               |                        |             |                       |               |                  |                  |                |    |              |      |
|                                                           |               |                        |             |                       |               |                  |                  |                |    |              |      |

- 2. Optional: Select the view from the available tabs:
  - a. Inbox: This is the default view and displays all the files except for the ones that you have archived.
  - b. Archived: Displays the files that you have archived.
- 3. *Optional*: To filter the files, enter a search term in the Search field above the list of files. TIDE displays only those files containing the entered file name.
- 4. Optional: To hide or display system/custom labels, toggle [
- 5. Optional: To hide files with a system/custom label, unmark the checkbox for that system label.
- 6. Do one of the following:
  - a. To download a file, click the filename.
  - b. To add a new custom label or apply an existing custom label, select [...].
    - To apply a new custom label, mark the checkbox for the empty label, enter a new custom label in the text box, and select **Save New Label**.
    - To apply an existing custom label, mark the checkbox, enter an existing custom label in the text box, and select **Apply Label**.
  - c. To archive a file, click [<sup>III</sup>].

To delete a file that you have exported to the Inbox, click [ $\square$ ]. Please note, files that are externally uploaded cannot be deleted and will list "NA" under the Actions column.

### Sending Files from the Inbox

You can send a file or files from TIDE to another user's TIDE Inbox by using individual email addresses or sending to groups of recipients by user role. You can only send files to another user that already has a TIDE account.

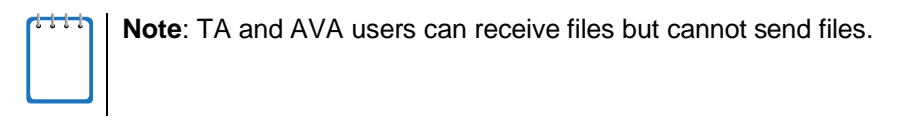

### To send files from the Inbox:

- 1. From the banner (see Figure 13), select Inbox. The Secure Inbox page appears (see Figure 17). By default, TIDE displays the View Documents tab.
- 2. Select the Send Files tab. The Send Files page appears (see Figure 18).

### Figure 18. Send Files

| Secure Intex                                          |                                                   |                |
|-------------------------------------------------------|---------------------------------------------------|----------------|
| CA                                                    | B Vestorments A Section.                          |                |
| Select Recipients                                     |                                                   |                |
| Select Role(s)<br>Otherscales Otherstates             |                                                   |                |
| Select Organization(s)                                |                                                   |                |
| Add File                                              |                                                   |                |
| 4 of 13 documents                                     |                                                   |                |
| "By choing here) you agree that Cambran Assessment or | much hereitade for des charactus or result of any | dig hear lite, |
|                                                       |                                                   | Test.          |

- 3. In the *Select Recipients* field, do one of the following:
  - a. Select **By Role** to send a file or files to a group of users by user role.
  - b. Select **By Email** to send a file or files to a single recipient by email address.
    - If you select **By Email**, skip to step <u>7</u>.
- 4. In the *Select Role(s)* field, select the role group to which you want to send a file or files. A drop-down list appears (see Figure 19).

Figure 19. Select Role Group Dropdown

| Assessment Secure File View                                                                                                    | 신 View Documents | ▲ Send Files |      |  |
|----------------------------------------------------------------------------------------------------|------------------|--------------|------|--|
| Select Recipients                                                                                                    |                  |              |      |  |
| By Role  By Email                                                                                                    |                  |              |      |  |
| Select Role(s)                                                                                                    |                  |              |      |  |
| State roles   District roles   School roles                                                                                                    |                  |              |      |  |
| Destrict Releve:  Tone selected  Select all  Select all  Select Assessment Coordinator (D  Select Releves Assessment Coordinator (D  Select Releves Assessme | DAC)<br>TC)      |              | <br> |  |
| None selected V                                                                                                    |                  |              |      |  |
|                                                                                                    |                  |              |      |  |
| Add File                                                                                                    |                  |              |      |  |
| Choose File Brow                                                                                                    | N/5 0            |              |      |  |
| - 1 10 1                                                                                                    |                  |              |      |  |

- 5. From the drop-down list, select the role(s) to which you want to send a file or files. You can choose **Select all** to send a file or files to all roles in the selected role group.
- 6. Optional: You can send files to all user roles in one specific district or school location by using advanced filters. If no selections are made for advanced filters, the files will be sent to the selected roles at all locations you have access to in TIDE. To send files to a particular location, expand Select Organization(s). Drop-down lists for District and School will appear (see Figure 20). From the drop-down lists, select any locations you wish to send files to. These drop-down lists adhere to TIDE's user role hierarchy. For example, district-level users will be able to filter at their role level and below for any districts and/or schools they have access to.

| Select Recipients                             |
|-----------------------------------------------|
|                                               |
| Select Role(s)                                |
|                                               |
| ○ State roles ○ District roles ● School roles |
|                                               |
| * School Roles: All selected (5)              |
|                                               |
|                                               |
| <ul> <li>Select Organization(s)</li> </ul>    |
| * State: Florida - 000000 💌                   |
| • District: None selected •                   |
| * School: None selected •                     |
|                                               |

### Figure 20. Advanced Filters

- 7. If you selected **By Email** in step <u>3</u>, enter the email address of the recipient to whom you wish to send a file or files.
- 8. To select a file or files to send, in the Add File field, select **Browse**. A file browser appears.
- 9. Select the file(s) you wish to send. You may send up to 10 files totaling no more than 20MB at once.
- 10. Click Send.

Users will see the file you sent by logging into their TIDE account, opening the Inbox, and looking under the View Documents tab.

# **Section IV. Preparing for Testing**

This section provides instructions for performing the tasks in the Preparing for Testing category. These tasks are typically performed before testing begins.

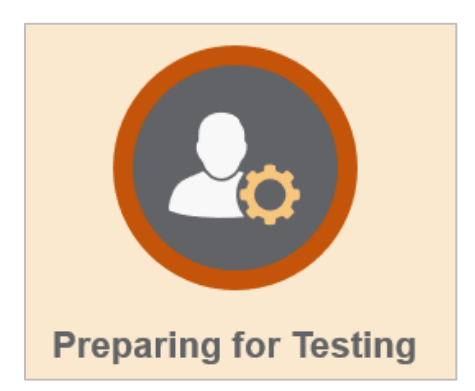

This section covers the following topics:

Managing TIDE Users

Managing Student Information

Moving Students Between Schools

Printing On-Demand PreID Labels

**Managing Rosters** 

Working with Orders

# **Managing TIDE Users**

This section includes instructions for searching for, adding, editing, and uploading records for user accounts in TIDE.

### **Searching For Users**

This section explains how to use the search panel and navigate search results.

|   |              | -                          | •                      |               |
|---|--------------|----------------------------|------------------------|---------------|
| - | Search users |                            |                        |               |
|   | *Role:       | Test Administrator (TA) ~  | First Name             | :             |
|   | *State:      | Florida - 000000 V         | Last Name              |               |
|   | *District:   | Demo District 99 - 99 V    | Phone                  |               |
|   | *School:     | Demo School 9009 - 99-9( ~ | TA Course(s) Completed | None selected |
|   | Email:       |                            |                        |               |
|   |              |                            | Search                 |               |
|   |              |                            |                        |               |

Figure 21. Sample Search Panel

- To search for users:
- 1. From the Manage Users task menu on the TIDE homepage, select **View/Edit/Export Users**. The **View/Edit/Export Users** screen appears.
- 2. In the Search Users panel, select a role or select *All roles* and enter additional search terms.
- 3. Click Search. You will be prompted with the option to View Results, Export to Inbox, or Modify Search.
  - a. If you choose **View Results**, the list of retrieved records appears below the search panel (see <u>Figure 22</u>).

| + Sear      | ch Users      |                     |                          |               |               |              |                     |                           |
|-------------|---------------|---------------------|--------------------------|---------------|---------------|--------------|---------------------|---------------------------|
| 12 v        |               |                     |                          |               |               |              |                     |                           |
| Number of u | sers found: : | th results Q        |                          |               |               | 1-50         | of 2183 records   P | age: ◀ 1 of 44 ) =+ ♥     |
| Edit        | Role          | District \$         | School \$                | Email \$      | First Name \$ | Last Name  🕈 | Phone \$            | TA Course(s) Completed \$ |
| •           | TA            | 99-Demo District 99 | 99-9009-Demo School 9009 | Amiba@air.org | Demo          | Amiba        | 809-999-9999        | Remote<br>Standard        |
|             | ТА            | 99-Demo District 99 | 99-9000-Demo School 9000 | Demo@Air.org  | Demo          | demo         |                     |                           |
|             | TA            | 99-Demo District 99 | 99-9009-Demo School 9009 | Demo@Air.org  | Demo          | demo         |                     |                           |

| Figure 22. Sample Search Result | Figure 22. | Sample | Search | Results |
|---------------------------------|------------|--------|--------|---------|
|---------------------------------|------------|--------|--------|---------|

- i. *Optional*: If you wish to expand the search panel to change your search parameters, click [+] in the upper-left corner of the panel.
- ii. *Optional*: To filter the retrieved records, enter a search term in the field above the search results and click [ ]. TIDE displays only those records containing the entered value.

- iii. *Optional*: To sort the search results by a given column, click its column header. To sort the column in descending order, click the column header again.
- iv. *Optional*: To add or remove column values from the table, click [\_\_\_\_\_] in the upper-right of the table. Then deselect or select the values you would like to remove or add. The table will update immediately.
- b. If you choose **Export to Inbox**, you must select a file format (Excel or CSV). The search results in the selected file format will then begin downloading in the Inbox. Once you receive confirmation that your file is ready, you may download it from the Inbox (see <u>Accessing Files from the Inbox</u>).
- c. You can select **Modify Search** to return to the Search Users panel and edit your selections.

### Performing Actions on User Records

After searching for user records, you can perform actions on the retrieved records, such as exporting or deleting them.

To export or delete users:

- Search for the users you want to export or delete by following the procedure in the section <u>Searching</u> <u>For Users</u>.
- 2. To select user records to export or delete, do one of the following:
  - a. Mark the checkbox next to each record you wish to select.
  - b. To select all records, mark the checkbox in the header row.
- 3. Click the required action button above the table of retrieved records:

Exports the selected records to an Excel or CSV file. If you do not select any checkboxes, the exported file will contain all search results.

Example the selected records. In order to delete a user completely from TIDE, you must delete all of their associated roles.

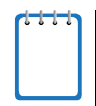

**Note:** When you scroll down in the table, these action buttons appear in a floating toolbar on the left side of the page. You can click the buttons in this toolbar to perform actions on the selected records.

# Viewing and Editing User Details

You can view and modify detailed information about a user's TIDE account and add user roles to an account. For a list of user roles that can perform this task, see <u>Table 2</u>.

To view and edit user details:

- 1. From the Manage Users task menu on the TIDE homepage, select **View/Edit/Export Users**. The **View/Edit/Export Users** page appears.
- 2. Retrieve the user account you want to view or edit by following the procedure in the section Searching For Users.
- 3. In the list of retrieved users, click the edit icon [

| - | User Details |                         |                     |                                 |   |
|---|--------------|-------------------------|---------------------|---------------------------------|---|
|   |              | Email: FL-SA1@demo.user |                     | Phone: <b>777-999-0909</b>      | ] |
|   |              | *First Name: TA         | TA Cou              | rse(s) Completed: None selected | • |
|   |              | *Last Name: User        |                     |                                 |   |
| - | User Roles   |                         |                     |                                 |   |
|   | ТА           | Florida                 | 99-Demo District 99 | 99-9009-Demo School 9009        | â |
|   |              |                         | + Add More Roles    |                                 |   |
|   |              |                         |                     |                                 |   |
|   |              |                         | Save Cancel         |                                 |   |

Figure 23. Fields on the View/Edit User Window

- 4. If your user role allows it, modify the user's details as required. Use <u>Table 3</u> as a reference.
- 5. Click Save.
- 6. A pop-up appears confirming your changes have been saved. Click **Continue** to return to the list of user accounts.

Table 3 describes the fields on the *View/Edit/Export Users* page.

| Field                        | Description                                                                               | Valid Values                                                                                                    |
|------------------------------|-------------------------------------------------------------------------------------------|----------------------------------------------------------------------------------------------------|
| Email*                       | Email address for logging in to TIDE                                                      | Standard email address in the form<br><u>name@domain.edu</u> . Once a profile for a user<br>has been created, this field cannot be changed. |
| First Name*                  | User's first name                                                                         | Use 1–35 characters excluding commas and                                                                                                    |
| Last Name*                   | User's last name                                                                          | Use 1–35 characters excluding commas and                                                                                                    |
| Phone                        | User's phone number                                                                       | Phone number in xxx-xxx-xxxx format                                                                                                    |
| TA<br>Course(s)<br>Completed | Whether the user has participated in the standard and/or remote TA Certification Courses. | Standard<br>Remote                                                                                                    |
| Role*                        | User's role                                                                               | One of the roles from the drop-down list. The available roles are those that are the same as or below your own role.                        |
|                              | 20                                                                                        |                                                                                                    |

Table 3. Fields on the Add User and View/Edit/Export Users Pages

| Field     | Description                       | Valid Values                                                                                          |
|-----------|-----------------------------------|----------------------------------------------------------------------------------------------------|
| District* | District associated with the user | One of the available district IDs from the drop-<br>down list                                         |
| School*   | School associated with the user   | One of the available school IDs from the drop-<br>down list (Not available for district-level users.) |

\*Required field for the *Add User* page.

### Adding Users

In order to add a user account, the user's role must be no higher in the hierarchy than your role. (For an explanation of the user role hierarchy, see <u>Figure 2</u>.) Furthermore, you can add only those users who fall within your organization. For example, district-level users can create school-level accounts for schools only within their own districts. You will also follow this hierarchy to add roles or schools to existing users.

For a list of user roles that can perform this task, see <u>Table 2</u>.

### To add a user account:

1. From the Manage Users task menu on the TIDE homepage, select **Add User**. The **Add User** page appears.

Figure 24. Enter Email on the Add User Page

| User Details |                                                 |
|--------------|-------------------------------------------------|
| *Email:      |                                                 |
|              | + Add user or add roles to user with this email |

2. Enter an email address for the new user. Then click **Add user or add roles to user with this email**. Additional fields appear.

| - User Details                |                  |
|-------------------------------|------------------|
| *Email: User@mail.com         | *Last Name:      |
| *First Name:                  | Phone:           |
| - Add Role                    |                  |
| *Role:<br>- Select a role - ▼ | â                |
|                               | + Add More Roles |
|                               | Save Cancel      |

- 3. Enter the user's first name and last name. You may also enter the user's phone number (optional).
- 4. In the Add Role panel, select the role you want to assign this user in the Role drop-down. Then select the district and school association for that role and user. You may also add additional roles, or you may delete roles by clicking the delete icon [<sup>1</sup>].

- 5. Click Save.
- 6. A pop-up will appear confirming the user has been added. Click **Continue** to return to the *Add User* page.

TIDE will add the account and send the new user an activation email from <u>DoNotReply@cambiumassessment.com</u>. If a user does not receive the initial activation email, contact the Florida Help Desk so the email can be re-sent.

### **Deleting Users**

For a list of user roles that can perform this task, see <u>Table 2</u>.

To delete users:

- 1. From the Manage Users task menu on the TIDE homepage, select **View/Edit/Export Users**. The **View/Edit/Export Users** page appears.
- 2. Retrieve the user account you want to delete by following the procedure in the section <u>Searching For</u> <u>Users</u> and do one of the following:
  - a. Mark the checkbox for the account(s) you want to delete.
  - b. Mark the checkbox at the top of the table to delete all retrieved user accounts.

Figure 26. Options for Deleting Retrieved Records

| Ľ   | <u>*</u> ~ | [        |              |                        |                             |                             |                       |                    |                   |                             |
|-----|------------|----------|--------------|------------------------|-----------------------------|-----------------------------|-----------------------|--------------------|-------------------|-----------------------------|
| Nu  | mbe        | er of u  | sers fou     | nd: 6684               |                             |                             | 1-5(                  | of 6684 records LF | ane: <b>4</b> 1 o | f 134                       |
| Ent | er se      | arch tei | ms to filter | search results Q       |                             |                             | 1-04                  | 0 0004 1000143 [1  |                   |                             |
| ľ   | 1          |          | Role 🔶       | District 🔶             |                             | Email \$                    | First Name 🔶          | Last Name 🍦        | Phone 🝦           | TA Course(s)<br>¢ Completed |
| 6   | a          | ľ        | TA           | 99-Demo District<br>99 | 99-9009-Demo School<br>9009 | TestSummerDD@test.user      | IIIIA                 | IIIIIASummer       |                   | Remote<br>Standard          |
| 0   |            | <i>.</i> | ТА           | 99-Demo District<br>99 | 99-9009-Demo School<br>9009 | 12.10OffineRoster@Test.user | Offline Roster 12.1.0 | 12.1.0             |                   | Standard                    |

- 3. Click the delete icon [
- 4. In the confirmation dialog box, click **Yes**. TIDE will delete the user account(s).

If there are multiple roles associated with the user, you must delete all roles to delete the user completely from TIDE.

### Adding, Editing, or Deleting Users through File Uploads

If you have a large number of users to add, edit, or delete, it may be easier to perform those actions through file uploads. This task requires familiarity with composing comma-separated value (CSV) files or working with Microsoft Excel. The following sections describe how to create the file and then upload it to TIDE.

When uploading users to TIDE, you must first download a file template and fill it out in a spreadsheet application. The upload file is an Excel or CSV file with a header row and data rows. <u>Table 4</u> provides the guidelines for filling out the User Template File that you can download from the **Upload Users** page.

For a list of user roles that can perform this task, see <u>Table 2</u>.

| Field Name  | Description                       | Valid Values                                                                                 |
|-------------|-----------------------------------|----------------------------------------------------------------------------------------------|
| District ID | District associated with the user | Two-digit district ID that exists in TIDE. Include leading zeros.                            |
|             |                                   | <b>Required</b> for adding district and school-level users.                                  |
| School ID   | School associated with the user   | Four-digit school ID that exists in TIDE. Include leading zeros.                             |
|             |                                   | <b>Required</b> for adding school-level users; can be blank for adding district-level users. |
| First Name  | User's first name                 | Use 1–35 characters excluding commas and  .                                                  |
|             |                                   | Required.                                                                                    |
| Last Name   | User's last name                  | Use 1–35 characters excluding commas and  .                                                  |
|             |                                   | Required.                                                                                    |
| Email       | User's email address              | Standard email address. This is the user's username for logging in to TIDE.                  |
|             |                                   | Required.                                                                                    |
| Phone       | User's phone number               | Phone number in xxx-xxx-xxxx format.                                                         |
| Role        | User's role                       | DAC, PSA, DA, DTC, SA, SAC, TA, or AVA.                                                      |
|             |                                   | Required.                                                                                    |
| Action      | Indicates if this is an add,      | One of the following:                                                                        |
|             | modify, or delete transaction     | Add—Add new user or modify an existing user record.                                          |
|             |                                   | Delete—Remove existing user record.                                                          |
|             |                                   | Required.                                                                                    |

| Table 4: | Columns  | on the | User | Upload File. |
|----------|----------|--------|------|--------------|
| 10010 1. | Corannio |        | 0001 | opiouu i no. |

Figure 27 shows sample records on an upload file to illustrate the following transactions:

- The first row lists the layout fields.
- The second row adds Thomas Walker as a TIDE user, specifying all fields except phone number.
- The third row modifies Thomas Walker's account by adding the phone number. In this case you must list values in all other columns, even if you do not change them.
- The fourth row deletes Jane Miller's account.
- The fifth row adds Patricia Martin as a Test Administrator for school 9000.
- The sixth row adds Patricia Martin as an AVA Test Administrator for a different school—9004.

|   | А           | В         | С          | D         | E            | F            | G    | Н      |
|---|-------------|-----------|------------|-----------|--------------|--------------|------|--------|
| 1 | District ID | School ID | First Name | Last Name | Email        | Phone        | Role | Action |
| 2 | 99          | 9000      | Thomas     | Walker    | TM@email.com |              | SAC  | Add    |
| 3 | 99          | 9000      | Thomas     | Walker    | TM@email.com | 222-111-4444 | SAC  | Add    |
| 4 | 99          | 9000      | Jane       | Miller    | JM@email.com |              | TA   | Delete |
| 5 | 99          | 9000      | Patricia   | Martin    | PM@mail.com  |              | TA   | Add    |
| 6 | 99          | 9004      | Patricia   | Martin    | PM@mail.com  |              | AVA  | Add    |

### Figure 27. Sample Records on a User Upload File

### To upload a user upload file:

1. From the Manage Users task menu on the TIDE homepage, select **Upload Users**. The **Upload Users** page appears (see Figure 28).

| Figure 28 | Sample | Upload | User | page |
|-----------|--------|--------|------|------|
|-----------|--------|--------|------|------|

| Upload Users                       | >            | >>              | >>>              |                             | Download Templates V |
|------------------------------------|--------------|-----------------|------------------|-----------------------------|----------------------|
|                                    | 1. Upload    | 2. Preview      | 3. Validate      | 4. Confirmation             |                      |
| <ol> <li>You may upload</li> </ol> | new users or | modify/delete e | existing users v | ia file upload. more info • |                      |
| Step 1: Upload File                |              |                 | _                | _                           |                      |
| Choose File                        |              |                 | Browse           |                             |                      |
|                                    |              |                 |                  | _                           |                      |
| + Upload Histor                    | ſy           |                 |                  |                             |                      |
|                                    |              |                 |                  | Next                        |                      |

- 2. Click **Download Templates** and select the appropriate file type.
- 3. Open the file in a spreadsheet application, fill it out, and save it.
- 4. On the file upload page, click **Browse** and select the file you created in the previous step.
- 5. Click **Next**. The *Preview* page appears (see <u>Figure 29</u>). Use the file preview on this page to verify that you have uploaded the correct file.

| Row Number | District ID | School ID | First name | Last name | Email address | Phone number | Role | Action |
|------------|-------------|-----------|------------|-----------|---------------|--------------|------|--------|
| 1          | 99          | 9000      | Thomas     | Walker    | TM@email.com  |              | SAC  | Add    |
| 2          | 99          | 9000      | Thomas     | Walker    | TM@email.com  | 222-111-4444 | SAC  | Add    |
| 3          | 99          | 9000      | Jane       | Miller    | JM@email.com  |              | TA   | Delete |
| 4          | 99          | 9000      | Patricia   | Martin    | PM@mail.com   |              | TA   | Add    |
| 5          | 99          | 9004      | Patricia   | Martin    | PM@mail.com   |              | AVA  | Add    |

| Figure | 20          | Filo | Inload | Proview |
|--------|-------------|------|--------|---------|
| Figure | <u>۲</u> ۳. | LIIG | Upiuau | LIENEM  |

6. Click **Next**. TIDE validates the file and displays any errors ( ▲ ) or warnings (►) on the *Validate* page (see Figure 30).

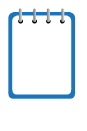

**Note:** If a record contains an error, that record will not be included in the upload. If 20% of a file contains errors, that file will not be uploaded (for larger files, 500 errors will prevent the file from being uploaded). If a record contains a warning, that record will be uploaded, but the field with the warning will be invalid. When a record is uploaded as invalid in TIDE, that record is uploaded as is displayed on the **Preview** page.

- a. *Optional*: Click the error and warning icons in the validation results to view the reason a field is invalid.
- b. *Optional*: If there are errors present in the file, you may click **Download Validation Report** in the upper-right corner to view a file listing the validation results for the upload file.

| upioad Users                        | 1. Upload        | 2. Preview                         | 3. Validate                                  | 4. Confirmation                               |                                                                 | Downlo                                         | ad Validati                 | on Repor                    |
|-------------------------------------|------------------|------------------------------------|----------------------------------------------|-----------------------------------------------|-----------------------------------------------------------------|------------------------------------------------|-----------------------------|-----------------------------|
| Review the va                       | lidation results | , then click Con                   | tinue with Uplo                              | ad. more info •                               |                                                                 |                                                |                             |                             |
|                                     |                  |                                    |                                              |                                               |                                                                 |                                                |                             |                             |
| Step 3: Validate                    |                  | Legend: 🛕 Err                      | ror: The file can be ι                       | ploaded, but this ro                          | w will not be included. 📜 Wa                                    | arning: This field is invalid,                 | but the row w               | vil <mark>l</mark> be uploa |
| Step 3: Validate<br>Row Number      | District ID      | Legend: 🛕 Err                      | or: The file can be u<br>First name          | ploaded, but this roo                         | w will not be included. 🏴 Wa                                    | arning: This field is invalid,<br>Phone number | but the row w               | vill be uploa               |
| Step 3: Validate<br>Row Number<br>3 | District ID      | Legend: A Err<br>School ID<br>9000 | ror: The file can be u<br>First name<br>Jane | Iploaded, but this rov<br>Last name<br>Miller | w will not be included. 💌 Wa<br>Email address<br>A JM@email.com | arning: This field is invalid,<br>Phone number | but the row w<br>Role<br>TA | Action                      |

Figure 30. Sample Validation Page

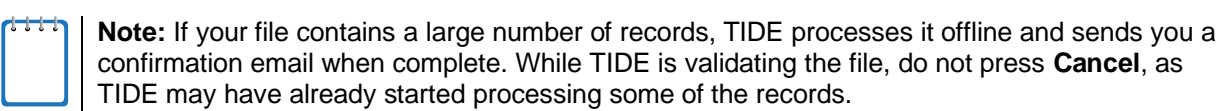

- 7. Do one of the following:
  - a. Click Continue with Upload. TIDE commits those records that do not have errors.
  - b. Click **Upload Revised File** to upload a different file. Follow the prompts on the **Upload Revised File** page to submit, validate, and commit the file.

The **Confirmation** page appears, displaying a message that summarizes how many records were committed and excluded (see Figure 31).

| Upload Users         |               |            |             |                 |  |
|----------------------|---------------|------------|-------------|-----------------|--|
|                      | 1. Upload     | 2. Preview | 3. Validate | 4. Confirmation |  |
|                      |               |            |             |                 |  |
| Step 4: Confirmation | n             |            |             |                 |  |
|                      |               |            |             |                 |  |
|                      |               |            |             |                 |  |
| Results: 7 reco      | rds are commi | tted.      |             |                 |  |
|                      |               |            |             |                 |  |
|                      |               |            |             |                 |  |
|                      |               |            |             |                 |  |
|                      |               |            | Upload New  | File            |  |

Figure 31. Confirmation Page

Optional: To upload another file, click Upload New File.

# **Uploading TA Certifications through File Uploads**

You can upload TA certifications for multiple users through file uploads. This task requires familiarity with composing comma-separated value (CSV) files or working with Microsoft Excel.

- 1. From the **Manage Users** task menu, select **Upload TA Certifications**. The **Upload TA Certifications** page appears.
- 2. Download either the Excel or CSV template from the Upload TA Certifications page.
- 3. In the downloaded template, complete each column as directed. Please note, there is only one option for the TA Course(s) Completed and Subject columns. Once you have completed the template, save your file.
- 4. On the file upload page, click **Browse** and select the file you created in the previous step.
- 5. Click **Next**. The *Preview* page appears. Use the file preview on this page to verify that you have uploaded the correct file.
- 6. Click **Next**. TIDE validates the file and displays any errors ( 🔺 ) or warnings ( 🏲 ) on the **Validate** page.
- 7. Do one of the following:
  - a. Click Continue with Upload. TIDE commits those records that do not have errors.
  - b. Click **Upload Revised File** to upload a different file. Follow the prompts on the **Upload Revised File** page to submit, validate, and commit the file.
- 8. The *Confirmation* page appears, displaying a message that summarizes how many records were committed and excluded.

# **Managing Student Information**

This section describes how to add, modify, and delete students' records, how those records affect testing and reporting, and how to identify the students that have transferred in to and out of your district. It is important to make sure you are working in the correct administration when working with student information.

### Searching For Students

This section explains how to search for students and navigate search results.

| Search for Students                      |                               |
|------------------------------------------|-------------------------------|
| *District: Demo District 99 - 99 V       | FLEID:                        |
| *School: Demo School 9009 -<br>99-9009 * | Enrolled Grade: None selected |
| Last Name:                               | Gender: O Male O Female       |
| First Name:                              |                               |
| Advanced Search                          |                               |
| Search Fields: Select V                  | Additional Criteria Chosen:   |
|                                          | Remove All Remove Selected    |
| Add                                      | Remote Fill                   |

Figure 32. Sample Student Search Panel

To search for students:

- 1. From the Student Information task menu on the TIDE homepage, select View/Edit/Export Students. The View/Edit/Export Students page appears.
- 2. In the search panel, enter search terms and select values from the available search parameters, as required.

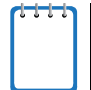

**Note:** Required search parameters are marked with an asterisk.

- 3. *Optional Advanced Searches*: You can use the advanced search panel to select values to further refine the search results:
  - a. To include an additional search criterion in the search, select it from the **Search Fields** drop-down list and click **Add** or **Add Selected**, depending on your search fields (see Figure 32).
  - b. To delete an additional search criterion, select it and click **Remove Selected**. To delete all additional search criteria, click **Remove All**.

For information about how TIDE evaluates additional search criteria, see <u>Evaluating Advanced Search</u> <u>Criteria</u>.

| Search Fields Select   - Select Remove All   Test Indicator   Above Grade Testing   Section 504   English Language Learner (ELL)   Primary Exceptionality   Masking   Text-to-Speech   American Sign Language   Closed Captioning   Passage Booklet   Speech-to-Text   Text-to-Speech on Writing Response                                                                                                    | <ul> <li>Advanced Search</li> </ul> |                                    |                             |
|----------------------------------------------------------------------------------------------------|-------------------------------------|------------------------------------|-----------------------------|
| Test Indicator   Above Grade Testing   Section 504   English Language Learner (ELL)   Primary Exceptionality   Masking   Text-to-Speech   American Sign Language   Closed Captioning   Pasage Booklet   Speech-to-Text   Text-to-Speech on Writing Response                                                                                                    | Search Fields:                      | Select 🗸                           | Additional Criteria Chosen: |
| Above Grade Testing       Above Grade Testing         Section 504       Finglish Language Learner (ELL)         English Language Learner (ELL)       Search         Primary Exceptionality       Search         Masking       American Sign Language         Text-to-Speech       American Sign Language         Closed Captioning       Passage Booklet         Speech-to-Text       Speech on Writing Response |                                     | Test Indicator                     | Remove All Remove Selected  |
| Section 504       Search         English Language Learner (ELL)       Search         Primary Exceptionality       Masking         Text-to-Speech       American Sign Language         Closed Captioning       Passage Booklet         Speech-to-Text       Speech-to-Text         Text-to-Speech on Writing Response       Fext-to-Speech on Writing Response                                                    |                                     | Above Grade Testing                |                             |
| English Language Learner (ELL)       Search         Primary Exceptionality          Masking          Text-to-Speech          American Sign Language          Closed Captioning          Passage Booklet          Speech-to-Text          Text-to-Speech on Writing Response                                                                                                    |                                     | Section 504                        |                             |
| Primary Exceptionality         Masking         Text-to-Speech         American Sign Language         Closed Captioning         Passage Booklet         Speech-to-Text         Text-to-Speech on Writing Response                                                                                                    |                                     | English Language Learner (ELL)     | Search                      |
| Masking         Text-to-Speech         American Sign Language         Closed Captioning         Passage Booklet         Speech-to-Text         Text-to-Speech on Writing Response                                                                                                    |                                     | Primary Exceptionality             |                             |
| Text-to-Speech         American Sign Language         Closed Captioning         Passage Booklet         Speech-to-Text         Text-to-Speech on Writing Response                                                                                                    |                                     | Masking                            |                             |
| American Sign Language         Closed Captioning         Passage Booklet         Speech-to-Text         Text-to-Speech on Writing Response                                                                                                    |                                     | Text-to-Speech                     |                             |
| Closed Captioning Passage Booklet Speech-to-Text Text-to-Speech on Writing Response                                                                                                    |                                     | American Sign Language             |                             |
| Passage Booklet<br>Speech-to-Text<br>Text-to-Speech on Writing Response                                                                                                    |                                     | Closed Captioning                  |                             |
| Speech-to-Text<br>Text-to-Speech on Writing Response                                                                                                    |                                     | Passage Booklet                    |                             |
| Text-to-Speech on Writing Response                                                                                                    |                                     | Speech-to-Text                     |                             |
|                                                                                                    |                                     | Text-to-Speech on Writing Response |                             |
| Typed Writing Response                                                                                                    |                                     | Typed Writing Response             |                             |
| Class Code                                                                                                    |                                     | Class Code                         |                             |
| District Use                                                                                                    |                                     | District Use                       |                             |

Figure 33. Sample Additional Search Criteria

4. When you click **Search**, a message is displayed to indicate the number of records that matched your search criteria and provide options to view or export the records or modify your search parameters. You will be prompted with the option to **View Results**, **Export to Inbox**, or **Modify Search**.

### Figure 34. Search Results

| Your search returned 5089 results |                                 |               |  |  |  |  |  |  |  |  |  |
|-----------------------------------|---------------------------------|---------------|--|--|--|--|--|--|--|--|--|
| View Results                      | Export to Inbox<br>Excel<br>CSV | Modify Search |  |  |  |  |  |  |  |  |  |

- 5. Do one of the following:
  - a. To view the retrieved student records on the page, click **View Results**. Continue to Step 6 to edit the student or perform other actions as described in the <u>Performing Actions on Student Records</u> section.

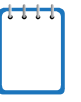

Note: This option will display search results of 50 records per page.

- b. If you choose **Export to Inbox**, you must select a file format (Excel or CSV). The search results in the selected file format will then begin downloading in the Inbox. Once you receive confirmation that your file is ready, you may download it from the Inbox (see <u>Accessing Files from the Inbox</u>).
- c. You can select **Modify Search** to return to the Search for Students panel and edit your selections.
- 6. The list of retrieved records appears below the search panel (see Figure 35).

| 0            | Move To Another School      |                                            |             |              |                    |                         |                |               |                        |                                |             |                     |                                           |                                 |                              |                                                              |                              |        |
|--------------|-----------------------------|--------------------------------------------|-------------|--------------|--------------------|-------------------------|----------------|---------------|------------------------|--------------------------------|-------------|---------------------|-------------------------------------------|---------------------------------|------------------------------|--------------------------------------------------------------|------------------------------|--------|
| Num<br>Enter | Number of students found: 2 |                                            |             |              |                    |                         |                |               |                        |                                |             |                     |                                           |                                 |                              |                                                              |                              |        |
|              | Edit                        | School Information Student Information Stu |             |              |                    |                         |                |               | Student Der            | Student Domographics           |             |                     |                                           |                                 |                              |                                                              |                              | Accom  |
| I            |                             | District<br>¢                              | School<br>¢ | Last<br>Name | First<br>Name<br>¢ | Middle<br>Initial<br>\$ | FLEID          | Username<br>¢ | Enrolled<br>Grade<br>¢ | Birth Date<br>(MMDDYYYY)<br>\$ | Gender<br>¢ | Section<br>504<br>¢ | English<br>Language<br>Learner ¢<br>(ELL) | Primary<br>Exceptionality<br>\$ | Above<br>Grade<br>Testing \$ | Testing<br>Accommodations<br>Listed on IEP or \$<br>504 Plan | Paper<br>Accommodation<br>\$ | Maskir |
|              | /                           | 99                                         | 99-9009     | Test1        | Demo               |                         | FL123456789022 | 3ZE5B         | 05                     | 08042022                       | Male        | No                  | No                                        | N - N/A                         |                              | No                                                           |                              |        |
|              |                             | 99                                         | 99-9009     | Test1        | Demo               |                         | FL123456789023 | 3ZE5E         | 07                     | 08042022                       | Male        | Yes                 | Yes                                       | L - Gifted                      |                              | Yes                                                          |                              | Yes    |

- 7. *Optional*: To filter the retrieved records, enter a search term in the field above the search results and click [ ]. TIDE displays only those records containing the entered value.
- 8. *Optional*: To sort the search results by a given column, click its column header.
  - a. To sort the column in descending order, click the column header again.
- 9. Optional: If the table of retrieved records is too wide for your browser window, you can click [
   and [
   ] at the sides of the table to scroll left and right, respectively.
- 10. *Optional*: To add or remove column values from the table, click [ table. Then deselect or select the values you would like to remove or add. The table will update immediately.

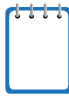

**Note:** When searching for students on the *View/Edit/Export Students* page, clicking **Search** opens a message that provides you with options to view or export the retrieved records based on the number of records that match your search parameters. For more information, see <u>Viewing and Editing Students</u>.

# **Evaluating Advanced Search Criteria**

An advanced search panel is available for complex search criteria. TIDE evaluates the advanced search criteria as follows:

- 1. If you specify multiple values for a given search field, TIDE retrieves records matching *any* of the values.
- 2. If you specify multiple search fields, TIDE retrieves records matching *all* of the fields' criteria.
- 3. Referring to Figure 36, TIDE retrieves student records that match both of the following:
  - a. Text-to-Speech is on.
  - b. Masking is on.

| Additional Criteria Chosen: |    |
|-----------------------------|----|
| Text-to-Speech: Yes         |    |
| Masking: Yes                |    |
| Remove All Remove Select    | ed |

Figure 36. Additional Search Criteria

## **Performing Actions on Student Records**

After searching for student records, you can perform actions on the retrieved records, such as printing or exporting them. The number and type of action buttons available depends on the record type.

#### To perform actions on student records:

- 1. Search for the required records by following the procedure in the section Searching For Students.
- 2. To select student records for an action (such as printing or exporting), do one of the following:
  - a. Mark the checkbox next to each record you wish to select.

b. To select all displayed records, mark the checkbox in the header row.

| it is not<br>to print                        |
|----------------------------------------------|
| gation<br>records.<br>and press<br>ords, you |
| ן<br>ג<br>כ                                  |

- 3. Click the required action button above the table of retrieved records to perform the following functions:
  - a. evil: Print test tickets, access codes, PreID labels, or test settings for all or selected records.
  - b. Displays options for exporting all or selected records to an Excel or CSV file. The counts of records are displayed next to each option. If an option is not available, it is grayed out.
  - c. Elete the selected records.
  - Note:
    - When you scroll down in the table, these action buttons appear in a floating toolbar on the left side of the page. You can click the buttons in this toolbar to perform actions on the selected records.
    - For the print and export action buttons, the count of records is displayed next to each option available for the button. If an option is not available, it is grayed out. For example, if 150 records have been retrieved, the count next to the option for printing all records will show 150. If you have not selected any records, the option for printing selected records will be disabled and will show a count of 0 records.

# Viewing and Editing Students

You can view and edit detailed information about a student's record.

To view and edit student details:

- From the Student Information task menu on the TIDE homepage, select View/Edit/Export Students. The View/Edit/Export Students page appears.
- 2. Retrieve the student records you want to view or edit by following the procedure in the section Searching For Students.
- In the list of retrieved students, click [ ] for the student whose account you want to view or edit. The *View/Edit Student* window appears. This window is similar to the page used to add student records (see Figure 38).
- 4. If your user role allows it, modify the student's record as required.

- a. In the Student Demographics panel, modify the student's demographic information, using <u>Table 5</u> as a reference.
- b. In the Parent/Guardian Video Consent for Remote Testing panel, indicate whether a student has received video consent for remote testing.
- c. In the Race and Ethnicity panel, make selections for the student's race and ethnicity.
- d. In the Additional Information panel, fields will vary based on the administration the user is working in. Parameters may include Test Indicator, Above Grade Testing, and Paper Accommodation.
- e. In the Student Participation panel, view a student's test participation information from throughout the year.
- f. In the Roster panel, users will see any rosters this student is assigned to. Please note that if a student is not associated with any rosters, this panel will not appear.
- g. In the Online Accommodations panel (see <u>Figure 39</u>), modify the student's test settings, using <u>Table 5</u> as a reference. This panel displays a column for each of the student's tests. You can select different settings for each test, if necessary.
- 5. Click Save.
- 6. In the dialog box, click **Continue** to return to the list of student records.

| Table 5.  | Fields  | on the  | View/Edit | and Add | Student  | Pages  |
|-----------|---------|---------|-----------|---------|----------|--------|
| 1 4010 0. | 1 10100 | 011 010 |           |         | oradonic | i ugoo |

| Field              | Description                                                          | Valid Values                                                           |  |  |  |  |
|--------------------|----------------------------------------------------------------------|------------------------------------------------------------------------|--|--|--|--|
| School Information | on                                                                   |                                                                        |  |  |  |  |
| District*          | Student's enrolled district                                          | One of the available districts from the drop-down list                 |  |  |  |  |
| School*            | Student's enrolled school number                                     | One of the available schools from the drop-down list                   |  |  |  |  |
| Student Informati  | on                                                                   |                                                                        |  |  |  |  |
| Last Name*         | Student's last name                                                  | Up to 17 alphabetic and special characters**                           |  |  |  |  |
| First Name*        | Student's first name                                                 | Up to 12 alphabetic and special characters**                           |  |  |  |  |
| Middle Initial     | Student's middle initial                                             | A–Z<br>(Optional)                                                      |  |  |  |  |
| FLEID*             | Florida Education Identifier, a 14 character unique identifier       | FL followed by 12 digits                                               |  |  |  |  |
| Username           | Username is a system-generated identifier for students used for FSA. | Users do not set this. The valid values are 5 alphanumeric characters. |  |  |  |  |

| Field                                                                | Description                                                                                                    | Valid Values                                                        |  |  |  |
|----------------------------------------------------------------------|----------------------------------------------------------------------------------------------------|---------------------------------------------------------------------|--|--|--|
| Student Demogra                                                      | phics                                                                                                    |                                                                     |  |  |  |
| Enrolled Grade*                                                      | Grade in which the student is enrolled                                                                                                    | One of the available grades from the drop-down list                 |  |  |  |
| Birth Date<br>(MMDDYYYY)*                                            | Student's date of birth                                                                                                    | Date in format MMDDYYYY. Add leading zero for single-digit numbers. |  |  |  |
| Gender*                                                              | Student's gender                                                                                                    | Male<br>Female                                                      |  |  |  |
| Section 504                                                          | Indicates whether the student is being provided<br>with related aids and services under Section<br>504 of the Rehabilitation Act of 1973, as<br>amended. | Yes<br>N/A<br>(Optional)                                            |  |  |  |
| English<br>Language<br>Learner (ELL)*                                | Indicates whether the student is currently<br>enrolled in the English Language Learner (ELL)<br>program (LY students).                                   | Yes<br>No                                                           |  |  |  |
| Primary<br>Exceptionality                                            | The major or overriding disability condition that best describes a person's impairment                                                                   | One of the available fields from the drop-down list (Optional)      |  |  |  |
| Above Grade<br>Testing                                               | Grade in which the student will test                                                                                                    | One of the available grades from the drop-down list                 |  |  |  |
| Testing<br>Accommodations<br>Listed on IEP or<br>504 Plan*           | Testing Accommodations Listed on IEP or 504<br>Plan                                                                                                    | Yes<br>No                                                           |  |  |  |
| Test Mode     Identifies whether a test is taken online or on paper. |                                                                                                    | One of the available test indicators from the drop-down list        |  |  |  |
| Accommodations                                                       | 5                                                                                                    |                                                                     |  |  |  |
| Paper<br>Accommodation                                               | Student's paper accommodation setting for tests in the indicated subject.                                                                                | Blank<br>Yes                                                        |  |  |  |
| Masking                                                              | Student's masking setting for tests in the indicated subject.                                                                                            | Blank<br>Yes                                                        |  |  |  |
| Text-To-Speech                                                       | Student's text-to-speech setting for tests in the indicated subject.                                                                                     | Blank<br>Yes<br>Yes with Passages****                               |  |  |  |
| American Sign<br>Language                                            | Student's American Sign Language (ASL) setting. Available for Reading tests only.                                                                        | Blank<br>Yes                                                        |  |  |  |
| Closed<br>Captioning                                                 | Student's closed captioning setting. Available for Reading tests only.                                                                                   | Blank<br>Yes                                                        |  |  |  |

| Field                                            | Description                                                                                                    | Valid Values                                                                                         |
|--------------------------------------------------|----------------------------------------------------------------------------------------------------|----------------------------------------------------------------------------------------------------|
| Passage Booklet                                  | Student's passage booklet setting for tests in the indicated subject. Available for Reading and Writing tests only.                                                                                                    | Blank<br>Yes                                                                                         |
| Speech-to-Text                                   | Student's speech-to-text setting. Available for Writing tests only.                                                                                                    | Blank<br>Yes                                                                                         |
| Text-to-Speech<br>on Writing<br>Response         | Student's text-to-speech setting for the student's written response. Available for Writing tests only.                                                                                                    | Blank<br>Yes                                                                                         |
| Typed Writing<br>Response                        | Student's typed writing response setting.<br>Available for grades 4–6 Writing only.                                                                                                    | Blank<br>Yes                                                                                         |
| Remote Proctorin                                 | ng Consent                                                                                                    |                                                                                                    |
| Video<br>Consent***                              | Student's consent status                                                                                                    | Yes<br>N/A                                                                                           |
| Race and Ethnicit                                | ty                                                                                                    |                                                                                                    |
| Hispanic or<br>Latino*                           | A person of Cuban, Mexican, Puerto Rican,<br>South or Central American, or other Spanish<br>culture or origin, regardless of race                                                                                                    | Yes<br>No                                                                                            |
| American Indian<br>or Alaska Native*             | A person having origins in any of the original<br>peoples of North America and South America<br>(including Central America) and who maintains<br>tribal affiliation or community attachment                                                                                 | Yes<br>No                                                                                            |
| Asian*                                           | A person having origins in any of the original<br>peoples of the Far East, Southeast Asia, or the<br>Indian Subcontinent. This area includes, for<br>example, Cambodia, China, India, Japan,<br>Korea, Malaysia, Pakistan, the Philippine<br>Islands, Thailand, and Vietnam | Yes<br>No                                                                                            |
| Black or African<br>American*                    | A person having origins in any of the black racial groups of Africa                                                                                                    | Yes<br>No                                                                                            |
| White*                                           | A person having origins in any of the original peoples of Europe, the Middle East, or North Africa                                                                                                    | Yes<br>No                                                                                            |
| Native Hawaiian<br>or Other Pacific<br>Islander* | A person having origins in any of the original peoples of Hawaii, Guam, Samoa, or other Pacific Islands                                                                                                    | Yes<br>No                                                                                            |
| Other Information                                | 1                                                                                                    |                                                                                                    |
| District Use                                     | Free-text field. The contents of this field will vary at district discretion.                                                                                                    | Up to 10 alphabetic and special characters**<br>(Optional)                                           |
| Access Code                                      | Access Code is a system-generated code for students and families to access the Family Portal.                                                                                                    | This field is automatically generated<br>in TIDE. The valid values are 6<br>alphanumeric characters. |

| Field                                 | Description                                                                                          | Valid Values             |
|---------------------------------------|----------------------------------------------------------------------------------------------------|--------------------------|
| Alternate<br>Passing Score<br>for ELA | The equivalent score reported as an FSA scaled score. Only available for ELA Retake administrations. | Yes<br>N/A<br>(Optional) |

\*Required field.

\*\*Special characters include the following: period (.), comma (,), dash (-), single quote ('), parentheses (), slash (/), backslash (\), ampersand (&), plus (+), and space.

\*\*\*FAST PM1 and PM2 Administrations only.

\*\*\*\*State approval is required to enable Text-To-Speech on passages. For more information, contact your district office.

# **Adding Students**

To individually add a student to a district and school, you must be associated with the same district and school as the student. For example, district-level users can add students to any school within their district; school-level users can add students to their school.

For a list of user roles that can perform this task, see <u>Table 2</u>.

This page is divided into multiple panels: Student Demographics, Race and Ethnicity, Additional

Information, and Accommodations. You can click the collapse icon [\_\_\_] in the upper-left corner of a

panel to collapse it or click the expand icon [11] in a collapsed panel to expand it.

A floating *Go to section* toolbar appears on the left side of the page. This toolbar includes a numbered button for each panel on the page. You can hover over a button to display the label of the associated panel and click the button to jump to that panel (see Figure 37).

Figure 37. Floating Vertical Go To Section Toolbar

Go to section: 1 2 3 4

To add a student:

 From the Student Information task menu on the TIDE homepage, select Add Student. The Add Student page appears (see Figure 38).

Figure 38. Fields on the Add Student Page (top portion)

| - | Student Demographics    | 3            |                                             |
|---|-------------------------|--------------|---------------------------------------------|
|   | *District:              | Select       | ▼ Gender: ○ Male ○ Female                   |
|   | *School:                | Select V     | *Section 504: O Yes O No                    |
|   | *Last Name:             |              | *English Language Learner (ELL): O Yes O No |
|   | *First Name:            |              | *Primary Exceptionality: - Select -         |
|   | Middle Initial:         |              | *Testing Accommodations Listed 🔘 Yes 🔘 No   |
|   | *FLEID:                 |              | on IEP or 504 Plan:                         |
|   | *Enrolled Grade:        | - Select - 🗸 | District Use:                               |
|   | *Birth Date (MMDDYYYY): |              |                                             |

- 2. In the Student Demographics panel, enter the student's demographic information, using <u>Table 5</u> as a reference.
- 3. In the Race and Ethnicity panel, select appropriate indicators.
- 4. In the Additional Information panel, indicate an above-grade level tested grade and whether each test has paper accommodations available for the student.
  - a. For Above Grade Testing, if a student will test on grade level, leave these fields blank.
  - b. For Paper Accommodations, if a student will test online, leave these fields blank.
- 5. In the Online Accommodations panel (see <u>Figure 39</u>), select the student's settings for each test from the drop-down menu, using <u>Table 5</u> as a reference.

| - | Online Accommodations |                            |
|---|-----------------------|----------------------------|
|   | Masking: - Select - 🗸 | Text-to-Speech: - Select - |

6. Click Save.

If TIDE reports that another student already has the FLEID you entered, contact the Florida Help Desk for assistance.

# Adding or Editing Students through File Uploads

If you have a large number of students to add or edit, it may be easier to perform those actions through file uploads. This task requires familiarity with composing comma-separated value (CSV) files or working with Microsoft Excel. The following section describes how to create a PreID file and then upload it to TIDE.

When uploading students to TIDE, you must first download a file template layout (PreID Layout) and compose a file in a spreadsheet application. Users are able to upload an Excel or .txt file.

For information on how TIDE processes large files, please see <u>Appendix A. Processing File Uploads</u>.

**Note:** When composing PreID Uploads, users need to have the English keyboard selected.

#### To upload student records:

- 1. From the Student Information task menu on the TIDE homepage, select **Upload Students**. The **Upload Students** page appears.
- 2. Download the PreID Layout for .txt files or the Excel or CSV templates by clicking **Download Templates** in the upper-right corner of the screen.
- 3. Follow the instructions in the PreID Layout or templates you downloaded and save it locally.

Figure 40. Sample PreID File Upload Page

| Upload Students                                    | )<br>1. Upload | 2. Preview      | 3. Validate            | 4. Confirmation         | Download Templates V |
|----------------------------------------------------|----------------|-----------------|------------------------|-------------------------|----------------------|
| You may upload new Step 1: Upload File Choose File | / students or  | modify existing | students via<br>Browse | ile upload. more info • |                      |
| + Upload History                                   |                |                 |                        |                         |                      |
|                                                    |                |                 |                        | Next                    |                      |

4. On the file upload page, click **Browse** and select the file you created in the previous step.

5. Click **Next**. The *Preview* page appears (see Figure 41). Use the file preview on this page to verify you uploaded the correct file.

| Upload                            | Studen                            | ts                 | 1. Uploa            | d 3                   | 2. Previev        | v 3. Validate            | 4. Confirmation    |                   |             |                          |                                           |         |                                 |         |                                                       |                                |
|-----------------------------------|-----------------------------------|--------------------|---------------------|-----------------------|-------------------|--------------------------|--------------------|-------------------|-------------|--------------------------|-------------------------------------------|---------|---------------------------------|---------|-------------------------------------------------------|--------------------------------|
| Verify<br>from the p<br>Step 2: P | r you uple<br>previous<br>Preview | oaded th<br>Upload | ie corre<br>Student | ct file. C<br>s page. | Click Nex         | t. If the values i       | in the columns are | incorrect,        | , try re-cr | eating you               | r upload fil                              | e using | one of the                      | availab | le template                                           | es                             |
| Row<br>Number                     | District                          | School             | Last<br>Name        | First<br>Name         | Middle<br>Initial | Birth Date<br>(MMDDYYYY) | FLEID              | Enrolled<br>Grade | Gender      | Hispanic<br>or<br>Latino | American<br>Indian or<br>Alaska<br>Native | Asian   | Black or<br>African<br>American | White   | Native<br>Hawaiian<br>or Other<br>Pacific<br>Islander | Engli<br>La.<br>Learr<br>(ELL) |
| 1                                 | 99                                | 9009               | tony                | timy                  | А                 | 02281997                 | FL003232050001     | 03                | М           | Y                        | N                                         | N       | N                               | N       | N                                                     | 1                              |
| 2                                 | 99                                | 9009               | tony                | timy                  | А                 | 02281997                 | FL003233150002     | 04                | F           | N                        | Y                                         | N       | N                               | N       | Ν                                                     | 2                              |
| 3                                 | 99                                | 9009               | tony                | timy                  | А                 | 02281997                 | FL003234250003     | 05                | М           | Ν                        | Ν                                         | Y       | Ν                               | Ν       | Ν                                                     |                                |
| 4                                 | 99                                | 9009               | tony                | timy                  | А                 | 02281997                 | FL003235350001     | 06                | F           | Ν                        | Ν                                         | N       | Y                               | Ν       | Ν                                                     | 1                              |
| 5                                 | 99                                | 9009               | tony                | timy                  | A                 | 02281997                 | EL003236450002     | 07                | м           | N                        | N                                         | N       | N                               | Y       | N                                                     | 1                              |

Figure 41. File Upload Preview (partial view)

6. Click **Next**. TIDE validates the file and displays any errors (▲) or warnings (►) on the *Validate* page (see Figure 42).

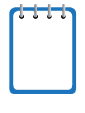

**Note:** If a record contains an error, that record will not be included in the upload. If a record contains a warning, that record will be uploaded, but the field with the warning will be invalid. When a record is uploaded as invalid in TIDE, that record is uploaded as is displayed on the **preview** page.

- a. *Optional*: Click the error and warning icons in the validation results to view the reason a field is invalid.
- b. *Optional*: Click **Download Validation Report** in the upper-right corner to view a PDF file listing the validation results for the upload file.

| Upload Stud    | dents            | 1.     | Upload   | 2. Previe | w <u>3. Vali</u> | date 4. Cor        | nfirmation            |                       | Down                    | ıload Vali    | dation Report        |
|----------------|------------------|--------|----------|-----------|------------------|--------------------|-----------------------|-----------------------|-------------------------|---------------|----------------------|
| Step 3: Valida | e validat<br>ite | ion re | suits, t | Leger     | id: 🛕 Err        | or: The file can b | nro •                 | t be included. 📜 Warn | ing: This field is inva | alid, but the | row will be uploaded |
| Row Number     | District         | Scho   | ool      | Last Name | First Name       | Middle Initial     | Birth Date (MMDDYYYY) | FLEID                 | Enrolled Grade          | Gender        | Hispanic or Latin    |
|                | 99               |        | 9009     | 🛕 Demo    | <b>A</b>         | A                  | <b>A</b> 2281997      | FL003232050001        | 03                      | М             | Y                    |
| 2              | 99               |        | 9009     | 🛕 Demo\$  | Demo             | А                  | 02281997              | FL003233150002        | 04                      | F             | N                    |
| 3              | 99               | ▲      | 9009     | <b>A</b>  | Demo             | <b>▲</b> #         | 02281997              | FL003234250003        | 05                      | М             | N                    |
| 4              | 99               | ▲      | 9011     | Demo      | Demo             | A                  | 02281997              |                       | <b>A</b>                | F             | N                    |
| 5              | 99               |        | 9009     | Demo      | Demo             | A                  | 02281997              | A PL003236450002      | 07                      | М             | N                    |
| •              |                  |        |          |           |                  |                    |                       |                       |                         |               | Þ                    |
|                |                  |        |          | (         | Continue wi      | th Upload          | Upload Revised File   | Cancel                |                         |               |                      |

Figure 42. Sample Validation Page

**Note:** If your file contains a large number of records, TIDE will process it offline and send a confirmation email when complete. If 20% of a file contains errors, that file will not be uploaded (for larger files, 500 errors will prevent the file from being uploaded). While TIDE is uploading the file, do not press **Cancel**, as TIDE may have already started processing some of the records.

- 7. Do one of the following:
  - a. Click **Continue with Upload**. TIDE will commit those records that do not have errors.
  - b. Click **Upload Revised File** to upload a different file. Follow the prompts on the **Upload Revised File** page to submit, validate, and commit the file.

If your file contains fewer than 2,000 students, the *Confirmation* page appears, displaying a message that summarizes how many records were committed and excluded (see Figure 43).

Figure 43. Confirmation Page

| Upload Student       |                | <b>&gt;&gt;</b> | <b>&gt;&gt;</b> |                 |  |
|----------------------|----------------|-----------------|-----------------|-----------------|--|
|                      | 1. Upload      | 2. Preview      | 3. Validate     | 4. Confirmation |  |
| Step 4: Confirmation |                |                 |                 |                 |  |
| Results: 4 records   | s are committe | d.              |                 |                 |  |
|                      |                | Upl             | oad New File    |                 |  |

If your file contains more than 2,000 students, TIDE will ask for your contact information. Once submitted, a message will appear stating TIDE will process the file offline (See <u>Figure 44</u>). You will receive an email once the file has been processed. You can also check on the status of your file upload under Upload History on the **Upload Students** page.

| Student             |                                | $\rightarrow$                       | $\rightarrow$    |                                       |  |
|---------------------|--------------------------------|-------------------------------------|------------------|---------------------------------------|--|
|                     | 1. Upload                      | 2. Preview                          | 3. Validate      | 4. Confirmation                       |  |
| Step 4: Con         | firmation                      |                                     |                  |                                       |  |
| TIDE is<br>at the e | processing yo<br>mail or phone | ur upload file. )<br>number you pro | You will receive | e notifications regarding this upload |  |
|                     |                                |                                     | r                |                                       |  |

Figure 44. Student Upload Offline Processing

8. *Optional*: To upload another file of the same record type, click **Upload New File**.

# **Uploading Additional Student Information**

You can upload additional student information for multiple students through a file upload. This task requires familiarity with composing comma-separated value (CSV) files or working with Microsoft Excel.

To upload student information through file upload:

1. From the **Student Information** task menu on the TIDE dashboard, select **Upload Additional Student Information**. The **Upload Additional Student Information** page appears.

| Manage Users 🗸 🤇 Student Information 🗸 Roster                                      | ý                                                |
|------------------------------------------------------------------------------------|--------------------------------------------------|
| Jpload Additional Student Information                                              | 1. Upload 2. Preview 3. Validate 4. Confirmation |
|                                                                                    |                                                  |
| _                                                                                  |                                                  |
| You may upload new students or modify existi                                       | students via file upload. more nfo •             |
| You may upload new students or modify existi Step 1: Upload File                   | students via file upload. more info -            |
| You may upload new students or modify existi<br>Step 1: Upload File<br>Choose File | students via file upload. more info • Browse     |
| You may upload new students or modify existi<br>Step 1: Upload File Choose File    | students via file upload. more info•             |

Figure 45. Upload Additional Student Information

- 2. Click **Download Templates** and select the appropriate file type.
- 3. Open the file in a spreadsheet application, fill it out, and save it.
- 4. On the file upload page, click **Browse** and select the file you created in the previous step.
- 5. Click **Next**. The *Preview* page appears. Use the file preview on this page to verify that you have uploaded the correct file.
- 6. Click **Next**. TIDE validates the file and displays any errors ( 🔺 ) or warnings ( 🏴 ) on the *Validate* page.
- 7. Do one of the following:
  - a. Click Continue with Upload. TIDE commits those records that do not have errors.
  - b. Click **Upload Revised File** to upload a different file. Follow the prompts on the **Upload Revised File** page to submit, validate, and commit the file.
- 8. The *Confirmation* page appears, displaying a message that summarizes how many records were committed and excluded.

<u>Table 6</u> provides the guidelines for filling out the Additional Student Information Upload template that you can download from the **Upload Additional Student Information** page.

| Field Name                   | Description                                                             | Valid Values                                                                                                    |
|------------------------------|-------------------------------------------------------------------------|----------------------------------------------------------------------------------------------------|
| District Number              | Student's enrolled district                                             | One of the available districts from the drop-down list                                                                                    |
| School Number                | Student's enrolled school number                                        | One of the available schools from the drop-down list                                                                                      |
| FLEID*                       | Student's unique identifier within the state.                           | FL followed by 12 digits                                                                                                    |
| Enrolled Grade               | Grade in which the student is enrolled                                  | One of the available grades from the drop-down list                                                                                       |
| ELA Reading<br>Testing Grade | The grade level a student will test at for Reading.                     | One of the following:<br>None<br>03<br>04<br>05<br>06<br>07<br>08<br>09<br>10<br>Note: <i>None</i> is used to remove above grade testing. |
| Mathematics<br>Testing Grade | The grade level a student will test at for Mathematics.                 | One of the following:<br>None<br>03<br>04<br>05<br>06<br>07<br>08<br>Note: <i>None</i> is used to remove above<br>grade testing.          |
| Masking                      | Indicates if a student will test with the masking accommodation.        | One of the following:<br>Blank<br>Y                                                                                                    |
| Text-to-Speech               | Indicates if a student will test with the Text-to-Speech accommodation. | One of the following:<br>Blank<br>Y                                                                                                    |

Table 6: Columns in the Additional Student Information Upload file.

| Field Name        | Description                       | Valid Values          |
|-------------------|-----------------------------------|-----------------------|
| Parent/Guardian   | Indicates if a student has        | One of the following: |
| Video Consent for | parent/guardian video consent for | Blank                 |
| Remote Testing    | remote testing.                   | Y                     |

\*Required field.

# **Managing Student Accommodations**

A student's test settings include the available accommodations, such as text-to-speech or American Sign Language. This section explains how to edit student accommodations via an online form or a file upload.

## Viewing and Editing Accommodations

This section explains how to view and edit a student's accommodations in TIDE.

#### To edit a student's test accommodations:

- From the Student Information task menu on the TIDE dashboard, select View/Edit/Export Students. The View/Edit/Export Students page appears.
- 2. Retrieve the student accounts whose settings and tools you want to view or edit by following the procedure in the section <u>Searching For Students</u>.
- 3. In the list of retrieved students, click [22] for the student whose accommodations you want to edit. The *View/Edit Student* page appears.
- 4. The *View/Edit Student* page is identical to the form used to modify student records. For information about how to use this form, see the section <u>Viewing and Editing Students</u>.

## **Generating Frequency Distribution Reports**

You can generate reports from student data in TIDE to show the distribution of each demographic category and test assignment.

## To generate Frequency Distribution Reports:

1. From the Student Information task menu on the TIDE homepage, select **Frequency Distribution Report**. The **Frequency Distribution Report** page appears.

| <ul> <li>Filters for Report</li> </ul> |                 |
|----------------------------------------|-----------------|
| *District: Select                      | v               |
| *School: Select V                      |                 |
| Enrolled Grade: - Select - •           |                 |
| - Select Demographics                  |                 |
| Select Demographics: None selected     | •               |
|                                        | Generate Report |

Figure 46. Fields on the Frequency Distribution Report Page

- 2. In the Filters for Report panel, select the report filters:
  - a. From the **District** drop-down list (if available), select a district.
  - b. From the **School** drop-down list (if available), select a school. District-level users can retain the default for all schools within the district.
  - c. Select a specific grade or keep the drop-down on Select to display all grades.
- 3. *Optional:* In the Select Demographics panel, mark checkboxes to filter the report for additional demographics and accommodations.
- 4. Click Generate Report. TIDE displays the selected reports in grid format.

Figure 47. Sample Frequency Distribution Report by Grade and Gender

| Grid 🛇 📊 Graph 🔠 📊 Grid and Graph | 🖶 🗠 v        |
|-----------------------------------|--------------|
| Enrolled Grade                    | # of Records |
| 07                                | 23           |
| Total                             | 23           |
|                                   |              |
| Gender                            | # of Records |
| Female                            | 6            |
| Male                              | 17           |
| Total                             | 23           |

- 5. Do one of the following:
  - a. To display the reports in tabular format, click Grid.
  - b. To display the reports in graphical format, click Graph.
  - c. To display the reports in both tabular and graphical format, click Grid and Graph.
  - d. To download a PDF file of the reports, click the print icon []. The PDF file generated will display your selections for **Grid**, **Graph**, or **Grid and Graph**.
  - e. To export an Excel file of the reports, click the export icon [200]. The Excel file generated will display each category selected as a separate tab in the spreadsheet.

## **Deleting Student Records**

For a list of user roles that can perform this task, see Table 2.

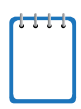

**Note:** This change takes effect immediately. Deleted students will not appear in TIDE and cannot take operational assessments.

#### To delete student records:

- From the Student Information task menu on the TIDE homepage, select View/Edit/Export Students. The View/Edit/Export Students page appears.
- 2. Retrieve the student records you want to delete by following the procedure in the section <u>Searching</u> <u>For Students</u>.
- 3. Mark the checkbox for the record(s) you want to delete or mark the checkbox at the top of the table to delete all displayed students.
  - a. To delete all retrieved students, mark the checkbox at the top of the table on each page.

| 0              | <b>~</b> [                   | ź≁ ¥                                   | Î                      | ◀ Move       | To Anothe          | er School               |                |                |                   |                               |              |                |
|----------------|------------------------------|----------------------------------------|------------------------|--------------|--------------------|-------------------------|----------------|----------------|-------------------|-------------------------------|--------------|----------------|
| Num<br>Enter : | <b>Der of s</b><br>search te | <b>students fo</b><br>rms to filter se | und: 3<br>arch results | Q,           |                    |                         |                |                |                   |                               | =+           | <b>~</b>       |
|                | Edit                         | School Info                            | ormation               | Student Ir   | nformation         |                         |                |                | Student De        | mographics                    |              |                |
|                |                              | District                               | School                 | Last<br>Name | First<br>Name<br>¢ | Middle<br>Initial<br>\$ | FLEID          | Username<br>\$ | Enrolled<br>Grade | Birth Date<br>(MMDDYYYY)<br>≑ | Gender<br>\$ | Section<br>504 |
|                |                              |                                        |                        |              |                    |                         |                |                |                   |                               |              |                |
|                |                              | 99                                     | 99-9009                | Test         | Test               |                         | FL111222111122 | 3WS1C          | 06                | 01012001                      | Male         | Yes            |
|                |                              | 99                                     | 99-9009                | Test         | Test               |                         | DM943759435085 | 3WS1D          | 07                | 07012000                      | Female       | No             |

Figure 48. Options for Deleting Retrieved Records

- 4. Click [
- 5. In the confirmation dialog box, click Yes. TIDE deletes the student(s).

# Printing Students' Test Settings

A student's test settings include the various accommodations and tools available during a test. You can generate a report of test settings from the list of retrieved students.

## To print students' test settings:

- 1. Retrieve the student records you want to print by following the procedure in the section <u>Searching For</u> <u>Students</u>.
- 2. Click the column headings to sort the retrieved students in the order you want the records printed.
- 3. Do one of the following:
  - a. Mark the checkboxes for the students you want to print.

- b. Mark the checkbox at the top of the table to print test settings for all displayed students.
- 4. Click the print icon [ ] and then select All Student Settings and Tools or My Selected Student Settings and Tools, based on your selection. The *Student Test Settings and Tools* page appears.
- 5. Verify that Student Settings and Tools is selected in the Print Options section (see Figure 49).

| Print Cancel                  | Administration: 20 | 22-23 FAST Progress M | Aonitoring        |                                  |                             |                                                                             | 8/2/2022, 2:43:34 Pt |
|-------------------------------|--------------------|-----------------------|-------------------|----------------------------------|-----------------------------|-----------------------------------------------------------------------------|----------------------|
|                               |                    |                       | Stu               | dent Setting                     | s and Tools                 |                                                                             |                      |
| Print Options                 | Student Name       | Student ID            | Enrolled<br>Grade | School                           | District                    | Test Settings and Tools                                                     |                      |
| Test Tickets                  | DEMO, TEST         | FL123456123456        | 05                | DEMO<br>SCHOOL 9009<br>(99-9009) | DEMO<br>DISTRICT 99<br>(99) | Mathematics<br>Masking:On<br>Reading<br>Masking:On<br>Writing<br>Masking:On |                      |
| Access Codes                  | TEST, DEMO         | FL123456789014        | 10                | DEMO<br>SCHOOL 9009<br>(99-9009) | DEMO<br>DISTRICT 99<br>(99) | Biology 1<br>Text-to-Speech:On                                              |                      |
| Student Settings and<br>Tools | TEST, DEMO         | FL123456789017        | 08                | DEMO<br>SCHOOL 9009<br>(99-9009) | DEMO<br>DISTRICT 99<br>(99) | Mathematics<br>Text-to-Speech:On<br>Reading<br>Text-to-Speech:On            |                      |

Figure 49. Print Student Test Settings and Tools Page

- 6. Click Print.
- 7. Your browser downloads the generated PDF.

# **Moving Students Between Schools**

This section details how to move students between schools. See <u>Table 2</u> for a list of users who can perform this task.

To move students from one school to another within your district:

- Retrieve the student account(s) you want to move by following the procedure in the section <u>Searching</u> <u>For Students</u>.
- 2. In the list of retrieved records, do one of the following:
  - a. Mark the checkboxes for the students you want to move.
  - b. Mark the checkbox at the top of the table to move all displayed students.
- 3. Click Move to Another School above the search results.
- 4. A window appears for moving the student(s). From the **School** drop-down list, select the school to which you want to move the student(s).
- 5. Click **Yes**. After TIDE moves the student, a confirmation message appears.

To move students from one district to another district mid-year:

Students who move into a school district after the start of school can be moved into the correct district using the Upload Students feature in TIDE. The district assessment coordinator can follow the steps in the <u>Adding or Editing Students through File Uploads</u> section to create a PreID student file and upload the file anytime during the school year to move students. This task can also be completed by a district or school coordinator for individual students by following steps in the <u>Adding Students</u> section. **Districts and** 

schools should ensure they are entering a student's name and ID exactly as was used in the previous district to ensure the student's complete record is transferred.

# **Printing On-Demand PreID Labels**

Districts and schools may locally print On-Demand PreID Labels for any student who needs a PreID label for a paper-based administration. Blank labels for printing On-Demand PreID Labels will automatically ship with orders containing test/answer books and are included in the test materials shipment for spring administrations. A blank sheet of labels will be included in each special document kit. Districts can order additional sheets of labels by calling the Florida Help Desk at 1-866-815-7246. Users can print up to 50 On-Demand PreID Labels at a time.

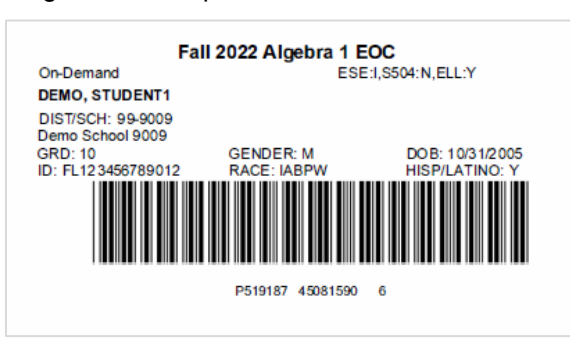

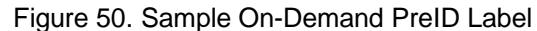

TIDE generates On-Demand PreID Labels as a PDF file that you download through your browser. See <u>Table 2</u> for a list of users who can perform this task.

#### To Print On-Demand PreID Labels:

- From the Student Information task menu on the TIDE homepage, select View/Edit/Export Students. The View/Edit/Export Students page appears.
- 2. Enter desired search criteria and click **Search**. Students are sorted by Last Name. Click a column heading to change the sort order, if desired.
- 3. Do one of the following:
  - a. Mark the checkboxes for the students you want to print.
  - b. Mark the checkbox at the top of the table to print PreID labels for all displayed students.
- 4. Click the print icon [ ] and then select **My Selected PreID Labels**.
- 5. The *Choose Label Position* page appears for selecting the start position for printing on the first page (see <u>Figure 51</u>).
- 6. Verify that **PreID Labels** is selected under Print Options on the left of your screen.
- 7. Choose the subject(s) for which you would like to print and click the start position.

The start position applies only to the first page of labels. For all subsequent pages, the printing starts in position 1, the upper-left corner.

| Print Cancel Print Options Test Tickets | Select ti<br>printing<br>*Subjec<br>☑ Alge<br>☑ U.S | Choose Pre<br>he start position for printing labels. This start position a<br>starts in the top left corner. Select at least one subject<br>ts:<br>htra 1 2 Biology 1 2 Civics 2 Civic Literacy<br>History 2 ELA Writing | ID Labels Position<br>oplies only to the first page of labels. For all subseque<br>to enable printing. | ient pages, the |
|-----------------------------------------|-----------------------------------------------------|----------------------------------------------------------------------------------------------------|----------------------------------------------------------------------------------------------------|-----------------|
| Access Codes                            | L                                                   | 1                                                                                                    | 2                                                                                                    |                 |
| Student Settings and<br>Tools           | L                                                   | 3                                                                                                    | 4                                                                                                    |                 |
|                                         |                                                     | 5                                                                                                    | 6                                                                                                    |                 |

Figure 51. Choose Label Position Window

- 8. Click **Print** to generate a PDF of your labels.
- 9. You will print your labels directly from this PDF on the blank labels provided by the vendor.
  - a. Confirm that label sheets are loaded correctly.
  - b. Print using the highest quality settings available on your printer to ensure proper scanning.
  - c. Make sure that the "Print to Fit" option is unchecked to prevent barcodes from being cut off.

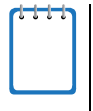

**Note:** Ensuring high quality printing after PDF generation will vary based on the specifications of your printer. To enhance label quality, check that the printer is minimizing image compression and that the highest quality settings are applied. Contact your technology coordinator for assistance with adjusting printer settings.

Once On-Demand PreID labels are printed, check each label to ensure that all information is printed correctly and is not smudged.

# **Managing Rosters**

This section details how to search for, view, and edit existing rosters and how to create new rosters through the user interface or a file upload.

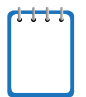

**Note:** TAs will be able to access specific student data for progress monitoring administrations based on roster assignments in TIDE.

# Searching for Rosters

This section explains how to use the search panel and navigate search results.

| - | Search for Rosters to E | dit                        |        |               |                  |   |
|---|-------------------------|----------------------------|--------|---------------|------------------|---|
|   | *District:              | Demo District 99 - 99 🔻    |        | *Roster Type: | All selected (2) | ] |
|   | *School:                | Demo School 9009 - 99-9( 🔻 |        | Teacher Name: | -Select-         | ] |
|   |                         |                            | Search |               |                  |   |

#### To search for rosters:

- 1. From Rosters task menu on the TIDE homepage, select View/Edit Rosters. The View/Edit Rosters page appears.
- 2. In the search panel, enter search terms and select values from the available search parameters, as required.

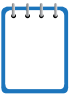

**Note:** Required search parameters are marked with an asterisk.

3. Click **Search**. The list of retrieved records appears below the search panel (see Figure 53).

Figure 53. Sample Search Results

| ſ |                                                              |                  |                                             |                                      |         |                                                                                              |                                  |    |  |  |
|---|--------------------------------------------------------------|------------------|---------------------------------------------|--------------------------------------|---------|----------------------------------------------------------------------------------------------|----------------------------------|----|--|--|
|   | View/Edit Rosters                                            |                  |                                             |                                      |         |                                                                                              |                                  |    |  |  |
|   | O Use this page to view, edit, or delete rosters. more info- |                  |                                             |                                      |         |                                                                                              |                                  |    |  |  |
|   | +                                                            | Searc            | h for Rosters to Edit                       |                                      |         |                                                                                              |                                  |    |  |  |
|   |                                                              |                  |                                             |                                      |         |                                                                                              |                                  |    |  |  |
|   | Number of rosters found: 3.                                  |                  |                                             |                                      |         |                                                                                              |                                  |    |  |  |
|   | Numb                                                         | er of re         | osters found: 3                             |                                      | Line    | a search terms to miter s                                                                    | searchitesuits                   | ٩  |  |  |
|   | Numb                                                         | er of ro<br>Edit | osters found: 3<br>Roster Name              | Teacher 🎍                            | Subject | Grades In     Roster                                                                         | Number Of<br>Students            | ¢  |  |  |
|   | Numb                                                         | Edit             | osters found: 3 Roster Name Sample Roster 1 | Teacher ÷                            | Subject | <ul> <li>Grades In<br/>Roster</li> <li>♦</li> <li>♦</li> <li>06, 09</li> </ul>               | Number Of<br>Students            | ¢  |  |  |
|   | Numb                                                         | er of ro<br>Edit | Sample Roster 2                             | Teacher  Demo, Teacher Demo, Teacher | Subject | <ul> <li>♦ Grades In<br/>Roster</li> <li>♦</li> <li>♦</li> <li>06, 09</li> <li>09</li> </ul> | Number Of<br>Students<br>3<br>35 | \$ |  |  |

- 4. *Optional*: To filter the retrieved records, enter a search term in the field above the search results and click [ ]. TIDE displays only those records containing the entered value.
- 5. *Optional*: To sort the search results by a given column, click its column header. To sort the column in descending order, click the column header again.

## **Viewing Rosters**

You can view rosters associated with your district or school. For a list of user roles that can perform this task, see <u>Table 2</u>.

To view a roster:

- 1. From the Rosters task menu on the TIDE homepage, select View/Edit Rosters. The View/Edit Rosters page appears.
- 2. Retrieve the roster record you want to view or edit by following the procedure in the section <u>Searching for Rosters</u>.
- 3. In the list of retrieved rosters, click [ ] for the roster containing details you want to view. The *View/Edit Rosters* page appears. (see Figure 54).

| iew/Edit/Export Rosters                               |                            | Territor in tests                                                  |   |
|-------------------------------------------------------|----------------------------|--------------------------------------------------------------------|---|
| <ul> <li>Search for Students to Add to the</li> </ul> | Roster                     |                                                                    |   |
| Last Name:                                            |                            | Enrolled Grade: None selected                                      |   |
| First Name:                                           |                            | Gender: O Male O Female                                            |   |
| FLEID:                                                |                            | Test Administration: None selected                                 |   |
| - Advanced Search                                     |                            |                                                                    | _ |
| Search Fields:                                        | Select v                   | Additional Criteria Chosen:                                        |   |
|                                                       | Add                        | Remove All Remove Selected                                         |   |
|                                                       |                            | Search                                                             |   |
| <ul> <li>Add Students to the Roster</li> </ul>        |                            |                                                                    |   |
| *Roster Name: A                                       | sh Roster                  |                                                                    |   |
| *Teacher Name: A                                      | ish, Test 🗸 🗸              |                                                                    |   |
| *Students to display: (8                              | Current Students 🔘 Current | and Past Students                                                  |   |
|                                                       | Select students            | from the "Available Students" list below to add to the roster:     |   |
| Avail                                                 | able Students (0)          | Selected Students (16)                                             |   |
| Add Student Name Enrolle                              | ed Grade Reporting ID U    | sername   Remove Student Name Enrolled Grade Reporting ID Username | ^ |

Figure 54. View/Edit Rosters Page

If PreID rosters are available for the school, TIDE displays them in the list of rosters. (PreID rosters are automatically created when class codes are assigned through the PreID file upload or when class codes are added through Add Student or View/Edit/Export Students tasks.)

## Adding a New Roster

You can create rosters from students associated with your school or district. For a list of user roles that can perform this task, see <u>Table 2</u>.

To add a roster:

 From the Rosters task menu on the TIDE homepage, select Add Roster. The Add Roster page appears (see Figure 55).

| *District: select   | a District 🗸 | FLEID:                             |      |
|---------------------|--------------|------------------------------------|------|
| *School: select     | a School 🗸   | Enrolled Grade: None selected      | •    |
| Last Name:          | ±            | Gender: O Male O Female            |      |
| First Name:         |              | Test Administration: None selected | W    |
| Search Fields: Mask | ing 🗸        | Additional Criteria Chosen:        |      |
| Search Fields: Mask | ing 🗸        | Additional Criteria Chosen:        |      |
| Masking: Sele       | ct - 🛩       | Remove All Remove Sele             | cted |
|                     | Add          |                                    |      |

#### Figure 55. Add Roster Page

- In the Search for Students to Add to the Roster panel, search for students by selecting **District** and School and any additional search parameters as necessary. You may also choose additional criteria with which to search in the Advanced Search panel.
- 3. In the Add Students to the Roster panel (see Figure 56), do the following:
  - a. In the *Roster Name* field, enter the roster name. It is highly recommended that you include administration information in the Roster Name.
  - b. From the **Teacher Name** drop-down list, select a teacher.
  - c. From the *Students to display* field, select the students you wish to view in the *Available Students* list. The two options are:
    - i. **Current Students:** Displays students who match your search criteria and are currently associated with the school.
    - ii. Current and Past Students: Displays all the students who match your search criteria from the current year even if they are no longer associated with the school. For example, if a Grade 7 student has left the school and you search for Grade 7 students with the Students to display field set to Current and Past Students, the student who has left the school will also be displayed.

....

Note: When viewing current and past students from the selected year, students who are no longer associated with your school will display the date on which they left the school in TIDE. You can still add these students to your roster, if desired.

- d. To add students, from the list of available students, do one of the following:
  - i. To move one student to the roster, click [+] for that student.
  - ii. To move all the students in the Available Students list to the roster, click Add All.
  - iii. To move selected students to the roster, mark the checkboxes for the students you want to add and then click **Add Selected**.

|     | *Roster Na<br>*Teacher Na<br>*Students to disp | me: Sample Ros<br>me: Demo, Demo<br>lay:  Current Stu | ter 1          | nd Past Stude<br>from the "At | nts<br>vailable 5 | Students | " list belo | ow to add to the re | oster:          |                |          |   |
|-----|------------------------------------------------|-------------------------------------------------------|----------------|-------------------------------|-------------------|----------|-------------|---------------------|-----------------|----------------|----------|---|
|     |                                                | Available Studen                                      | its (1)        |                               |                   |          |             |                     | Selected Studen | its (1)        |          |   |
| Add | Student Name                                   | Enrolled Grade                                        | Reporting ID   | Username                      | -                 | C        | Remove      | e Student Name      | Enrolled Grade  | Reporting ID   | Username | ^ |
| +   | SuFaWi20Mock                                   | 09                                                    | FL202004071686 | 2XZ6E                         |                   |          | ×           | SuFaWi20Mock        | 09              | FL202004031685 | 2XVT9    |   |
|     |                                                |                                                       |                |                               |                   |          |             |                     |                 |                |          |   |
|     |                                                |                                                       |                |                               |                   |          |             |                     |                 |                |          |   |
|     |                                                |                                                       |                |                               |                   |          |             |                     |                 |                |          |   |
|     |                                                |                                                       |                |                               |                   |          |             |                     |                 |                |          |   |
|     |                                                |                                                       |                |                               |                   |          |             |                     |                 |                |          |   |
|     |                                                |                                                       |                |                               |                   |          |             |                     |                 |                |          |   |
|     |                                                |                                                       |                |                               | -                 |          |             |                     |                 |                |          | ~ |

#### Figure 56. Add/Remove Students to Roster Panel

- e. To remove students, choose one of the following options from the list of students in the roster:
  - i. To remove one student from the roster, click  $[\times]$  for the student.
  - ii. To remove all the students from the roster, click Remove All.
  - iii. To remove selected students from the roster, mark the checkboxes for the students you want to remove, then click **Remove Selected**.
- 4. Click **Save**, and in the dialog box, click **Continue**.

## Modifying an Existing Roster

You can modify rosters, if required. However, the method in which a roster can be modified depends on the roster type. The different types of rosters are:

- User Defined Rosters: These are rosters that you create through the Add Roster page (see Adding a New Roster) or the Upload Roster page (see Creating Rosters through File Uploads). You can modify a user-defined roster by changing its name, associated teacher, or by adding students or removing students.
- PreID Rosters: These are rosters that are created based on the class codes assigned to students. PreID rosters are not associated with any teacher. You can modify the students included in a PreID roster by editing a student's class code from the View/Edit/Export Students page (see Viewing and Editing Students) or by uploading a new PreID file with updated class codes from the Upload Students page (see Adding or Editing Students through File Uploads). You can also modify the roster name of a PreID roster by uploading a new PreID file.

For a list of user roles who can modify rosters, see Table 2.

#### To modify a user-defined roster:

- 1. From the Rosters task menu on the TIDE homepage, select View/Edit Rosters. The View/Edit Rosters page appears.
- 2. Retrieve the roster record you want to edit by following the procedure in the section <u>Searching for</u> <u>Rosters</u>.
- 3. In the list of retrieved rosters, click [ ] for the roster whose details you want to edit. The *View/Edit Rosters* page appears. This page is similar to the page used to add rosters (<u>Figure 56</u>).
- 4. In the Search for Students to Add to the Roster panel, search for students by following the procedure in the section <u>Adding a New Roster</u>.
- 5. In the Add Students to the Roster panel, do the following:
  - a. In the *Roster Name* field, edit the roster name, as needed.
  - b. From the **Teacher Name** drop-down list, select a new teacher, if needed.
  - c. From the *Students to display* field, select the students you wish to view in the *Available Students* and *Selected Students* lists. The two options are:
    - i. **Current Students**: Displays students who match your search criteria and are currently associated with the school and roster. The *Available Students* list displays students who are currently associated with your school and the *Selected Students* list displays students who are currently associated with the roster.
    - ii. **Current and Past Students**: Displays all the students who match your search criteria from the current year even if they are no longer associated with the school or the roster. If a student has been removed from the roster, the date on which they were removed from the roster is displayed in the *Selected Students* list. If the student who has been removed from the roster is still associated with the school, they will be listed in the *Available Students* list as a regular student. However, if the student has left the school then their record will appear in the *Available Students* list with the date they left the school.

Note: You can add students to your roster even if they have left the school.

- d. To add students, from the list of available students, choose one of the following options:
  - i. To move one student to the roster, click [+] for that student.
  - ii. To move all the students in the Available Students list to the roster, click Add All.
  - iii. To move selected students to the roster, mark the checkboxes for the students you want to add, then click **Add Selected**.

| *Students to display:   Current Students  Current and Past Students            |     |              |                |                |          |                 |   |                 |                 |       |
|--------------------------------------------------------------------------------|-----|--------------|----------------|----------------|----------|-----------------|---|-----------------|-----------------|-------|
| Select students from the "Available Students" list below to add to the roster: |     |              |                |                |          |                 |   |                 |                 |       |
| Available Students (15)                                                        |     |              |                |                | Selecter | d Students (20) |   |                 |                 |       |
|                                                                                | Add | Student Name | Enrolled Grade | Reporting ID   | Username | <b>A</b>        | × | SuFaWi20Mock 09 | FL202004031703  | 2XVTR |
|                                                                                | +   | SuFaWi20Mock | 09             | FL202004001687 | 2Y2JJ    |                 | × | SuFaWi20Mock 09 | FL202004001705  | 2Y2K1 |
|                                                                                | +   | SuFaWi20Mock | 09             | FL202004031687 | 2XVTB    |                 | × | SuFaWi20Mock 09 | FL202004031705  | 2XVTT |
|                                                                                | +   | SuFaWi20Mock | 09             | FL202004051688 | 2XSG8    |                 | × | SuFaWi20Mock 09 | FL202004001707  | 2Y2K3 |
|                                                                                | +   | SuFaWi20Mock | 09             | FL202004011688 | 2Y5WO    |                 | × | SuFaWi20Mock 09 | FL202004031707  | 2XVTV |
|                                                                                | +   | SuFaWi20Mock | 09             | FL202004071688 | 2XZ6G    |                 | × | SuFaWi20Mock 09 | FL202004071710  | 2XZ72 |
|                                                                                | +   | SuFaWi20Mock | 09             | FL202004051692 | 2XSGC    |                 | × | SuFaWi20Mock 09 | FL202004001711  | 2Y2K7 |
|                                                                                | +   | SuFaWi20Mock | 09             | FL202004011692 | 2Y5WS    |                 | × | SuFaWi20Mock 09 | FL202004071712  | 2XZ74 |
|                                                                                | +   | SuFaWi20Mock | 09             | FL202004051696 | 2XSGG    |                 | × | SuFaWi20Mock 09 | FL202004001713  | 2Y2K9 |
|                                                                                | +   | SuFaWi20Mock | 09             | FL202004051708 | 2XSGS    |                 | × | SuFaWi20Mock 09 | FL202004031713  | 2XVU1 |
|                                                                                | +   | SuFaWi20Mock | 09             | FL202004011708 | 2Y5X8    | *               | × | SuFaWi20Mock 09 | FI 202004051714 | 2XSGY |
|                                                                                |     | Ad           | d All          | dd Selected    |          |                 |   | Remove All      | Remove Selected |       |

Figure 57. Modifying a Roster: Current and Past Students

- e. To remove students, choose one of the following options from the list of students in the roster:
  - i. To remove one student from the roster, click  $[\times]$  for the student.
  - ii. To remove all the students from the roster, click Remove All.
  - iii. To remove selected students from the roster, mark the checkboxes for the students you want to remove, then click **Remove Selected**.
- 6. Click **Save**, and in the dialog box, click **Continue**.

## **Creating Rosters through File Uploads**

If you have several rosters to create, it may be easier to perform this task through file uploads. This task requires familiarity with composing comma-separated value (CSV) files or working with Microsoft Excel.

To upload rosters:

- 1. From the Rosters task menu on the TIDE homepage, select **Upload Rosters**. The **Upload Rosters** page appears.
- 2. Click Download Templates and choose CSV or EXCEL file format.
- 3. Using <u>Table 7</u> as a reference, fill out the Roster template and upload it to TIDE.

<u>Table 7</u> provides the guidelines for filling out the Roster template that you can download from the **Upload Rosters** page.

| Column Name  | Description                          | Valid Values                                           |
|--------------|--------------------------------------|--------------------------------------------------------|
| District ID* | District associated with the roster. | District ID that exists in TIDE. Must be 2 characters. |

#### Table 7. Columns on the Rosters Upload File

| Column Name                 | Description                                                                 | Valid Values                                                                                                    |  |
|-----------------------------|-----------------------------------------------------------------------------|----------------------------------------------------------------------------------------------------|--|
| School ID*                  | School associated with the roster.                                          | School ID that exists in TIDE. Must be<br>4 characters. Must be associated with<br>the district ID.              |  |
| Test Administrator's Email* | Email address of the teacher/test administrator associated with the roster. | Email address of an existing user in TIDE.                                                                       |  |
| Roster Name*                | Name of the roster.                                                         | Up to 50 characters.                                                                                             |  |
| FLEID*                      | Student's unique identifier within the state.                               | FL followed by 12 digits                                                                                         |  |
| Action                      | Indicates if this is an add or                                              | One of the following:                                                                                            |  |
|                             | delete transaction.                                                         | Add—Add new user or modify an existing user record.                                                              |  |
|                             |                                                                             | Delete—Remove existing user record.                                                                              |  |
|                             |                                                                             | Note: If the field is left blank, the user record will be added/modified as applicable similar to an Add action. |  |

#### \*Required field

#### Figure 58 is an example of an upload file that creates three rosters with one student in each.

#### Figure 58. Sample Roster Upload File

|   | Α           | В         | С                          | D           | E                | F      |
|---|-------------|-----------|----------------------------|-------------|------------------|--------|
| 1 | District ID | School ID | Test Administrator's Email | Roster Name | FLEID            | Action |
| 2 | 99          | 9006      | demo@email.com             | Grade7Alg1  | FL99999999999999 | Add    |
| 3 | 99          | 9006      | demo@email.com             | Grade8Geo   | FL9999999999998  | Delete |
| 4 | 99          | 9006      | demo@email.com             | Grade9Alg1  | FL9999999999997  |        |

If the roster Grade7Alg1 does not exist in school 9006, TIDE will do the following:

- Delete the FLEID FL99999999998 from roster Grade8Geo.
- Add the FLEID FL9999999999997 to the roster Grade9Alg1.

## **Deleting a Roster**

You can delete rosters created in TIDE. (This feature is not available for PreID rosters.) For a list of user roles who can perform this task, see <u>Table 2</u>.

- 1. From the Rosters task menu on the TIDE homepage, select View/Edit Rosters. The View/Edit Rosters page appears.
- 2. Retrieve the roster record you want to delete by following the procedure in the section <u>Searching for</u> <u>Rosters</u>.
- 3. In the list of retrieved rosters, mark the checkbox(es) for the rosters you wish to delete and click [

4. A confirmation page appears. Click **Yes** to delete the roster(s).

Figure 59. Sample Delete Roster Action

| 0    |                                                                                                    |            |           |  |        |    |  |  |
|------|----------------------------------------------------------------------------------------------------|------------|-----------|--|--------|----|--|--|
| Note | Note: For multiple roster selection, you may print 1500 students at a time.  Number of rosters found: 1  Inter search terms to filter search results |            |           |  |        |    |  |  |
| •    | Edit Roster Name                                                                                                    |            |           |  |        |    |  |  |
|      | 1                                                                                                    | Ash Roster | Ash, Test |  | 06, 07 | 16 |  |  |

## **Printing a Roster**

For a list of user roles who can print a roster, see <u>Table 2</u>.

To print a roster:

- 1. From the Rosters task menu on the TIDE homepage, select View/Edit Rosters. The View/Edit Rosters page appears.
- 2. Retrieve the roster record you want to print by following the procedure in the section <u>Searching for</u> <u>Rosters</u>.
- 3. In the list of retrieved rosters, mark the checkbox(es) for the rosters you wish to print, click [ ], and choose **Roster**.
- 4. The *Roster Student List* page appears.
- 5. Click Print.

# Viewing reports of students who have transferred into the organization

District-level users can view reports of students who have transferred into their organization by following the steps below.

- From the Student Information task menu on the TIDE homepage, select Student Transfer In Report. The Student Transfer In Report page appears.
- 2. Enter search criteria.
- 3. Select Search.

The report appears, displaying students matching the search criteria.

# Viewing reports of students who have transferred out of the organization

District-level users can view reports of students who have transferred out of their organization by following the steps below.

- 1. From the Students task menu on the TIDE homepage, select **Student Transfer Out Report**. The **Student Transfer Out Report** page appears.
- 2. Enter search criteria.
- 3. Select Search.

The report appears, displaying students matching the search criteria.

# Working with Orders

This section describes how to place additional orders, view the order history, and review order quantities.

# Placing Additional Orders

Districts may request test materials through the *Place Additional Orders* page. For administrations that do not ship materials based on a PreID upload, district assessment coordinators **must** order all test materials on the *Place Additional Orders* page.

Prior to placing the first additional order in TIDE, the District Assessment Coordinator must confirm his or her contact information. Districts *will not* be able to access the **Orders** tab without first confirming the District Assessment Coordinator's contact and shipping information in TIDE (see <u>Entering and/or Verifying</u> <u>Contact and Shipping Information</u>).

#### To request additional materials:

1. From the Orders task menu on the TIDE homepage, select **Place Additional Orders**. The **Place Additional Orders** page appears (see <u>Figure 60</u>).

Figure 60. Fields on the Place Additional Orders Page

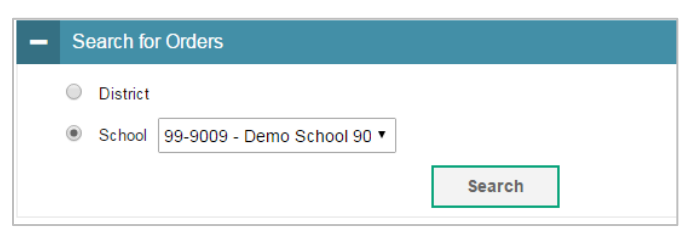

- 2. Click one of the following on the Search for Orders panel:
  - a. Mark **District** to place an order at the district level.
  - b. Mark School, and then select a school, to place an order for an individual school.

3. Click Search. A list of materials available for ordering appears.

Figure 61. Sample Additional Orders Page

| Save Orders Cancel                                                                                                    |                              |                      |                              |                     |
|----------------------------------------------------------------------------------------------------|------------------------------|----------------------|------------------------------|---------------------|
| The following table lists your additional orders for Demo District 99<br>Material Description                                                                                         | Quantity You Will<br>Receive | Quantity<br>Approved | Quantity Pending<br>Approval | Additional Quantity |
| - DRC/FSA Miscellaneous                                                                                                    |                              |                      |                              |                     |
| CBT Work Folders (from DRC)<br>1 = one work folder (sent in packs of 25) Note: CBT Work Folders are for FSA Algebra 1 and Geometry EOCs and can be used for NGSSS Biology 1 EOC       | 0                            | 0                    | 0                            | 0                   |
| ELA Writing Planning Sheets<br>1 – one planning shoot (sent in packs of 25)                                                                                                    | 0                            | 0                    | 0                            | 0                   |
| CBT Worksheets (from DRC)<br>1 = one worksheet (sent in packs of 25) Note: CBT Worksheets are for FSA ELA Reading Retake tests and can be used for NGSSS Civics and U.S. History EOCs | 0                            | 0                    | 0                            | 0                   |
| DRC Shipping Box - 2.5"<br>f = one standard DRC brown box                                                                                                    | 0                            | 0                    | 0                            | 0                   |
| DRC Shipping Box - 5"<br>f = one standard DRC brown box                                                                                                    | 0                            | 0                    | 0                            | 0                   |
| DRC Shipping Box - 10"<br>1 = one standard DRC brown box                                                                                                    | 0                            | 0                    | 0                            | 0                   |
| DRC Shipping Box - 5' Large Print<br>1 = one large print DRC brown box                                                                                                    | 0                            | 0                    | 0                            | 0                   |
| DRC Plastic Return Bags and Ties<br>1 = one roll of four plastic return bags and lies                                                                                                 | 0                            | 0                    | 0                            | 0                   |
| DRC Special Document Return Envelope<br>Included in large print, braille, and one-item-oer-page kits for return of special documents                                                  | 0                            | 0                    | 0                            | 0                   |

4. In the Additional Quantity column, enter the quantity of each material you wish to order. This field will remain populated with the material quantity you have entered until the order is pulled at 10:00 a.m. ET daily.

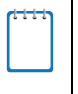

**Note**: You can modify quantities on your orders up until 10:00 a.m. ET every day. Once an order is pulled from TIDE, a new order will need to be placed for any additional materials. This new order will be pulled from TIDE the next day and will have a different order number.

- 5. Click **Save Orders**. A text box appears allowing you to enter additional comments. Please note that comments for orders are optional and for district and FDOE use only. Comments can be used to communicate details to assist FDOE with approval, but will not replace the need for an accommodations spreadsheet.
- 6. Click **Submit** to submit your order. The **Order Summary** window appears to show you an overview of your order. Click **Close** to return to the **Place Additional Orders** page.

**Note**: Users will receive the following message if they try to place an order during the time orders are being sent to the vendor (at 10:00 a.m. ET, every morning during the additional orders window): "Today's orders have recently been updated, and your current order has not been saved. Please try to place your order again in 15 minutes."

Table 8 describes the columns on the Place Additional Orders page.

| Status                    | Description                                                                                                    |
|---------------------------|----------------------------------------------------------------------------------------------------|
| Material Description      | Description of the materials available for a particular administration.                                                                                 |
| Quantity You Will Receive | Total order quantity to be shipped from the vendor.                                                                                                    |
| Quantity Approved         | Quantity of the most recent order approved. This number resets to zero once the order has been sent to the vendor (around 10:00 a.m. ET every morning). |
| Quantity Pending Approval | Additional quantity you ordered that is pending approval. This number resets to zero once the order has been approved or denied.                        |

Table 8. Columns on the Place Additional Orders Page

| Status              | Description                                                                                                    |
|---------------------|----------------------------------------------------------------------------------------------------|
| Additional Quantity | Total quantity you wish to order. (After you enter an order quantity and select <b>Save Orders</b> , this number will appear in either the Quantity Approved or Quantity Pending Approval column. The number in this column resets to zero once the order has been sent to the vendor.) |

## Viewing Order History

You can review the order history of test materials for your school or district.

To view order history:

1. From the Orders task menu on the TIDE homepage, select **View Order History**. The **View Order History** page appears (see Figure 62).

| Order History for my District |            |                       |                   |                           | Enter search terms to filter | search results |
|-------------------------------|------------|-----------------------|-------------------|---------------------------|------------------------------|----------------|
| Order Number                  | Order Type | Submitted By          | Order Status      | Submitted Date            | Tracking                     | Reports        |
| District: Demo Dist 99        |            |                       |                   |                           |                              |                |
| 100160                        | Initial    | Last Name1, State-FN1 | Open              | 07/26/2017 12:35 PM (EST) |                              | E              |
| 100161                        | Additional | Last Name1, State-FN1 | Awaiting Approval | 07/27/2017 07:49 AM (EST) |                              | E              |
| School: Demo School 9         | 000        |                       |                   |                           |                              |                |
| 100150                        | Initial    | Last Name1, State-FN1 | Open              | 07/26/2017 12:35 PM (EST) |                              | E.             |
| 100173                        | Additional | Last Name1, State-FN1 | Approved          | 07/27/2017 07:51 AM (EST) |                              | Ę              |
| School: Demo School 9         | 001        |                       |                   |                           |                              |                |
| 100174                        | Additional | Last Name1, State-FN1 | Approved          | 07/27/2017 07:52 AM (EST) |                              |                |
| 100151                        | Initial    | Last Name1, State-FN1 | Open              | 07/26/2017 12:35 PM (EST) |                              | E              |
| - School: Demo School 9002    |            |                       |                   |                           |                              |                |
| 100152                        | Initial    | Last Name1, State-FN1 | Open              | 07/26/2017 12:35 PM (EST) |                              | Ę              |
| 100175                        | Additional | Last Name1, State-FN1 | Awaiting Approval | 07/27/2017 07:52 AM (EST) |                              | Ę              |

Figure 62. Fields on the View Order History Page

- 2. To view the order details, click the order number in the left column. The *Order Details* report page appears.
- 3. To view the order's tracking report, click the tracking icon [ 🖗 ].
- 4. To view the order's packing lists and security checklists, click the reports icon [ $\square$ ].

Table 9 describes the columns on the **Order History** page.

| Page |
|------|
|      |

| Column       | Description                           |
|--------------|---------------------------------------|
| Order Number | Materials order number.               |
| Order Type   | Type of order: initial or additional. |
| Submitted By | User who generated the order.         |

| Column         | Description                                    |
|----------------|------------------------------------------------|
| Order Status   | Order's current status.                        |
| Submitted Date | Date order was generated.                      |
| Tracking       | Order's tracking report.                       |
| Reports        | Order's packing lists and security checklists. |

## Viewing Order Summary

You can view reports summarizing test material orders for your school or district.

To view order quantities by test material:

 From the Orders task menu on the TIDE homepage, select View Order Summary and the Search For Order page appears (see Figure 63).

| - Search For Order            |                                 |
|-------------------------------|---------------------------------|
| *Search Order For: O District | *Search Order By: None selected |
| Select                        | ▼<br>Search                     |

Figure 63. Fields on the View Order Summary Page

- 2. From the Search For Order panel, select **District** or **School**.
- 3. From the **Search Order By** drop-down list, select *Initial*, *Additional*, and/or *Select all* to include those types of orders in the report. For all administrations except spring, you will be searching for additional orders only.
- 4. Click Search. The order summary appears (see Figure 64).

#### Figure 64. View Order Summary Page

| View Order Summary                                                             |                            |                            |                          |                          |                         |                         |
|--------------------------------------------------------------------------------|----------------------------|----------------------------|--------------------------|--------------------------|-------------------------|-------------------------|
| Use this page to review order quantities for a school or district. more info • |                            |                            |                          |                          |                         |                         |
| + Search For Order                                                             |                            |                            |                          |                          |                         |                         |
| ✓ 1                                                                            |                            |                            |                          |                          | Enter search terms to   | filter search results   |
| Number of orders found: 16                                                     |                            |                            |                          |                          |                         |                         |
|                                                                                | District C                 | Quantity                   | School C                 | Quantity                 | Total Q                 | uantity                 |
| Material Type                                                                  | District Expected Shipment | District Awaiting Approval | School Expected Shipment | School Awaiting Approval | Total Expected Shipment | Total Awaiting Approval |
| Fall 2021 FSA ELA Writing Retake Passage Booklet                               | 0                          | 0                          | 1                        | 0                        | 1                       | 0                       |
| Fall 2021 NGSSS Biology 1 EOC UEB Math/Science Contracted Braille Kit          | 0                          | 0                          | 1                        | 0                        | 1                       | 0                       |

# Table 10 describes the columns on the *View Order Summary* page.

| Column                     | Description                                                             |
|----------------------------|-------------------------------------------------------------------------|
| Material Type              | Description of the materials available for a particular administration. |
| District Expected Shipment | Approved district-level order quantities.                               |
| District Awaiting Approval | District-level order quantities pending approval.                       |
| School Expected Shipment   | Approved school-level order quantities.                                 |
| School Awaiting Approval   | School-level order quantities pending approval.                         |
| Total Expected Shipment    | Sum of approved order quantity for districts and schools.               |
| Total Awaiting Approval    | Sum of pending order quantity for districts and schools.                |

# **Section V. Administering Tests**

This section provides instructions for performing the tasks in the Administering Tests category. These tasks are typically performed immediately before or while testing is underway.

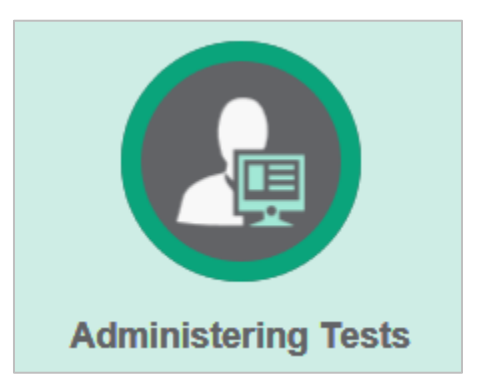

This section covers the following topics:

Printing Test Tickets

Managing Invalidations and Requests

Monitoring Test Progress

# **Printing Test Tickets**

A test ticket includes a student's username and other information used to sign in to an online test. On the sample test ticket below, the student's username for testing is 197JM. Students will also enter their first name as listed on the test ticket to sign in to a test. Test tickets should not be applied to paper-based test and answer books or materials.

| Figure | 65  | Sample | Test | Ticket |
|--------|-----|--------|------|--------|
| riguic | 00. | Oampic | 1031 | TICKCL |

```
      Fall 2022

      DEMO DISTRICT 99 (99)

      DEMO SCHOOL 9009 (99-9009)

      LAST NAME: Demo
      USERNAME: 197JM

      FIRST NAME: Demo
      USERNAME: 197JM

      FIRST NAME: Student1
      ENROLLED GRADE: 10

      DOB: 09/09/2001
      ID: FL123456789012
```

TIDE generates the tickets as a PDF file that you download through your browser. See <u>Table 2</u> for a list of users who can perform this task.

## Printing Test Tickets from Student List

This section explains how to print test tickets from a list of students.

## To print test tickets:

- 1. From the Print Test Tickets and PreID Labels task menu on the TIDE homepage, select **Print from Student List**. The **Print from Student List** page appears.
- 2. Retrieve the students for whom you want to print test tickets by following the procedure in the section <u>Searching For Students</u>.
- 3. Click the column headings to sort the retrieved students in the order you want the test tickets printed.
- 4. Do one of the following:
  - a. Mark the checkboxes for the students you want to print.
  - b. Mark the checkbox at the top of the table to print tickets for all displayed students.
- 5. Click the print icon [ ] and then select **All Test Tickets** or **My Selected Test Tickets**, based on your selection. A page appears for selecting the printed layout (see Figure 66).
- 6. Verify that **Test Tickets** is selected in the Print Options section.

| Print Cancel                                  |                               |
|-----------------------------------------------|-------------------------------|
| Print Options                                 | Choose a Test Tickets Layout: |
| Test Tickets Access Codes                     |                               |
| PreID Labels<br>Student Settings and<br>Tools | 3 4                           |

#### Figure 66. Layout for Test Tickets

7. Select the layout you require and then click **Print**. Your browser will download the generated PDF.

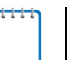

Note: Users should not expect to see the PreID Labels option for FAST PM1/PM2.

# Printing Test Tickets from Roster List

You can print test tickets for all the students in a roster.

#### To print test tickets from rosters:

- 1. From the Print Test Tickets and PreID Labels task menu on the TIDE homepage, select **Print from Roster List**. The *View/Edit Rosters* page appears.
- 2. Retrieve the rosters for which you want to print test tickets by following the procedure in the section <u>Searching for Rosters</u>.
- 3. Click the column headings to sort the retrieved rosters in the order you want the test tickets printed.
- 4. Do one of the following:
  - a. Mark the checkboxes for the rosters you want to print.
  - b. Mark the checkbox at the top of the table to print tickets for all retrieved rosters.
- 5. Click the print icon [ ] and then select **Test Tickets.** A page appears to select the printed layout (see Figure 66).
- 6. Verify **Test Tickets** is selected in the Print Options section.
- 7. Select the layout you require and then click **Print**. Your browser will download the generated PDF.

# **Managing Invalidations and Requests**

This section describes how you view, create, and approve invalidations and requests.

# **Understanding Invalidations and Requests**

This section describes the types and statuses of invalidations and requests. The School Assessment Coordinator, District Technology Coordinator, or District Assessment Coordinator role can submit a request to invalidate a test, re-open a test, and re-open a test session/segment. All other types of requests must be submitted by the District Assessment Coordinator or District Technology Coordinator and approved by FDOE or CAI.

Table 11 provides descriptions of each invalidation request type.

| Туре                              | Description                                                                                                    |
|-----------------------------------|----------------------------------------------------------------------------------------------------|
| Invalidate a test                 | Used when the validity of test scores has been compromised. Invalidated tests will not receive a score. You can only submit these invalidations until the end of the test window. See the current test administration manual for policies and guidance regarding test invalidations. |
| Restart a test                    | Allows the student to restart a test from the beginning. This request deletes all student responses. This request can be used if a student begins the incorrect test and that test should not be reported.                                                                           |
| Re-open a test                    | Re-opens a test that a student mistakenly submitted early. The student's test must be in Completed, Submitted, or Expired, Reported status.                                                                                                    |
| Restore a test that was restarted | Allows the student to revert to the original test opportunity from before the test was restarted.                                                                                                    |
| Re-open a test session/segment    | Re-opens a test session or segment when a student inadvertently starts an incorrect test session/segment. Requester will indicate which session/segment should be opened.                                                                                                    |

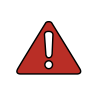

**Warning: Timing of restarts and re-opens.** While restarts and re-opens can technically be submitted through the end of the test window, you should submit restarts and re-opens at least one day prior to the end of a test window so that students can complete their test opportunity.

An invalidation request's status can change as it moves through the process. <u>Table 12</u> lists the available statuses.

| Invalidation Status   | Description of Status                                                         |  |  |  |
|-----------------------|-------------------------------------------------------------------------------|--|--|--|
| Error Occurred        | An error was encountered while the request was being processed.               |  |  |  |
| Pending Approval      | Request is pending approval.                                                  |  |  |  |
| Processed             | Request was successfully processed and the test opportunity has been updated. |  |  |  |
| Rejected              | Request was rejected by another user.                                         |  |  |  |
| Rejected by System    | TDS was unable to process the request.                                        |  |  |  |
| Requires Resubmission | Request must be resubmitted.                                                  |  |  |  |

Table 12. Statuses of Invalidation Requests

| Invalidation Status      | Description of Status                    |  |
|--------------------------|------------------------------------------|--|
| Retracted                | Original request was retracted.          |  |
| Submitted for Processing | Request submitted to TDS for processing. |  |

<u>Table 13</u> lists the valid combinations of invalidation requests and test statuses. For example, you can invalidate a test that is in one of the following statuses: approved, completed, denied, expired, paused, reported, or submitted.

| Test Status | Invalidate a<br>test | Restart a<br>test | Re-open a<br>test | Restore a<br>test that was<br>restarted | Re-open a<br>test<br>session/seg<br>ment |
|-------------|----------------------|-------------------|-------------------|-----------------------------------------|------------------------------------------|
| Approved    | ✓                    | ✓                 |                   | ✓                                       |                                          |
| Completed   | ✓                    | ✓                 | ✓                 | ✓                                       | ✓                                        |
| Denied      | ✓                    | ✓                 |                   | ✓                                       | ✓                                        |
| Expired     | ✓                    | ✓                 | ✓                 | ✓                                       | ✓                                        |
| Paused      | ✓                    | ✓                 |                   | ✓                                       | ✓                                        |
| Pending     |                      | ✓                 |                   | ✓                                       |                                          |
| Processing  |                      | ✓                 |                   | ✓                                       |                                          |
| Reported    | ✓                    | ✓                 | ✓                 | ✓                                       |                                          |
| Review      |                      | ✓                 |                   | ✓                                       |                                          |
| Submitted   | ✓                    | ✓                 | ✓                 | ✓                                       | ✓                                        |
| Suspended   |                      | ✓                 |                   | ✓                                       |                                          |
| Invalidated |                      | ✓                 | ✓                 | ✓                                       |                                          |

#### Table 13. Invalidations and Requests by Test Status

# Creating Invalidations and Requests

You can create an invalidation or request for a given test. For a list of user roles that can perform this task, see <u>Table 2</u>.

## To create invalidations and requests:

- 1. Retrieve the result for which you want to create an invalidation or request by doing the following:
  - a. From the Invalidations and Requests task menu on the TIDE homepage, select **Create Requests**. The **Create Requests** page appears.

Figure 67. Selection Fields on the Create Requests Page
| Select Request Type and Search       |                                 |
|--------------------------------------|---------------------------------|
| *Request Type: 🧿 Invalidate a test 💡 | *Search Student By: Result ID V |
| 🔿 Re-open a test 👔                   |                                 |
| Re-open a test session/segment ??    | *Result ID:                     |
| ◯ Restart a test ?                   |                                 |
| Restore a test that was restarted ?  |                                 |
|                                      | Search                          |

- b. In the Select Request Type and Search panel, select a request type by clicking on the button next to the request you want to create.
- c. From the drop-down lists and in the text field, enter search criteria. You can search for students by Result ID, FLEID, or Session ID.
- d. Click **Search**. TIDE displays the found results at the bottom of the *Create Requests* page.

Figure 68. Sample Retrieved Test Results

| +   | + Select Request Type and Search |         |                |                           |                            |                |                             |                           |                           |                                       |                |               |              |                      |                   |
|-----|----------------------------------|---------|----------------|---------------------------|----------------------------|----------------|-----------------------------|---------------------------|---------------------------|---------------------------------------|----------------|---------------|--------------|----------------------|-------------------|
| =   | ≡ <sub>+</sub> Create            |         |                |                           |                            |                |                             |                           |                           |                                       |                |               |              |                      |                   |
| Num | ber of records                   | ound: 2 |                |                           |                            |                |                             |                           |                           |                                       |                |               | Enter search | terms to filter sear | ch results Q      |
|     | Request<br>Type                  |         | Result<br>ID ≑ | Last<br>Name <sup>‡</sup> | First<br>Name <sup>♦</sup> |                | Test<br>Status <sup>‡</sup> | Test Start Date 🝦         | Date of Last<br>Activity  | Test                                  | Case<br>Number | Appeal Status |              | Appeal<br>Reason ≑   | Items<br>Answered |
|     | Invalidate a test                | 99-9000 | 2228644        | Demo                      | First                      | FL123456789012 | reported                    | 07/19/2022<br>11:13:20 AM | 07/19/2022<br>11:22:03 AM | FL-GEN-EOC-UD-CL-<br>Postsecondary-11 |                |               |              |                      | 80                |
|     | Invalidate a test                | 99-9000 | 2052724        | Demo                      | First                      | FL123456789012 | completed                   | 02/16/2022<br>12:19:27 PM | 04/01/2022<br>11:36:36 AM | FL-GEN-EOC-UD-CL-<br>Postsecondary-11 |                |               |              |                      |                   |

- 2. Mark the checkbox for each result for which you want to create an invalidation or request, and then click **Create**.
- 3. Select a reason for the request from the drop-down menu in the window that pops up.
- 4. *Optional*: Enter additional comments, if needed.
- 5. Click **Submit**. TIDE will display a confirmation message.

### **Viewing Invalidations and Requests**

To view, reject, or retract invalidations and requests:

1. From the Invalidations and Requests task menu on the TIDE homepage, select **View/Export Requests**. The **View/Export Requests** page appears.

Figure 69. Selection Fields on the View/Export Requests Page

| <ul> <li>Invalidations and Requests Information</li> </ul> |                          |                             |
|------------------------------------------------------------|--------------------------|-----------------------------|
| Choose a Request Type                                      | Choose a Request Status  | Additional Request Criteria |
| Request Type:                                              | Request Status:          | Session ID:                 |
| 🗆 All 😮                                                    | 🗆 All 😮                  |                             |
| 🔲 Invalidate a test 😮                                      | Submitted for Processing | Filter By: All              |
| 🔲 Re-open a test 😨                                         | Processed ?              |                             |
| Re-open a test session/segment                             | Error Occurred           |                             |
| Restart a test ?                                           | Rejected by System ?     |                             |
| Restore a test that was restarted                          | Requires Resubmission    |                             |
|                                                            | 🗌 Rejected 🕐             |                             |
|                                                            | Retracted ?              |                             |
|                                                            | Pending Approval ?       |                             |
|                                                            | Search                   |                             |

- 2. Retrieve the invalidations or requests you want to view by selecting or entering information in the Invalidations and Requests Information panel.
- 3. Click Search. You will be prompted with the option to View Results, Export to Inbox, or Modify Search.
  - a. If you choose **View Results**, the list of retrieved records appears below the search panel. Figure 70 shows retrieved requests.
    - i. *Optional*: If you wish to expand the search panel to change your search parameters, click [\*\*] in the upper-left corner of the panel.
  - b. If you choose **Export to Inbox**, you must select a file format (Excel or CSV). The search results in the selected file format will then begin downloading in the Inbox. Once you receive confirmation that your file is ready, you may download it from the Inbox (see <u>Accessing Files from the Inbox</u>).
  - c. You can select **Modify Search** to return to the Invalidations and Requests Information panel and edit your selections.

| Num |                  | Process              | 1           |                |           |                 |                | E              | nter search terms to filter search | results Q              |
|-----|------------------|----------------------|-------------|----------------|-----------|-----------------|----------------|----------------|------------------------------------|------------------------|
|     | Case<br>Number ≑ | Request<br>Type \$   | School<br>¢ | Result<br>ID ≑ | Last Name | First Name<br>¢ | FLEID          | Sessions<br>\$ | Request Status                     | Request<br>Date        |
|     | 1914             | Invalidate<br>a test | 77-9009     | 2006335        | FSAUAT    | PMUAT-A         | FL777771235179 |                | Processed 🗭                        | 02/17/2016<br>12:09 PM |
|     | 1960             | Invalidate<br>a test | 77-9009     | 2006415        | FSAUAT    | PMUAT           | FL777771235217 |                | Processed 🗭                        | 02/22/2016<br>12:37 PM |
|     | 1964             | Invalidate<br>a test | 77-9009     | 2006414        | FSAUAT    | PMUAT           | FL777771235326 |                | Processed                          | 02/22/2016<br>12:40 PM |

### Figure 70. Retrieved Requests

4. *Optional:* Review the initiator's comments about the request by clicking [,] in the Request Status column.

### **Processing Requests**

Some request types require you to approve or reject them before TDS can process them. You can also retract requests you created.

*To approve, reject, or retract requests:* 

- 1. From the Invalidations and Requests task menu on the TIDE homepage, select **Process Requests**. The **Process Requests** page appears.
- 2. Retrieve the requests you want to process by selecting or entering information in the Invalidations and Requests Information panel.
- 3. Do one of the following:
  - a. Mark the checkboxes for the requests you want to process.
  - b. Mark the checkbox at the top of the table to process all the retrieved requests.
- 4. Click **Process** above the table and select an action:
  - a. To approve the selected requests, select **Approve**.
  - b. To reject the selected requests, select Reject.
  - c. To retract the selected requests, select Retract.
- 5. Enter a reason for the request action in the window that pops up.
- 6. Click **Submit**. TIDE displays a confirmation message.

TIDE removes the selected requests from the list of retrieved requests.

### Creating Invalidations and Requests through File Uploads

If you have many invalidations or requests to create, it may be easier to perform these actions through file uploads. This task requires familiarity with composing CSV files or working with Microsoft Excel. The following sections describe how to create the file and then upload it to TIDE.

### To upload invalidations or requests:

1. From the Invalidations and Requests task menu on the TIDE homepage, select **Upload Requests**. The **Upload Requests** page appears.

| tes ∨ |
|-------|
|       |
|       |
|       |
|       |
|       |
|       |

Figure 71. Upload Invalidations and Requests page

- 2. Download a CSV or Excel template file by clicking **Download Templates** in the upper-right corner of the screen.
- 3. Create the file and save it locally. Field value descriptions can be found in <u>Table 14</u>.
- 4. On the file upload page, click **Browse** and select the file you created in the previous step.
- 5. Click **Next**. The *Preview* page appears (see <u>Figure 72</u>). Use the file preview on this page to verify you uploaded the correct file.

Figure 72. Request File Preview

| Lipload Reque                                         | ete N                                                                                                    |                |                    |                     |                   |  |  |  |
|-------------------------------------------------------|----------------------------------------------------------------------------------------------------|----------------|--------------------|---------------------|-------------------|--|--|--|
| opidad Neque                                          | 1. Upload                                                                                                    | 2. Preview 3.1 | validate 4. Commit | 5. Confirmation     |                   |  |  |  |
| Verify you up<br>available templat<br>Step 2: Preview | O Verify you uploaded the correct file. Click Next. If the values in the columns are incorrect, try re-creating your upload file using one of the available templates from the previous Upload Requests page. Step 2: Preview |                |                    |                     |                   |  |  |  |
| Row Number                                            | Request Type                                                                                                    | Search Type    | Search Value       | Reason              | Comments          |  |  |  |
| 1                                                     | Invalidate a test                                                                                                    | FLEID          | FL123456789012     | Accommodation giver | n by mistake Test |  |  |  |
|                                                       | Next Cancel                                                                                                    |                |                    |                     |                   |  |  |  |

6. Click Next. TIDE will validate the file.

Figure 73. Sample Validation Page

| Upload Requests      |                        | $\rightarrow$   | >>             | $\rightarrow$  |                 |                            |
|----------------------|------------------------|-----------------|----------------|----------------|-----------------|----------------------------|
|                      | 1. Upload              | 2. Preview      | 3. Validate    | 4. Commit      | 5. Confirmation |                            |
|                      |                        |                 |                |                |                 | Download Validation Report |
|                      |                        |                 |                |                |                 |                            |
|                      |                        |                 |                |                |                 |                            |
| Review the validatio | n results, then        | click Continue  | e with Upload  | . more info •  |                 |                            |
| Step 3: Validate     |                        |                 |                |                |                 |                            |
|                      |                        |                 |                |                |                 |                            |
|                      |                        |                 |                |                |                 |                            |
|                      |                        |                 |                |                |                 |                            |
| 1 record(s) will     | be committed           | -               |                |                |                 |                            |
| 0 record(s) will     | be excluded.           |                 |                |                |                 |                            |
| Your file has no er  | rors. Click <b>Cor</b> | ntinue with Up  | load to contin | ue the upload  | process.        |                            |
|                      |                        |                 |                |                |                 |                            |
|                      |                        |                 |                |                |                 |                            |
|                      | Contin                 | us with Uplear  |                | d Davisad Eila | Canaal          |                            |
|                      | Contin                 | ide with Opload | Upioa          | u Revised File | Cancel          |                            |
|                      |                        |                 |                |                |                 |                            |

- 7. Choose one of the following:
  - a. Click **Continue with Upload**. TIDE commits those records that do not have errors.
  - b. Click **Upload Revised File** to upload a different file. Follow the prompts on the **Upload Revised File** page to preview, validate, and commit the file.

The *Commit* page appears, displaying a grid with test opportunities.

8. Mark the checkboxes for the test opportunities you wish to commit.

Figure 74. Sample Commit Page

| Iplo | ad Invalid<br>4: Commit | lation  | 1. Upload    | 2. Pr        | review        | 3. Validate 4. Co | ommit 5.       | Confirmation              |                           |                                                        |                |                  |                                |                 |
|------|-------------------------|---------|--------------|--------------|---------------|-------------------|----------------|---------------------------|---------------------------|--------------------------------------------------------|----------------|------------------|--------------------------------|-----------------|
|      | Request<br>Type         | School  | Result<br>ID | Last<br>Name | First<br>Name | FLEID             | Test<br>Status | Test Start<br>Date        | Date of Last<br>Activity  | Test                                                   | Case<br>Number | Appeal<br>Status | AppealReason                   | Items<br>Answer |
| ✓    | Invalidate<br>a test    | 99-9008 | 2228828      | Demoedit     | Firstedit     | FL123456789012    | paused         | 07/29/2022<br>1:55:30 PM  | 07/29/2022<br>2:12:54 PM  | Postsecondary<br>Florida Civic Literacy<br>Exam (FCLE) |                |                  | Accommodation given by mistake | 0               |
| ✓    | Invalidate<br>a test    | 99-9008 | 2052724      | Demoedit     | Firstedit     | FL123456789012    | completed      | 02/16/2022<br>12:19:27 PM | 04/01/2022<br>11:36:36 AM | FL-GEN-EOC-UD-<br>CL-Postsecondary-11                  |                |                  | Accommodation given by mistake |                 |

9. Click **Commit**. The **Confirmation** page appears, displaying a message that summarizes how many records were committed and excluded (see Figure 75).

| Upload Requests      | 1. Upload      | 2. Preview | 3. Validate | 4. Commit | 5. Confirmation |        |  |
|----------------------|----------------|------------|-------------|-----------|-----------------|--------|--|
| Step 5: Confirmation |                |            |             |           |                 |        |  |
| Results: 1 records   | are committed. |            |             |           |                 |        |  |
| Request Type         |                |            | Total       | Su        | ccess           | Failed |  |
| Invalidate a test    |                |            | 2           | 1         |                 | 1      |  |
|                      |                |            | Upload      | New File  |                 |        |  |

Figure 75. Confirmation Page

10. *Optional*: To upload another file of the same record type, click **Upload New File**.

Table 14: Columns in the Invalidations/Requests Upload File

| Field Name    | Description     | Valid Values                                                                                                    |
|---------------|-----------------|----------------------------------------------------------------------------------------------------|
| Request Type* | Type of request | One of the acceptable values from the drop-down<br>choices: <ul> <li>Invalidate a test</li> <li>Restart a test</li> <li>Re-open a test</li> <li>Re-open a test session/segment</li> </ul>                                                                        |
|               |                 | Restore a test that was restarted                                                                                                    |
| Search Type*  | Field to search | <ul> <li>One of the following:</li> <li>Result ID—Retrieves test result matching the provided result ID</li> <li>FLEID—Retrieves test results matching the provided FLEID</li> <li>Session ID—Retrieves test results matching the provided session ID</li> </ul> |

| Field Name    | Description                                         | Valid Values                                               |
|---------------|-----------------------------------------------------|------------------------------------------------------------|
| Search Value* | Search value<br>corresponding to the<br>search type | Up to 14 characters (The value must exist in TDS or TIDE.) |
| Reason*       | Reason for creating<br>request                      | Provide a reason from the drop-down for the request.       |
| Comments      | Additional comments                                 | Provide additional comments to the invalidation/request.   |

\*Required field

# **Monitoring Test Progress**

The tasks available in the Monitoring Test Progress task menu allow you to generate various reports that provide information about a test administration's progress. Access to reports depends on your user role. See <u>Table 2</u> for more information.

The following reports are available in TIDE:

- Participation Report: Details all of a student's test opportunities and the status of those test opportunities.
- Search by FLEID: Details the student's test participation results.
- Test Status Report: Details the status of all tests for the subjects selected.

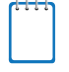

**Note:** This report is limited to District Assessment Coordinators, District Technology Coordinators, Private School Administrators, School Assessment Coordinators, and School Administrators.

### **Generating a Participation Report**

TIDE includes a Participation Report that provides details about student test statuses within a school. During times of heavy testing volume, participation reports may be delayed up to 4 hours.

### To generate a Participation Report:

1. From the Monitoring Test Progress task menu on the TIDE homepage, select **Participation Reports**. The **Participation Reports** page appears.

| Search for Students                                                                                                    |                                |
|----------------------------------------------------------------------------------------------------|--------------------------------|
| *District: Select V                                                                                                    | First Name:                    |
| *School: None selected 👻                                                                                                  | FLEID                          |
|                                                                                                    | Enrolled Grade: None selected  |
| Last Name:                                                                                                    | Gender O Male O Female         |
|                                                                                                    | Gender, O Mare O Pennare       |
| Advanced Search                                                                                                    |                                |
| Search Fields: Select 🗸                                                                                                   | Additional Criteria Chosen:    |
|                                                                                                    | Pernova All Pernova Salacted   |
| Add                                                                                                    | Remove Au                      |
|                                                                                                    |                                |
| - Choose What                                                                                                    |                                |
| Test: Fall EOC/ELA Retake                                                                                                 | *Test Name: All selected (7) 💌 |
| Administration: 2021 V                                                                                                    |                                |
| - Get Specific                                                                                                    |                                |
|                                                                                                    |                                |
| Students who have v completed v the test in the selected administration                                                   |                                |
| Note: The report for untested students is limited to 100,000 records.                                                     |                                |
| <ul> <li>Students who have the status of None selected</li> <li>w in the selected administration</li> </ul>               |                                |
| Note: If completed is selected, the search results will include students with a status of completed, submitted, or report | ed.                            |
| ○ Students whose most recent SessionID v was SessionID (optional) between 07/18/2022                                      | mand 07/18/2022 maintained     |
| Note: If no TA or Session ID is specified, date range cannot exceed 15 days.                                              |                                |
| Search student(s) by (FLEID v): Enter up to 20 FLEID(s) separated by commas                                               |                                |
| Generate Report Exp                                                                                                    | ort Report                     |

Figure 76. Sample Participation Reports Page

- 2. In the Choose What panel, select the parameters for which tests to include in your report:
  - a. From the **Test** drop-down list, select a test category.
  - b. From the **Administration** drop-down list, select an administration.
  - c. From the **Test Name** drop-down list, select the test or tests for which you want to generate the report.

- 3. In the Search for Students panel, select the district and school(s) to include in your report. You also have the option to enter teacher name, enrolled grade, first name, last name, and/or FLEID. Advanced Search is also available to allow you to search by other student demographic information.
- 4. In the Get Specific panel, select the radio button for one of the options and then set the parameters for that option. The following options are available (parameters for each option are listed in {brackets}):
  - a. Students who **{have/have not} {completed/started}** the test in the selected administration. This filter allows you to determine which students have or have not started or completed testing.
  - b. Students who have the status of **{student test status}** in the selected administration. This filter allows you to determine which students have a specified test status for the selected test. You can choose multiple statuses or select *Any* to search for students under any of the listed statuses.
  - c. Students whose most recent {Session ID/TA Name} was {Session ID (Optional)/Last Name, First Name (Optional)} between {start date} and {end date}. This filter allows you to search for students who were in a specific session and view their current test status. This report returns the most recent participation data for students who have taken the selected test. To view this report, perform the following steps:
    - i. Optional: Specify whether you wish to search by Session ID or Test Administrator (TA) and enter the test administrator's Session ID or name as applicable.
    - ii. Click the date fields to view the calendar and select the time frame. If the Session ID or TA name is not specified, you will be limited to a date range search of 15 days.
  - d. Search student(s) by {FLEID/Name}: {FLEID/Enter Exact First Name} and /or {Enter Exact Last Name}. You can enter up to 20 FLEIDs separated by commas to search for in this filter. To search for a student by name you must enter either the first name, last name or both first and last names exactly as they would appear in TIDE.
- 5. Do one of the following:
  - a. To view the report on the page, click **Generate Report**.
  - b. To open the report in Microsoft Excel, click Export Report.

<u>Figure 77</u> displays a sample Participation Report output, and <u>Table 15</u> provides descriptions of the columns in this report.

To add or remove column values from the table, click [\_\_\_\_\_] in the upper-right of the table. Then deselect or select the values you would like to remove or add. The table will update immediately.

| (* Y                                               | 2 v                                                                   |                     |                     |                     |                             |                     |            |                    |          |                   |                      |                    |                    |
|----------------------------------------------------|-----------------------------------------------------------------------|---------------------|---------------------|---------------------|-----------------------------|---------------------|------------|--------------------|----------|-------------------|----------------------|--------------------|--------------------|
| Number of students<br>Enter search terms to filter | umber of students found: 24 1-50 of 94 records   Page: 📢 1 of 2 🕨 🗮 v |                     |                     |                     |                             |                     |            |                    |          |                   |                      |                    |                    |
| Name ¢                                             | FLEID +                                                               | District ¢<br>Name  | School Name 🖕       | Enrolled +<br>Grade | Test ¢                      | TA Name 🔶           | Session ¢  | Status 👳           | Result ¢ | Date ¢<br>Started | Date<br>Completed \$ | Last ¢<br>Activity | Test ¢<br>Duration |
| FSAUAT,<br>FDOEUAT-A                               | DM00000070002                                                         | Demo District<br>99 | Demo School<br>9009 | 07                  | FAST Grade 7<br>Mathematics | Greenberg,<br>Danni | UAT-AC1E-3 | submitted<br>0/36  | 2228702  | 07/22/2022        | 07/22/2022           | 07/22/2022         | 00:20:00           |
| Ash, Blah                                          | DM000000998277                                                        | Demo District<br>99 | Demo School<br>9009 | 06                  | FAST Grade 6<br>Mathematics | TA user, Demo2      | UAT-845D-3 | submitted<br>36/36 | 2228735  | 07/25/2022        | 07/25/2022           | 07/25/2022         | 00:03:17           |

Figure 77. Sample Participation Report

| Attribute      | Description                                                                                                    |
|----------------|----------------------------------------------------------------------------------------------------|
| Name           | Student's name (Last Name, First Name).                                                                                                    |
| FLEID          | Student's 14-character identification number.                                                                                                    |
| District Name  | Name of the district selected.                                                                                                    |
| School Name    | Name of the school(s) selected.                                                                                                    |
| Enrolled Grade | The grade in which a student is enrolled.                                                                                                    |
| Test           | Test name for this student record (e.g., Grade 7 Mathematics).                                                                                        |
| TA Name        | The Test Administrator who created the session in which the student is currently testing (or in which the student completed the test).                |
| Session ID     | The Session ID to which the test is linked.                                                                                                    |
| Status         | The status for that specific test.                                                                                                    |
| Result ID      | The unique identifier linked to the student's results for that specific test.                                                                         |
| Date Started   | The date when the first test item was presented to the student for that test.                                                                         |
| Date Completed | The date when the student submitted the test for scoring.                                                                                             |
| Last Activity  | The date of the last activity for that test. A completed test can still have activity as it goes through the quality assurance and reporting process. |
| Test Duration  | Amount of time in minutes a student spent in one or more sessions of a test. Displayed as HH:MM:SS.                                                   |

|  | Table 15. | Columns | in the | Participation | Report |
|--|-----------|---------|--------|---------------|--------|
|--|-----------|---------|--------|---------------|--------|

### Search by FLEID

Users can search by one or more student FLEIDs to generate a participation report. If you have many FLEIDs you would like to search, it may be easier to perform this task through file uploads. This task requires familiarity with composing comma-separated value (CSV) files or working with Microsoft Excel.

To generate a participation report by FLEID:

1. From the Monitoring Test Progress task menu on the TIDE homepage, select **Search by FLEID**. The **Search by FLEID** page appears.

| ● Enter C   | Enter O Upload                                 |  |  |  |  |  |
|-------------|------------------------------------------------|--|--|--|--|--|
| Enter FLE   | ID(s)                                          |  |  |  |  |  |
|             | Use a comma to<br>separate multiple<br>values. |  |  |  |  |  |
| Student ID( | 5)                                             |  |  |  |  |  |

Figure 78. Sample Search by FLEID Page

2. To search for specific students, do one of the following:

- a. Select the **Enter** radio button and enter one or more FLEIDs in the text box. The FLEIDs should be separated by a comma and a space.
- b. Select the **Upload** radio button and upload an Excel or CSV file.

**Note**: Excel or CSV files are supported. Excel files should include only FLEIDs with one FLEID per row. The maximum number of FLEIDs that can be entered or uploaded is 1,000.

3. Click **Generate Report**. The results will populate below the search box.

<u>Figure 79</u> displays a sample Participation Report output, and <u>Table 15</u> provides descriptions of the columns in this report.

To add or remove column values from the table, click [☐=+ ♥] in the upper-right of the table. Then deselect or select the values you would like to remove or add. The table will update immediately.

### Figure 79. Sample Search by FLEID Results

| Number of students found: 2                   |           |                |                  |                  |                   |                          |              |               |                |              |                 |                   |                  |                  |
|-----------------------------------------------|-----------|----------------|------------------|------------------|-------------------|--------------------------|--------------|---------------|----------------|--------------|-----------------|-------------------|------------------|------------------|
| Enter search terms to filter search results Q |           |                |                  | =+ *             |                   |                          |              |               |                |              |                 |                   |                  |                  |
| N                                             | lame 🗘    | FLEID \$       | District Name 🔶  | School Name \$   | Enrolled Grade \$ | Test \$                  | TA Name 💠    | Session ID \$ | Status \$      | Result ID \$ | Date Started \$ | Date Completed \$ | Last Activity \$ | Test Duration \$ |
| Ţ                                             | est, Demo | FL123456789017 | Demo District 99 | Demo School 9009 | 08                | FAST Grade 8 ELA Reading | tester, test | UAT-6650-3    | submitted 0/40 | 2228669      | 07/20/2022      | 07/20/2022        | 07/20/2022       | 00:01:35         |
| T                                             | est, Demo | FL123456789017 | Demo District 99 | Demo School 9009 | 08                | FAST Grade 8 Mathematics | tester, test | UAT-5233-3    | submitted 9/36 | 2228528      | 07/11/2022      | 07/11/2022        | 07/11/2022       | 00:23:24         |

### **Session Monitoring**

District-level users can view informational reports of active and inactive test sessions in their district for the current day. These reports show the number of students actively testing/not actively testing in a session at an individual school or for multiple schools. Active sessions can include tests with test statuses of started, paused, and/or completed. A session is considered inactive when all tests in the session have been paused and/or completed.

District-level users can view school-level test session status reports for each school in their district. These reports show each active and inactive session ID for a school, along with information like test administrator name, test subject, the start time of the test session, the total number of students taking the test, and the number of students who have started, paused, and completed the test.

School-level users can view reports for their school.

1. From the Monitoring Test Progress task menu on the TIDE homepage, select **Session Monitoring**. The **Session Monitoring** page appears.

| - | Session Report         |
|---|------------------------|
|   | *District: Select V    |
|   | *School: None selected |
|   | Generate Report        |

### Figure 80. Session Monitoring Page

- 2. From the **District** drop-down list, select your district. From the **School** drop-down list, select the school(s) to include in your report.
- 3. If you selected more than one school, a summary of the report for all selected schools displays the following fields:
  - a. Schools
  - b. Total # of Tests
  - c. Tests Started
  - d. Tests Paused
  - e. Tests Completed
- 4. Click the report to open it. The report is available by clicking the name of the school in the Schools column. Note: If you did not select more than one school, a detailed report will display automatically.
- 5. A more detailed report for that school appears including the TA name and Session ID.

By default, only active test sessions are displayed. To display inactive test sessions, mark the Include inactive sessions checkbox. Inactive sessions include any sessions in which all tests in the session have been paused and/or are completed.

| xpand All Sessions                                 | Collapse All Sessions Include in                    | active sessions | ]                        |                                    |                                |                    |                   | [                  |
|----------------------------------------------------|-----------------------------------------------------|-----------------|--------------------------|------------------------------------|--------------------------------|--------------------|-------------------|--------------------|
| imber of Sessions (ac<br>est Administrator<br>fame | tive and inactive) found: 8<br>Test Name            | Session e       | Start Time of<br>Session | Earliest Testing Activity<br>Today | Total # of Tests in<br>Session | Tests ¢<br>Started | Tests ¢<br>Paused | Tests<br>Completed |
| Jerno User, Demo DAC                               | Postsecondary Florida Civic Literacy<br>Exam (FCLE) | UAT-2222-3      | 2022-08-02 10:33<br>AM   | 10:53 AM                           | 1                              | 0                  | 1                 | 0                  |
| Jemo, TA                                           | + Multiple Tests                                    | UAT-3973-3      | 2022-08-02 01:46<br>PM   | 01:57 PM                           | 4                              | 1                  | 1                 | 2                  |
| Demo, TA                                           | Postsecondary Florida Civic Literacy<br>Exam (FCLE) | UAT-412F-3      | 2022-08-02 10:27<br>AM   | 10:31 AM                           | 2                              | 0                  | 2                 | 0                  |
| Demo, TA                                           | FAST Grade 7 Mathematics                            | UAT-6ABO-4      | 2022-08-02 12:26<br>PM   | 12:27 PM                           | 1                              | 0                  | 1                 | 0                  |
| Demo, TA                                           | + Multiple Tests                                    | UAT-849E-3      | 2022-08-02 11:48<br>AM   | 11:53 AM                           | 5                              | 0                  | 5                 | 0                  |
| Jerno, TA                                          | + Multiple Tests                                    | UAT-B820-3      | 2022-08-02 09:31<br>AM   | 09:37 AM                           | 2                              | 0                  | 2                 | 0                  |
| JernoUser, DTC3                                    | + Multiple Tests                                    | UAT-C00A-3      | 2022-08-02 11:24<br>AM   | 11:32 AM                           | 2                              | 0                  | 2                 | 0                  |
| ester, test                                        | FAST Grade 8 Mathematics                            | UAT-2D7F-4      | 2022-08-02 10:27<br>AM   | 10:29 AM                           | 1                              | 0                  | 1                 | 0                  |

Figure 81. Including Inactive Sessions

- 6. When multiple tests are available for a session, [ ➡ Multiple Tests ] appears in the Test Name column. Click [ ➡ Multiple Tests ] to display an individual session with multiple tests included in that session. Click [ ➡ Multiple Tests ] to collapse the list.
- 7. Click [ Expand All Sessions] to expand all sessions containing multiple tests. Click [ Collapse All Sessions] to collapse all expanded sessions.
- 8. Click [2] to refresh the list of available sessions.
- 9. Click [**I**] to close the Session Monitoring report for more than one school.

## **Reviewing Test Status Reports**

The Test Status report displays test statuses for all tests in your organization in the selected test administration.

To access the Test Status Report:

- 1. From the Monitoring Test Progress task menu on the TIDE dashboard, select **Test Status Report**. The *Test Status Report* page appears.
- 2. In the Report Criteria panel (see Figure 82), select search criteria for the test and administration.

Figure 82. Test Status Report Search Fields

| - | Report Criteria |                 |                        |
|---|-----------------|-----------------|------------------------|
|   | Test: FAST PM 1 | ~               | Administration: 2022 V |
|   |                 | Generate Report | Export Report          |

- 3. Do one of the following:
  - a. To view the report on the page, click Generate Report.
  - b. To open the report in Microsoft Excel, click Export Report.

TIDE displays the tests and associated statuses and special codes (see <u>Figure 83</u>), while <u>Table 16</u> lists the columns in the Test Status Report.

### Figure 83. Test Status Report

| ſ | Number of students found: 56107             |                |               |                 |              |                    |                              |                 |               |
|---|---------------------------------------------|----------------|---------------|-----------------|--------------|--------------------|------------------------------|-----------------|---------------|
|   | Enter search terms to filter search results |                |               |                 |              |                    | 1-50 of 56107 records   Page | : 📢 1 of 1123 🕽 | ▶ =+ ♥        |
|   | Name \$                                     | FLEID \$       | Test Name 🔶   | Test Status 🛛 🖨 | Date Started | Assigned School ID | Assigned School Name \$      | Session ID      | Result ID 🛛 👙 |
|   | FSAUAT, PMUAT                               | DM999009000168 | Biology 1 EOC | paused 0/66     | 04/20/2020   | 99-9009            | Demo School 9009             | UAT-447E-3      | 2012748       |
|   | FSAUAT, PMUAT                               | DM999009000168 | Civics EOC    | reported        | 04/20/2020   | 99-9009            | Demo School 9009             | UAT-447E-3      | 2012749       |

| Table 16. | Columns | in the | Test Status | Report |
|-----------|---------|--------|-------------|--------|
|-----------|---------|--------|-------------|--------|

| Column               | Description                                   |
|----------------------|-----------------------------------------------|
| Name                 | Student's name (Last Name, First Name).       |
| FLEID                | Student's 14 character identification number. |
| Test Name            | Name of the test.                             |
| Test Status          | Test's most recent status.                    |
| Date Started         | Date student started the test.                |
| Assigned School ID   | ID of school where student is enrolled.       |
| Assigned School Name | Name of school where student is enrolled.     |
| Session ID           | Unique ID for the test session.               |
| Result ID            | Unique ID for the item result.                |

To see descriptions of possible statuses in the Test Status Report, see <u>Table 17</u>.

| Status      | Definitions                                                                                                    |  |  |  |  |  |
|-------------|----------------------------------------------------------------------------------------------------|--|--|--|--|--|
| Approved    | The TA has approved the student for the session, but the student has not yet started or resumed the test.                                                                                                 |  |  |  |  |  |
| Completed   | The student has submitted the test for scoring. No additional action can be taken by the student.                                                                                                    |  |  |  |  |  |
| Denied      | The TA denied the student entry into the session.                                                                                                    |  |  |  |  |  |
| Expired     | The student has started a test but did not submit the test on the same day they started. This status applies to FAST* and FCLE tests only.                                                                |  |  |  |  |  |
| Invalidated | The test has been invalidated.                                                                                                    |  |  |  |  |  |
| Paused      | The student's test is currently paused (as a result of one of the following):                                                                                                    |  |  |  |  |  |
|             | <ul> <li>The student paused his or her test by clicking the Pause button.</li> </ul>                                                                                                    |  |  |  |  |  |
|             | <ul> <li>The student idled for too long and the test was automatically paused.</li> </ul>                                                                                                    |  |  |  |  |  |
|             | • The test administrator stopped the session while the student was in the test.                                                                                                    |  |  |  |  |  |
|             | <ul> <li>The test administrator paused the individual student's test.</li> </ul>                                                                                                    |  |  |  |  |  |
|             | <ul> <li>The student's browser or computer shut down or crashed.</li> </ul>                                                                                                    |  |  |  |  |  |
| Pending     | The student is awaiting TA approval for a new test opportunity.                                                                                                    |  |  |  |  |  |
| Reported    | The student's score for the completed test in TDS has passed the quality assurance review and has been submitted for scoring.                                                                             |  |  |  |  |  |
| Started     | The student has started the test and is actively testing.                                                                                                    |  |  |  |  |  |
| Submitted   | The student has submitted the test and is back on the <i>Log In</i> screen.                                                                                                    |  |  |  |  |  |
| Suspended   | The student is awaiting TA approval to resume testing. If the TA is unable to approve the student to test, the student must wait 20 minutes for their test to time out before attempting to log in again. |  |  |  |  |  |

Table 17. Test Opportunity Status Descriptions

\*If a student does not submit a FAST test on the same day that they began testing, their test will enter Expired status and will not be scored.

# **Section VI. After Testing**

This section provides instructions for performing the tasks in the After Testing category. These tasks are typically performed after testing concludes.

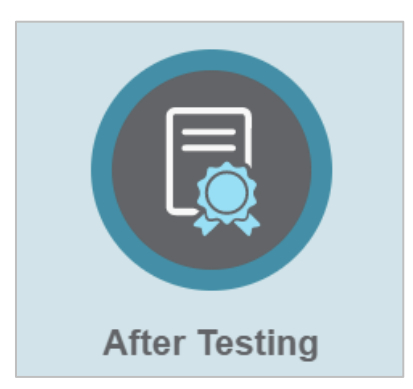

This section covers the following topics:

- About the Discrepancy Resolution System (DRS)
- **Reviewing Secure Material Tracking Reports**
- Test Completion Rates
- **Generating Access Codes**
- **Emailing Student Access Codes**

# About the Discrepancy Resolution System (DRS)

## **Overview**

CAI's Discrepancy Resolution System (DRS), accessed in the Test Information Distribution Engine (TIDE), provides an interface to report and resolve testing discrepancies after reports are released. Discrepancies detected in this system are identified through student data provided in TIDE. Some discrepancies that appear in the DRS are due to lack of data on the student. For example, the DRS can detect if students tested in a grade other than their enrolled grade, or flag paper-based tested students who are missing from TIDE entirely. Users with access to the DRS can then view and resolve discrepancies in their district so that the test results can be reported. State and District-level users (DAC, DTC) have access to DRS.

## **Resolving Data Discrepancies**

After discrepancies are reported in TIDE, a designated user must review and resolve these discrepancies. The type of action that can be taken to resolve a discrepancy will vary depending on the discrepancy type.

After a discrepancy is resolved in TIDE, the resolution is sent back into CAI's systems to confirm that it matches the student's demographic and test information. If no further discrepancies are detected, the test data is sent to other down-stream systems for late reporting. If further data discrepancies are detected, for example resolving a **Student Not Found** (SF4) discrepancy might then result in a **Duplicate** (SF6) discrepancy, the test is immediately flagged again as discrepant and displayed inTIDE.

## **Types of Test Discrepancies**

The following discrepancies, which correspond with Score Flags 4, 5, and 6, can be resolved in TIDE's Discrepancy Resolution System:

**Student Not Found (Score Flag 4):** Occurs when the identifying information on a paper answer document does not match data in TIDE or is not found. The causes for this discrepancy include:

- FLEID is missing from the answer document.
- FLEID on the answer document is not present in TIDE.
- The combination of the FLEID, first name, and last name on the answer document does not match what is stored in TIDE.

**Non-Eligible Test (Below Grade Tester Score Flag 5):** Occurs when the student's tested grade is lower than the enrollment grade captured at the start of the testing window for each subject (the first day of test administration for each subject test).

**Duplicate (Score Flag 6):** A duplicate-test discrepancy occurs when two or more tests are submitted by the same student. This discrepancy can occur when a student:

- Submitted an online test and later submitted a paper test, or submitted more than one paper test.
- Submitted more than one test for the same subject.
- o Inadvertently submitted a test under another student's name.

# Using the Discrepancy Resolution System (DRS) in TIDE

### Locating Discrepancies

In the After Testing column on the TIDE homepage, from the Data Cleanup task menu, select **Discrepancy Resolution.** The **Discrepancy Resolution** page appears (Figure 85).

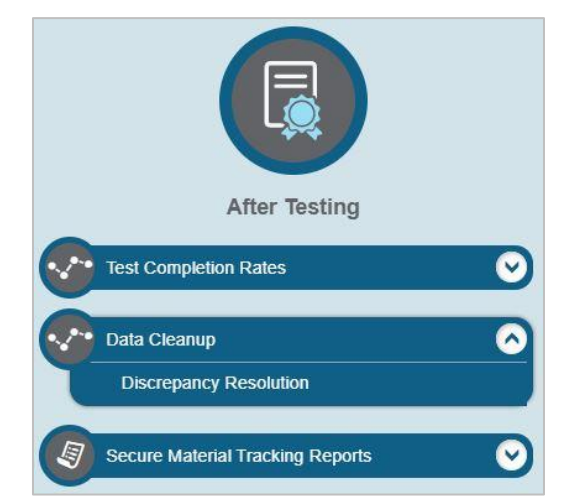

Figure 84. Discrepancy Resolution Task Location

Figure 85. Discrepancy Resolution Page

|                                                                                     | Search Discrepancie                  | es With No School | First Name:       |                  |       |
|-------------------------------------------------------------------------------------|--------------------------------------|-------------------|-------------------|------------------|-------|
| *District                                                                           | Soloct                               |                   | FLEID:            |                  |       |
| District                                                                            | Geleci                               |                   | Enrolled Grade:   | None selected    | v     |
| "School:                                                                            | None selected                        | v                 | Discrepancy Type: | All selected (3) |       |
| Last Name:                                                                          |                                      | 4                 | and a part of the |                  |       |
| Advanced Search                                                                     |                                      |                   |                   |                  |       |
| Advanced Search                                                                     |                                      |                   |                   |                  |       |
| Search Fields:                                                                      | Test Indicator                       | ~                 | Additional Cri    | teria Chosen:    |       |
| est Indicator                                                                       |                                      |                   | Remove All        | Remove Sele      | ected |
| Algebra 1 Test Indicator.                                                           | Select                               | ~                 |                   |                  |       |
| Geometry Test Indicator                                                             | Select                               | ~                 |                   |                  |       |
| Geometry rest moleator.                                                             |                                      |                   |                   |                  |       |
| Biology 1 Test Indicator:                                                           | Select                               | ~                 |                   |                  |       |
| Biology 1 Test Indicator:<br>Civics Test Indicator:                                 | SelectSelect                         | ~<br>~            |                   |                  |       |
| Biology 1 Test Indicator:<br>Civics Test Indicator:<br>U.S. History Test Indicator: | Select    Select    Select    Select | *<br>*            |                   |                  |       |
| Biology 1 Test Indicator.<br>Civics Test Indicator:<br>U.S. History Test Indicator: | SelectSelectSelectSelect             | ~<br>~<br>~       |                   |                  |       |
| Biology 1 Test Indicator.<br>Civics Test Indicator:<br>U.S. History Test Indicator. | SelectSelectSelect Add Selected      | *<br>*            |                   |                  |       |
| Biology 1 Test Indicator:<br>Civics Test Indicator:<br>U.S. History Test Indicator: | SelectSelectSelect Add Selected      | ×<br>×<br>×       |                   |                  |       |

1. In the Search for Discrepancies to Edit panel, make your selections in the **District** and **School** drop- downs for the discrepancies you wish to view.

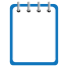

**Note:** Discrepancies will be retrieved for students who are associated with the selected school in CAI's systems within the test window start date and end date. Districts may experience slower retrieval times if there is a larger volume of records.

 Click Search. The list of discrepancies will be displayed as shown in <u>Figure 86</u>. <u>Table 18</u> describes the columns in the *Discrepancy Resolution* page.

|   | Discrepancy Resolution Use this page to resolve testing discrepancies. more info • |          |                 |                |                 |                |                   |                                                            |                |           |                  |                                                            |                      |
|---|------------------------------------------------------------------------------------|----------|-----------------|----------------|-----------------|----------------|-------------------|------------------------------------------------------------|----------------|-----------|------------------|------------------------------------------------------------|----------------------|
|   | + Search for Discrepancies to Edit                                                 |          |                 |                |                 |                |                   |                                                            |                |           |                  |                                                            |                      |
| 1 | Number of discrepancies found: 1                                                   |          |                 |                |                 |                |                   |                                                            |                |           |                  |                                                            |                      |
|   | Resolve \$                                                                         | Status 🍦 | Туре ุ≑         | FLEID 💠        | First<br>Name ≑ | Last<br>Name ≑ | Enrolled<br>Grade | Test                                                       | Opportunity \$ | School \$ | District<br>ID ≑ | TestKey                                                    | ¢ <sup>∨</sup> iew ¢ |
|   | *                                                                                  | PENDING  | NonEligibleTest | DM119995651301 | Health          | Check302       | 09                | (Florida)FL-<br>Writing-OP-G9-<br>Online-ELA-9-<br>Spring- | 767302         | 99-9009   | 99               | (Florida)FL-<br>Writing-OP-G9-<br>Online-ELA-9-<br>Spring- |                      |

### Figure 86. Resolve Discrepancies Page: Discrepancy List

- *Optional*: To filter the retrieved discrepancies by discrepancy type or other criteria, enter a term in the field above and the search results will populate. The DRS displays only those records containing the entered value.
- *Optional*: To view the student demographics for a retrieved discrepancy, click the associated PDF file in the View column, if available.
- 3. Click the Resolve icon [ \*] for the discrepancy you want to resolve. The appropriate window will appear, depending on the type of discrepancy you wish to view.

| Name           | Description                                                                                                    |  |  |
|----------------|----------------------------------------------------------------------------------------------------|--|--|
| Resolve        | Click the Resolve icon [                                                                                                    |  |  |
| Status         | Displays the status of the discrepancy.                                                                                                    |  |  |
|                | <ul> <li>Pending: may appear when an invalidation doesn't<br/>immediately process.</li> </ul>                                                             |  |  |
|                | <ul> <li>Resolved: when a discrepancy is marked as resolved<br/>in TIDE. Once a record is permanently resolved it is<br/>removed from the DRS.</li> </ul> |  |  |
| Туре           | Indicates the type of discrepancy. Types include the<br>discrepancies associated with score flags:                                                        |  |  |
|                | Score Flag 4: Student Not Found                                                                                                    |  |  |
|                | Score Flag 5: Non-Eligible Test (Below Grade Tester)                                                                                                    |  |  |
|                | Score Flag 6: Duplicate                                                                                                    |  |  |
| FLEID          | Student's statewide unique identifier in TIDE or on the Pre-ID label applied.                                                                             |  |  |
| First Name     | Student's first name in TIDE or on the Pre-ID label applied.                                                                                              |  |  |
| Last Name      | Student's last name in TIDE or on the Pre-ID label applied.                                                                                               |  |  |
| Enrolled Grade | Student's enrolled grade in TIDE or on the Pre-ID label applied.                                                                                          |  |  |
| Test           | Test name for which the discrepancy was detected.                                                                                                    |  |  |

|--|

| Name           | Description                                                                                                    |  |  |  |
|----------------|----------------------------------------------------------------------------------------------------|--|--|--|
| Opportunity ID | Test Opportunity ID number is a unique record identifier. District users can match the Opportunity ID with the UIN in the DSR file.                                                                                                    |  |  |  |
| School ID      | ID of the school where the student is currently enrolled in TIDE.                                                                                                    |  |  |  |
| District ID    | ID of the district associated with the school in which the student<br>is currently enrolled in TIDE.Name of Test which includes administration, subject, grade and<br>year. The test name also includes the word "paper" for paper<br>based tests.                                                       |  |  |  |
| Test Key       |                                                                                                    |  |  |  |
| View           | If the student tested on paper, the PDF icon [2] is available.<br>Click to open the image of the student's demographic<br>information on the paper test booklet for which the discrepancy<br>was reported. This may be helpful in determining which student<br>is associated with the discrepant record. |  |  |  |

## **Resolving Discrepancies**

After viewing and locating discrepancies, you can resolve the discrepancy following the relevant discrepancy type resolution procedure:

Resolving Student Not Found Discrepancies (Score Flag 4)

Resolving Non-Eligible Test Discrepancies (Score Flag 5)

Resolving Duplicate Discrepancies (Score Flag 6)

## Resolving Student Not Found Discrepancies (Score Flag 4)

Common example of a Student Not Found discrepancy:

• A student's paper answer document is returned without a Pre-ID label applied.

There are two ways to resolve a Student Not Found discrepancy.

- Click the associate icon [
- Click the add/edit icon [] to add or edit the student information with whom the test should be associated in TIDE.

# *Resolve Student Not Found discrepancies (Score Flag 4) by associating with an existing student*

1. Click [ ] in the Associate column shown below in Figure 87. The Search for Student to Associate panel appears (see Figure 88).

| - Resolve   | Discrepan      | cy : Stude | nt Not Found   |                            |                |                   |                                                                              |                      |                 |                |
|-------------|----------------|------------|----------------|----------------------------|----------------|-------------------|------------------------------------------------------------------------------|----------------------|-----------------|----------------|
|             |                |            |                |                            |                |                   | Ent                                                                          | er search terms to f | ilter search re | sults Q        |
| Associate 🍦 | Add<br>Student | Status 🝦   | FLEID \$       | First<br>Name <sup>♦</sup> | Last<br>Name 🍦 | Enrolled<br>Grade | Test                                                                         | Opportunity<br>ID    | School<br>ID ∲  | District<br>ID |
| S           | +              |            | FL772016131711 |                            |                |                   | (Florida)FL-FSA-FIXED-MALG1-<br>EOC-ACCOM-PAPER-Math-11-<br>Winter-2017-2018 | 40000191             | 77-9004         | 77             |
|             |                |            |                |                            |                | Cancel            | ]                                                                            |                      |                 |                |

### Figure 87. Resolve Discrepancy: Student Not Found Window

2. Select the district and school from the drop-downs and enter additional search criteria for the other optional fields to retrieve an existing student.

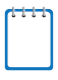

**Note:** The FLEID and Name fields may pre-populate with information based on the Pre-ID label applied to the document. If the information is incorrect, remove the incorrect information and enter the correct search criteria. Also, it is suggested that districts try searching only by FLEID or name.

| Resolve Discrepancy : Student Not Found |                                   |             |                |                             |                           |                   |                                                                          |           |                      |                |                |
|-----------------------------------------|-----------------------------------|-------------|----------------|-----------------------------|---------------------------|-------------------|--------------------------------------------------------------------------|-----------|----------------------|----------------|----------------|
|                                         |                                   |             |                |                             |                           |                   |                                                                          | Ente      | r search terms to fi | lter search re | esults Q       |
| Associat                                | e <sub>\$</sub> Add<br>Student \$ | Status 🝦    | FLEID 🔶        | First<br>Name <sup>\$</sup> | Last<br>Name <sup>‡</sup> | Enrolled<br>Grade | Test                                                                     | ¢         | Opportunity<br>ID    | School \$      | District<br>ID |
| S                                       | +                                 |             | FL772016131711 |                             |                           |                   | (Florida)FL-FSA-FIXED-MALG<br>EOC-ACCOM-PAPER-Math-1<br>Winter-2017-2018 | 61-<br>1- | 40000191             | 77-9004        | 77             |
| - Sea                                   | rch for Studen                    | t to Associ | ate            |                             |                           |                   |                                                                          |           |                      |                |                |
|                                         |                                   |             |                | *District:                  | Demo Dis                  | st 77 - 77 🔻      |                                                                          |           |                      |                |                |
|                                         |                                   |             |                | *School:                    | Demo Sc                   | hool 9000 - 7     | 7-9 🔻                                                                    |           |                      |                |                |
|                                         |                                   |             |                | FLEID:                      | FL772016                  | 6131711           |                                                                          |           |                      |                |                |
|                                         |                                   |             | F              | irst Name:                  | Student F                 | irst Name         |                                                                          |           |                      |                |                |
|                                         | Last Name Student Last Name       |             |                |                             |                           |                   |                                                                          |           |                      |                |                |
|                                         | Search                            |             |                |                             |                           |                   |                                                                          |           |                      |                |                |
|                                         | Cancel                            |             |                |                             |                           |                   |                                                                          |           |                      |                |                |

### Figure 88. Search for Student to Associate Panel

3. Click Search. A list of retrieved students appears.

Figure 89. Retrieved Students

| Number of s | students found: 1 | Enter sea         | ch terms to filter search results |                |
|-------------|-------------------|-------------------|-----------------------------------|----------------|
| ÷           | First Name 🔶      | Last Name 💠       | Birth Date (MMDDYYYY) \$          | FLEID \$       |
| S           | Algebra1          | EOCMockWinter2016 | 07012000                          | FL772016131711 |

- 4. If the student's Pre-ID record is available in the list of retrieved students, click [
- 5. To continue with the association, click **Continue** in the *Resolve Discrepancy* window.

Figure 90. Resolve Discrepancy Window

| • <sup>.</sup> •.•                                                                                                    | 1  |
|----------------------------------------------------------------------------------------------------|----|
| Resolve Discrepancy                                                                                                    |    |
| his transaction will associate opportunity 40000191 with student FL772016131711 (Algebra1 EOCMockWinter2016 Continue Cancel | ). |

6. An affirmation message appears to inform you that the test has been associated with the student and the discrepancy has been successfully resolved.

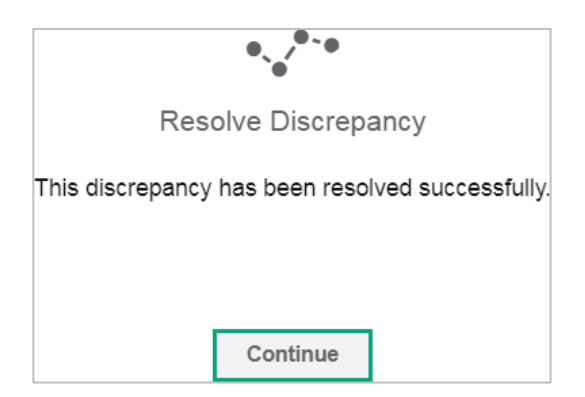

7. Click **Continue** to return to the *Resolve Discrepancies* page.

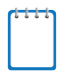

**Note:** It is possible that when a Student Not Found discrepancy is resolved, it will result in the creation of a Non-Eligible Test (Below Grade Tester Score Flag 5) or Duplicate (Score Flag 6) discrepancy. If this occurs, follow the directions under *Resolving Non-Eligible Test Discrepancies* or *Resolving Duplicate Discrepancies*.

### Resolve Student Not Found discrepancies (Score Flag 4) by adding/editing a student

If the student was not found in TIDE, or had an incorrect or no Pre-ID label applied to their answer document, the user must add the student to TIDE, or locate and possibly edit the student's record in TIDE, to associate the test record with the student.

1. To do so, click [] in the Add column. The Search for Student to Add/Edit panel and the Test Windows School Year appears (see Figure 91). The Test Windows School Year calendar displays the various test windows throughout the school year as a means of assisting you in managing your student enrollment history.

| rch for Student to Add/Edit<br>Jse this form to update student enn | rollments to match test records. more info - |                 |                                |
|--------------------------------------------------------------------|----------------------------------------------|-----------------|--------------------------------|
|                                                                    | Test Windows School Year: 8/14/2017 - 7/3    | 31/2018         | Search for Student to Add/Edit |
|                                                                    |                                              |                 | Select a Year: 2017-2018 •     |
|                                                                    | Spring                                       | SL              | Last Name.                     |
|                                                                    | Spring E                                     | E               | First Name:                    |
| W                                                                  | Inter EOC                                    | Spri            | *District: select a District 🔹 |
| AUG SEP UCI                                                        | NOV DEC JAN FEB MAR                          | APR MAY JUN JUL | *School: select a School •     |
|                                                                    |                                              |                 | or                             |
|                                                                    |                                              |                 | FLEID:                         |
|                                                                    |                                              |                 | Search                         |

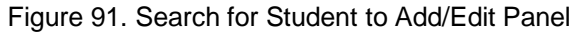

2. In the Search for Student to Add/Edit panel, select the school year for which you are adding/editing the student and enter the necessary search criteria to search for the student.

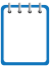

**Note:** In addition to the district and school, you can also search by specifying the student's first name and last name, or by the student's FLEID.

3. Click Search. The Add/Edit Student window appears (Figure 92).

Figure 92. Add/Edit Student Window

| Select one of the following students. If the required student is not listed, modify your search criteria or click Add New Student.     Add New Student Number of students found: 1 |        |                    |                            |                     |            |                |                |                       |        |  |  |
|----------------------------------------------------------------------------------------------------|--------|--------------------|----------------------------|---------------------|------------|----------------|----------------|-----------------------|--------|--|--|
| Select                                                                                                    | Update | School Information |                            | Student Information |            |                |                |                       |        |  |  |
| District School                                                                                                    |        |                    |                            | Last Name           | First Name | Middle Initial | FLEID          | Birth Date (MMDDYYYY) | Gender |  |  |
| Select                                                                                                    | Update | Demo Dist 77 - 77  | Demo School 9003 - 77-9003 | MockWin13306        | Alg1       |                | FL770000001706 | 07012000              | Male   |  |  |

- 4. From the *Add/Edit Student* window, do one of the following:
  - a. Select the retrieved student,
  - b. Update the student's demographic information and then select the student, or
  - c. Add a new student.

- a. To select the retrieved student:
  - i. Click **Select**. The Search for Student to Add/Edit panel will appear.

Figure 93. Search for Student to Add/Edit Panel with Student Details

| Search for Student to Add/Edit                                                       |                                                                                                    |
|--------------------------------------------------------------------------------------|----------------------------------------------------------------------------------------------------|
| Use this form to update student enrollments to match test records. more info *       |                                                                                                    |
| Test Windows School Year: 8/14/2017 — 7/31/2018                                      | + Search for Student to Add/Edit                                                                                                    |
|                                                                                      | - Add/Edit Student's School                                                                                                    |
| St<br>Spring ELA/Math<br>Spring E<br>AUG SEP OCT NOV DEC JAN FEB MAR APR MAY JUN JUL | MockWin13306,Alg1 (FL770000001706)           School: Demo School 9003 (77-9003)           Start Date:           10/09/2017           End Date:           11/06/2017           Add New School           Back To Result |
| Alg1 MockWin13306's School(s) in this School Year                                    |                                                                                                    |

- ii. To add the student to the discrepant test without any modifications, click **Save**.
- iii. To add the student to the discrepant test with modifications, make the necessary modifications in the Add/Edit Student's School panel and then click Save. You can make the following modifications:
  - Modify the enrollment dates to reflect the student's actual attendance at the listed schools.
  - If the required school does not appear in the panel, add the new school information. To add school information, click Add New School, enter the student's new school information in the displayed fields (see Figure 94), and click Save.

| *District: select a District • | 盦        |
|--------------------------------|----------|
| *School: select a School •     |          |
| Start Date:                    |          |
| End Date:                      |          |
| Add Nev                        | v School |
| Back To Result                 | Save     |

Figure 94. New School Fields in the Add/Edit Student's School Panel

iv. Click **Continue** on the *Save enrollment history?* window that displays.

Figure 95. Retrieved Students

|             | T                          | 3                                                                         |                                                                                                    |
|-------------|----------------------------|---------------------------------------------------------------------------|----------------------------------------------------------------------------------------------------|
|             | Save enrol                 | Iment history?                                                            | ?                                                                                                    |
| FL770000001 | 706 (MockWin13             | 306, Alg1) will h                                                         | ave this enrollment history:                                                                                        |
| Demo School | 9003 (77-9003) fr          | om 10/09/2017                                                             | to 11/06/2017                                                                                                    |
|             |                            |                                                                           | _                                                                                                    |
|             | FL770000001<br>Demo School | Save enroll<br>FL770000001706 (MockWin13<br>Demo School 9003 (77-9003) fr | Save enrollment history<br>FL770000001706 (MockWin13306, Alg1) will h<br>Demo School 9003 (77-9003) from 10/09/2017 |

v. Click **Continue** in the *Student saved* pop-up window that appears to return to the *Resolve Discrepancy* page.

| Figure 96. Student saved window |
|---------------------------------|
| R                               |
| Student saved.                  |
| Student Demo has been updated.  |
|                                 |
| Continue                        |
|                                 |

- b. To update the student's demographic information and then select the student:
  - i. Click **Update**. The *Demographics* window (see Figure 97) will appear.

| - | Demographics                                       |                 |
|---|----------------------------------------------------|-----------------|
|   | *Enrolled Grade:                                   | 11 •            |
|   | *Last Name:                                        | MockWin13306    |
|   | *First Name:                                       | Alg1            |
|   | *FLEID:                                            | FL77000001706   |
|   | "Birth Date (MMDDYYYY):                            | 07012000        |
|   | "Gender:                                           | Male     Female |
|   | *Hispanic or Latino:                               | ● Yes ◎ No      |
|   | *American Indian or Alaska Native:                 | ◎ Yes ④ No      |
|   | *Asian:                                            | ◎ Yes ④ No      |
|   | *Black or African American:                        | ◎ Yes ⊛ No      |
|   | *White:                                            | ● Yes ◎ No      |
|   | *Native Hawaiian or Other Pacific Islander:        | ◎ Yes ● No      |
|   | *Testing Accommodations Listed on IEP or 504 Plan: | ◎ Yes ● No      |
|   |                                                    | Save Cancel     |

Figure 97. Fields in the Demographics Window

- ii. Complete the form for the student you want to add, and click **Save**.
- iii. In the Student Enrollment History window, click Continue to return to the Add/Edit Student window (see Figure 92).
- iv. Click **Select** and follow the procedure described for selecting students (see <u>To select</u> <u>the retrieved student</u> section) to resolve the discrepancy.
- c. To add a new student:
  - i. Click Add New Student. The *Demographics* window (see Figure 97) will appear.
  - ii. Complete the form for the student you want to add, and click **Save**.
  - iii. Click **Continue** in the confirmation pop-up window that appears to return to the Search for Student to Add/Edit Panel (see <u>Figure 91</u>).

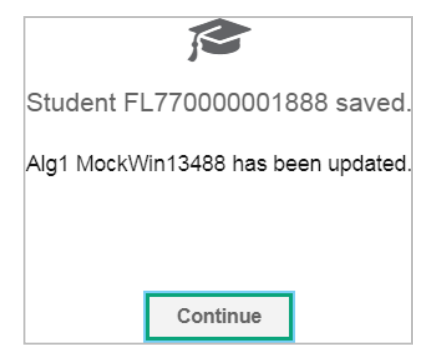

Figure 98. Add New Student Confirmation Pop-up Window

iv. Follow steps in the <u>Resolve Student Not Found discrepancies (Score Flag 4) by</u> <u>adding/editing a student</u> section to add the student to the test and resolve the discrepancy.

## Resolving Non-Eligible Test Discrepancies (Score Flag 5)

These types of discrepancies occur when the student's Enrolled Grade in TIDE is higher than the student's Tested Grade. If your student's Enrolled Grade matched the Tested Grade at the time of testing, then you can resolve the Non-Eligible Test discrepancy (Below Grade Tester) by choosing to override it and forward the test for scoring.

1. Open the appropriate resolution discrepancy window by the following steps in the section <u>Locating Discrepancies</u>.

| Figure 99. Resolve Discrepancy: Non-Eligible Test (Below Grade Tester) |  |
|------------------------------------------------------------------------|--|
|                                                                        |  |

| - Resolve           | Discrepancy  | : Non-Elig | ible Test      |                 |                |                   |                                                                    |                   | Enter     | search terms     | to filter search results                                           |
|---------------------|--------------|------------|----------------|-----------------|----------------|-------------------|--------------------------------------------------------------------|-------------------|-----------|------------------|--------------------------------------------------------------------|
| Resolve<br>Override | Invalidate 🝦 | Status 🝦   | FLEID 🜲        | First<br>Name ≑ | Last Name 🌲    | Enrolled<br>Grade | Test 🍦                                                             | Opportunity<br>ID | School \$ | District<br>ID ≑ | TestKey 🍦                                                          |
| *                   |              |            | FL201800001472 | Demo            | Student1234567 | 04                | (Florida)FL-FSA-<br>FIXED-G3R-PAPER-<br>ELA-3-Spring-<br>2017-2018 | 40001565          | 77-9004   | 77               | (Florida)FL-FSA-<br>FIXED-G3R-PAPER-<br>ELA-3-Spring-<br>2017-2018 |
|                     |              |            |                |                 |                | Cancel            |                                                                    |                   |           |                  |                                                                    |

To resolve the discrepancy and forward the test for scoring, click the resolve override icon [k] in the Resolve Override column. In the *Confirmation* window that appears, click **Continue.** 

**Note:** While the Invalidate column and icon [12] appear, only paper tests may be invalidated. Any online test needing invalidation will need to be resolved via the Score Inquiry System.

## Resolving Duplicate Discrepancies (Score Flag 6)

To resolve a duplicate-test discrepancy you can choose to reassign the test and related data to the correct student.

1. Open the appropriate resolution discrepancy window by following the steps in the section <u>Locating Discrepancies</u>.

| - Resolv   | e Discrepanc | y : Duplica | te             |                            |                |                   |                                                                 |                   | En       | ter search ter   | ms to filter search results                                     |
|------------|--------------|-------------|----------------|----------------------------|----------------|-------------------|-----------------------------------------------------------------|-------------------|----------|------------------|-----------------------------------------------------------------|
| Invalidate | Reassign     | Status 🝦    | FLEID 🔶        | First<br>Name <sup>‡</sup> | Last<br>Name ≑ | Enrolled<br>Grade | Test                                                            | Opportunity<br>ID | School ¢ | District<br>ID ≑ | TestKey 🜲                                                       |
|            | $\square$    |             | FL201800001462 | Demo                       | Student2       | 04                | (Florida)FL-FSA-FIXED-<br>G4M-PAPER-Math-4-<br>Spring-2017-2018 | 40003225          | 77-9004  | 77               | (Florida)FL-FSA-FIXED-<br>G4M-PAPER-Math-4-<br>Spring-2017-2018 |
|            | $\square$    |             | FL201800001462 | ELA4                       | Student3       | 04                | (Florida)FL-FSA-FIXED-<br>G4M-PAPER-Math-4-<br>Spring-2017-2018 | 40002930          | 77-9004  | 77               | (Florida)FL-FSA-FIXED-<br>G4M-PAPER-Math-4-<br>Spring-2017-2018 |

### Figure 100. Resolve Discrepancy: Duplicate-Test Window

- 2. To reassign the duplicate test to another student, click the reassign icon [2] in the Reassign column. TIDE displays a list of search fields to retrieve the other student (similar to Figure 88).
  - a. Enter search criteria to retrieve an existing student and click Search.
  - b. From the list of found students, click the resolve reassign icon [12] for the student to whom you want to reassign the test.

Click **Continue** in the pop-up window. Once processing is complete, the discrepancy will disappear from the list.

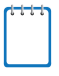

**Note:** While the Invalidate column and icon [12] appear, only paper tests may be invalidated. Any online test needing invalidation will need to be resolved via the Score Inquiry System.

# **Reviewing Secure Material Tracking Reports**

The Secure Material Tracking Report (SMTR) for Data Recognition Corporation (DRC), the Test Materials Status Report (TMSR) for Pearson, and the Box Count reports (titled Box Count Report for DRC and Box Count Tracking for Pearson) are designed to assist school and district assessment coordinators with tracking the return of materials. The SMTR tracks all secure FSA materials returned to DRC (test materials with security barcodes), and the TMSR tracks all NGSSS and FCLE answer documents returned to Pearson. The purpose of these reports is to identify—before student score reports are received—any discrepancies that may exist between a district's records of what was returned and the contractor's records of what was received. DRC's SMTR report can also be loaded into a district database for tracking security numbers. DRC's SMTR reports will be posted daily in TIDE and will be available the week districts receive their first secure material shipment. Pearson's TMSR reports will be posted as districts start to return their materials.

The SMTR and TMSR can be found in the *After Testing* section in TIDE and are available to District Assessment Coordinators (DACs), District Technology Coordinators (DTCs), School Assessment Coordinators (SACs), and Private School Administrators (PSAs). Reports can be found in the Track Documents panel of the *Secure Material Tracking Reports* page.

The Box Count reports are generated by both DRC and Pearson to track the number of boxes received from district scorable and nonscorable shipments. The purpose of these reports is to identify—before student score reports are received—any discrepancies that may exist between a district's records of what was returned and records of what was received. The Box Count reports can be found daily in the *After Testing* section in TIDE and is available to District Assessment Coordinators, District Technology Coordinators, School Assessment Coordinators, and Private School Administrators shortly after secure materials are received for processing. DACs can resolve any possible discrepancies by contacting FDOE or the Florida Help Desk.

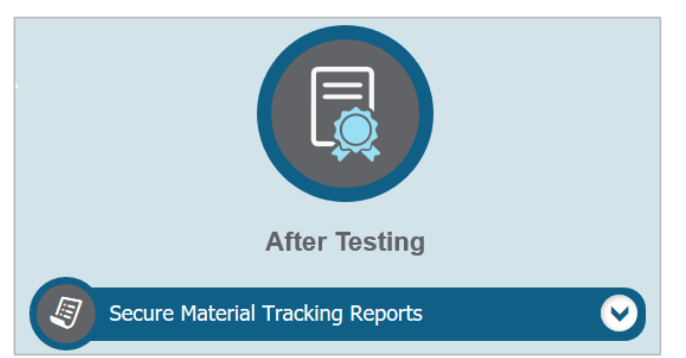

### Figure 101. Secure Material Tracking Reports

New and updated reports will be posted daily in TIDE until the administration closes. For spring administrations, please allow several weeks for DRC or Pearson to receive and check in materials. If the reports are not updated after several weeks with the anticipated number of materials returned, districts can request more information by emailing <u>FloridaHelpDesk@CambiumAssessment.com</u> or calling the Florida Help Desk at 1-866-815-7246.

To review DRC's Secure Material Tracking Report (SMTR) and Pearson's Test Materials Status Report (TMSR):

- 1. From the Secure Material Tracking Reports task menu on the TIDE homepage, select **Secure Material Tracking Reports**. The **Secure Material Tracking Reports** page appears.
- 2. In the Track Documents panel, select the report you would like to view. The report opens in Excel and contains detailed and summary information about the status of FSA secure materials received by DRC or NGSSS and FCLE answer documents received by Pearson.
  - a. DRC's SMTR contains the return status of each FSA secure material assigned to the school or district. For secure materials that have been received and scanned by DRC, the date that the document was scanned, as well as student information for TO BE SCORED test and answer books, is provided. Please remember to keep these reports secure and do not send them via email as they contain students' identifiable information. Summary information is located at the top of each report.
  - b. Pearson's TMSR contains the summarized return status of NGSSS and FCLE answer documents by school/district, subject, and grade.

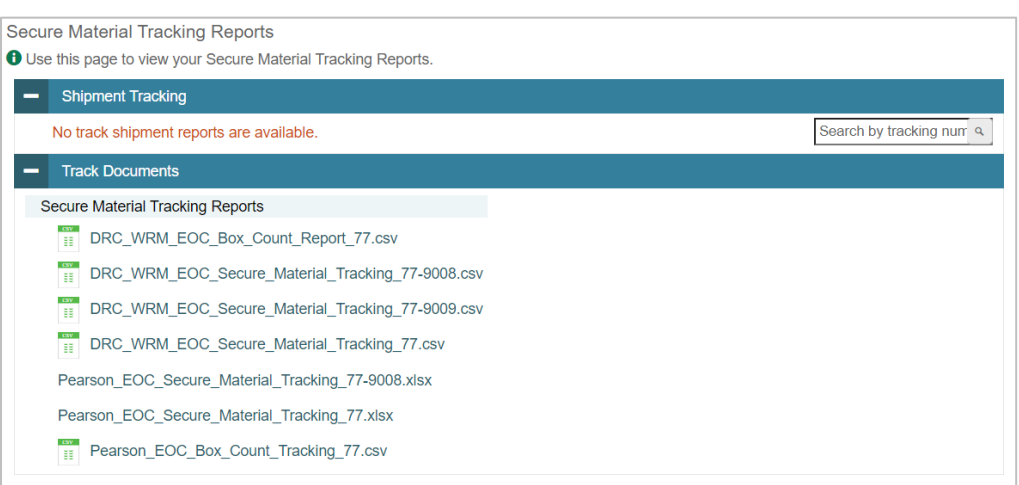

Figure 102. Secure Material Tracking Reports Options

To review DRC's Box Count Report or Pearson's Box Count Tracking document:

- 1. From the Secure Material Tracking Reports task menu on the TIDE homepage, select **Secure Material Tracking Reports**. The **Secure Material Tracking Reports** page appears.
- 2. In the Track Documents panel, select the report you would like to view. The report opens in Excel and contains a count of the number of boxes received from district scorable and nonscorable shipments.

## **Types of Reports**

Two versions of the SMTR and TMSR, one at the district level and one at the school level, are provided.

DRC's district-level reports display summary and detailed information for all FSA secure materials received at the district and at each school. Pearson's district-level report lists summary counts for NGSSS and FCLE scorable answer documents shipped and processed at the district and at each school. District users can also download reports for individual schools.

DRC's school-level reports display summary information for all FSA secure materials received at the school. Pearson's school-level reports list summary counts for NGSSS and FCLE scorable answer documents shipped and processed at each school.

DRC's SMTR files are generated in .csv format and Pearson's TMSR files are generated as Excel spreadsheets.

The SMTR/TMSR will utilize the following file naming conventions:

 District: <Contractor>\_<Administration>\_Secure\_Material\_Tracking\_<district number>.csv

Example:

- DRC\_EOC\_Secure\_Material\_Tracking\_77.csv
- Pearson\_EOC\_Secure\_Material\_Tracking\_77.xlsx

• School: <Contractor>\_<Administration>\_Secure\_Material\_Tracking\_<district number>"-"<school number>.csv

Example:

- DRC\_EOC\_Secure\_Material\_Tracking\_77-9000.csv
- Pearson\_EOC\_Secure\_Material\_Tracking\_77-9000.xlsx

The Box Count Report will utilize the following file naming conventions:

- District: <Contractor>\_<Administration>\_Box\_Count\_Report\_<district number>.csv
   Example:
  - DRC\_EOC\_Box\_Count\_Report\_77.csv
  - Pearson\_EOC\_Box\_Count\_Tracking\_77.csv

Contractor and Administration types:

- DRC\_EOC Summer and Winter EOC
- DRC\_RETAKE\_EOC Fall ELA Retake and EOC
- DRC\_RETAKE Spring ELA Retake and Algebra 1 Retake
- DRC\_WRM\_EOC Spring ELA, Mathematics, and EOC
- PEARSON\_EOC Summer, Fall, and Winter EOC
- PEARSON\_SCIEOC Spring Science, Social Studies, EOC, and FCLE (FCLE ordered by public schools and districts will be included here)
- PEARSON\_FCLE FCLE (Spring and Winter Florida Civics Literacy Exam ordered by Districts 79 and 80 will be included here)

### **Materials Tracked**

For DRC's SMTRs, the receipt of all secure materials with a security barcode can be tracked. Regular print TO BE SCORED test and answer books, including those returned within a special document kit, are tracked in this report. Test and answer book information can be tracked by student name, FLEID, and/or security number. NOT TO BE SCORED test and answer books as well as secure material such as braille (BR), large print (LP), one-item-per-page books (OIPP), regular and large print passage booklets, or audio passage transcripts can be tracked by security number. For Pearson's TMSRs, regular print TO BE SCORED NGSSS EOC test and answer books and Science and FCLE answer books can be tracked.

### How to Use DRC's SMTR Reports

The SMTR has a STATUS column that will have one of the following status values:

- NOT RETURNED all secure materials start out as NOT RETURNED
- RETURNED SCORABLE secure test and answer books that have been through image scanning

- RETURNED NON SCORABLE NOT TO BE SCORED test and answer books and secure materials (e.g., large print test and answer books) that have been through book check-in
- PENDING secure materials that have been returned to DRC and have an "unknown" status (e.g., Problem Cart, material being destroyed at the district)

To filter the *STATUS* column or any other column in the spreadsheet, follow the instructions below:

- 1. Select the Data tab on the ribbon, then click the Filter command in the Sort & Filter section.
- 2. Click the drop-down arrow for the column you want to filter.
- 3. The Filter menu will appear.
- 4. Select/check the value(s) you want filtered.

### In the TOTALS section:

See the total number of RETURNED SCORABLE test and answer books for a specific school, grade, and/or subject. Filter the *% NOT RETURNED* column to see the percentage of a particular secure material not returned from a specific school, grade, and/or subject.

In the **DETAILS** section below the **TOTALS** rows:

Filter the *STATUS* column to NOT RETURNED to see which secure material security numbers have not been returned. Filter the *STATUS* column to RETURNED SCORABLE to see which students have a TO BE SCORED test and answer book returned for scoring. Filter the *LAST NAME* or the *FLEID* column to search for a student.

The **DETAILS** section in the district report is sorted first by the **DOCUMENT ASSIGNED SCHOOL** column and then the **SECURITY NUMBER** column. The **DETAILS** section in the school report is sorted by the **SECURITY NUMBER** column.

Detailed descriptions of the report fields can be found in <u>Appendix B</u> of this document.

### How to Use Pearson's TMSR Reports

The *Count of Scorable Documents Processed* column reflects the number of To Be Scored documents that Pearson has received from the school or district. *The Count of Documents Shipped* column reflects the number of answer documents that Pearson shipped to the school.

District and School Assessment Coordinators can compare the numbers populated in the *Count* of *Scorable Documents Processed* column to the numbers populated in the *Count of Documents Shipped* column to research any schools that are showing that no documents have been received or that a lower-than-expected number of To Be Scored documents have been received.

Detailed descriptions of the report fields can be found in <u>Appendix B</u> of this document.

# **Test Completion Rates**

District- and school-level users can export an Excel spreadsheet showing the number of students who have completed each test.

District-level users can create a file either for a specific school or for the whole district. Schoollevel users can generate a report for the schools with which they are associated. You can also generate this report for all tests or for one specific test.

*To review test completion rates:* 

- 1. From the Test Completion Rates task menu on the TIDE homepage, select **Test Completion Rates**. The **Test Completion Rates** page appears.
- 2. In the Report Criteria panel (see Figure 103), select the parameters for which tests to include in your report.

| <ul> <li>Report Criteria</li> </ul> |                                         |                 |                   |
|-------------------------------------|-----------------------------------------|-----------------|-------------------|
| Report Type:                        | District Test Completion R $\checkmark$ | Test:           | FAST PM 1 V       |
| *District:                          | Demo District 99 - 99 🗸 🗸               | Administration: | 2022 ~            |
|                                     |                                         | *Test Name:     | All selected (14) |
|                                     |                                         | Export Report   |                   |

Figure 103. Sample Test Completion Rates Search Fields

3. To open the report in Microsoft Excel, click **Export Report**.

Table 19 lists the columns in this report.

Table 19. Columns in the District Test Completion Rates Report

| Column                                       | Description                                                                 |  |  |  |  |
|----------------------------------------------|-----------------------------------------------------------------------------|--|--|--|--|
| Date                                         | Date and time that the file was generated.                                  |  |  |  |  |
| Test Name Grade, test, and subject selected. |                                                                             |  |  |  |  |
| District Name Name of the district selected. |                                                                             |  |  |  |  |
| District ID                                  | ID of the district selected.                                                |  |  |  |  |
| Attempt #                                    | Number of times students have taken the test.                               |  |  |  |  |
| Total Students Started                       | Number of students who have started the test.                               |  |  |  |  |
| Total Students<br>Completed                  | Number of students who have finished the test and submitted it for scoring. |  |  |  |  |
| School Name*                                 | The name of the reported school.                                            |  |  |  |  |
| School ID*                                   | The ID of the reported school.                                              |  |  |  |  |

\*This column is only included in the school-level report.

# **Generating Access Codes**

To send family portal access codes to families via email, you must first generate an access code template.

- 1. From the Family Portal Access task menu on the TIDE dashboard, select **Generate Access Code Template**. The *Generate Access Code Template* page appears.
- 2. Enter search criteria as required. For more information, see the section <u>Searching For</u> <u>Students</u>.
- 3. Select Search.

| <ul> <li>Search for Students</li> </ul> |               |                                             |
|-----------------------------------------|---------------|---------------------------------------------|
| *District:                              | Select V      | FLEID:                                      |
| *School:                                | None selected | Enrolled Grade: None selected               |
| Last Name:                              |               | Gender: O Male O Female                     |
| First Name:                             |               | Include Inactive Students:      No      Yes |
| <ul> <li>Advanced Search</li> </ul>     |               |                                             |
| Search Fields:                          | Select 🗸 🗸    | Additional Criteria Chosen:                 |
|                                         | Add           | Remove All Remove Selected                  |
|                                         |               | Search                                      |

Figure 104. Generate Access Code Template Page

- 4. The search results pop-up window appears. Select View Results.
- 5. From the list of retrieved students, do one of the following:
  - Mark the checkbox(es) for the student(s) whose access codes you wish to generate.
  - Mark the checkbox at the top of the table to generate access codes for all retrieved students.
- 6. Select **Download Student Access Codes**, and then do one of the following:
  - To export all students in the search results, select **Export All to Excel**.
  - To export only selected students, select **Export My Selected to Excel.**

Generate Access Code Template
Use this page to view, edit, delete, or export students. Users may also print On-Demand PreID Labels, Student Access Codes, Student Settings and Tools, and
Test Trackets from this page. more no +

Search for Students

Mumber of students found: 2845

Export All to Excel (2845)
Export All to Excel (1)

School Information

Student Information

Student Information

Student Information

Student Information

Student Information

Student Information

Student Information

Student Information

Student Information

Student Information

Student Information

Student Information

Student Information

Student Information

Student Information

Student Information

Student Information

Student Information

Student Information

Student Information

Student Information

Student Information

Student Information

Student Information

Student Information

Student Information

Student Information

Student Information

Student Information

Student Information

Student Information

Student Information

Student Information

Student Information

Student Information

Student Information

Student Information

Student Information

Student Information

Student Information

Student Information

Student Information

Student Information

Student Information

Student Information

Student Information

Student Information

Student Information

Student Information

Student Information

Student Information

Student Information

Student Information

Student Information

Student Information

Student Information

Student Information

Student Information

Student Information

Student Information

Student Information

Student Information

Student Information

Student Information

Student Information

Student Information

Student Information

Student Information

Student Information

Student Information

Student Information

Student Information

Student Information

Student Information

Student Information

Student Information

Student Information

Student Information

Student Information

Student Information

Student Inform

Figure 105. Generate Access Code Template Search Results

7. The template downloads to your computer. Open it and, in the *Send Access Code to This Email Address* column for each student, enter the email address of the recipient you wish to receive the student's access code.

| Figure 106. | Student Access Code | Template |
|-------------|---------------------|----------|
|             |                     |          |

|   | А         | В          | С                | D                     | E           | F                                      |
|---|-----------|------------|------------------|-----------------------|-------------|----------------------------------------|
| 1 | Last Name | First Name | FLEID            | Birth Date (MMDDYYYY) | Access Code | Send Access Code to This Email Address |
| 2 | Smith     | Sally      | DM99999999999999 | 1012001               | xxx555      | sample@email.com                       |

8. Save and close the template.

# **Emailing Student Access Codes**

Before you can send access codes, you must first complete the steps in the section <u>Generating</u> <u>Access Codes</u>. You will use the template you created and edited to complete the steps below.

- 1. From the Family Portal Access task menu on the TIDE dashboard, select **Email Student Access Codes**. The *Email Student Access Codes* page appears.
- 2. Upload the file you created by following instructions in the section <u>Adding or Editing</u> <u>Students through File Uploads</u>.

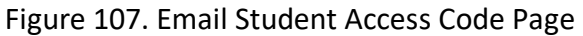

| Email Student Access Codes 1. Upload 2. Preview 3. Validate 4. Confermation                                   | Download Templates $\vee$ |  |  |  |  |  |  |  |
|----------------------------------------------------------------------------------------------------|---------------------------|--|--|--|--|--|--|--|
| O Use this page to generate an extract of Student Access Codes and email them to parents/guardians. move #6 + |                           |  |  |  |  |  |  |  |
| Step 1: Upload File                                                                                           |                           |  |  |  |  |  |  |  |
| Choose File Browse                                                                                            |                           |  |  |  |  |  |  |  |
| + Upload History                                                                                              |                           |  |  |  |  |  |  |  |
| Next                                                                                                    |                           |  |  |  |  |  |  |  |
|                                                                                                    |                           |  |  |  |  |  |  |  |

3. To CC yourself on emails sent to families, in the *CC me on the access code emails* field, select **Yes**. This is only available if fewer than 50 records are included in the upload file.

Figure 108. Email Student Access Code Page – Step 3: Validate

| Email Student Access Codes                                                                                                    | 1. Upload  | 2. Preview | 3. Validate | 4. Confirmation      |                     |        |  | Download Validation Report |
|----------------------------------------------------------------------------------------------------|------------|------------|-------------|----------------------|---------------------|--------|--|----------------------------|
| Step 3: Validate<br>*CC me on the access codes emails:                                                                                                    | ⊙ Yes ⊖ No | 1          |             |                      |                     |        |  |                            |
| <ul> <li>1 record(s) will be excluded.</li> <li>0 record(s) will be excluded.</li> <li>Your file has no errors. Click Continue with Upload to continue the upload process.</li> </ul> |            |            |             |                      |                     |        |  |                            |
|                                                                                                    |            |            |             | Continue with Upload | Upload Revised File | Cancel |  |                            |

# **Appendix A. Processing File Uploads**

# **How TIDE Processes Large Files**

If your file contains a large number of records, TIDE displays the validation results for a portion of those records and then completes the processing offline. It could take up to 24 hours for these files to be processed. As part of the processing, TIDE displays a page with your name and default email address and prompts you to provide a phone number and optional alternate email. TIDE sends you an email when it completes the validation and a second email after it commits the records to its databases.

Figure 109 describes the entire processing flow for file uploads.

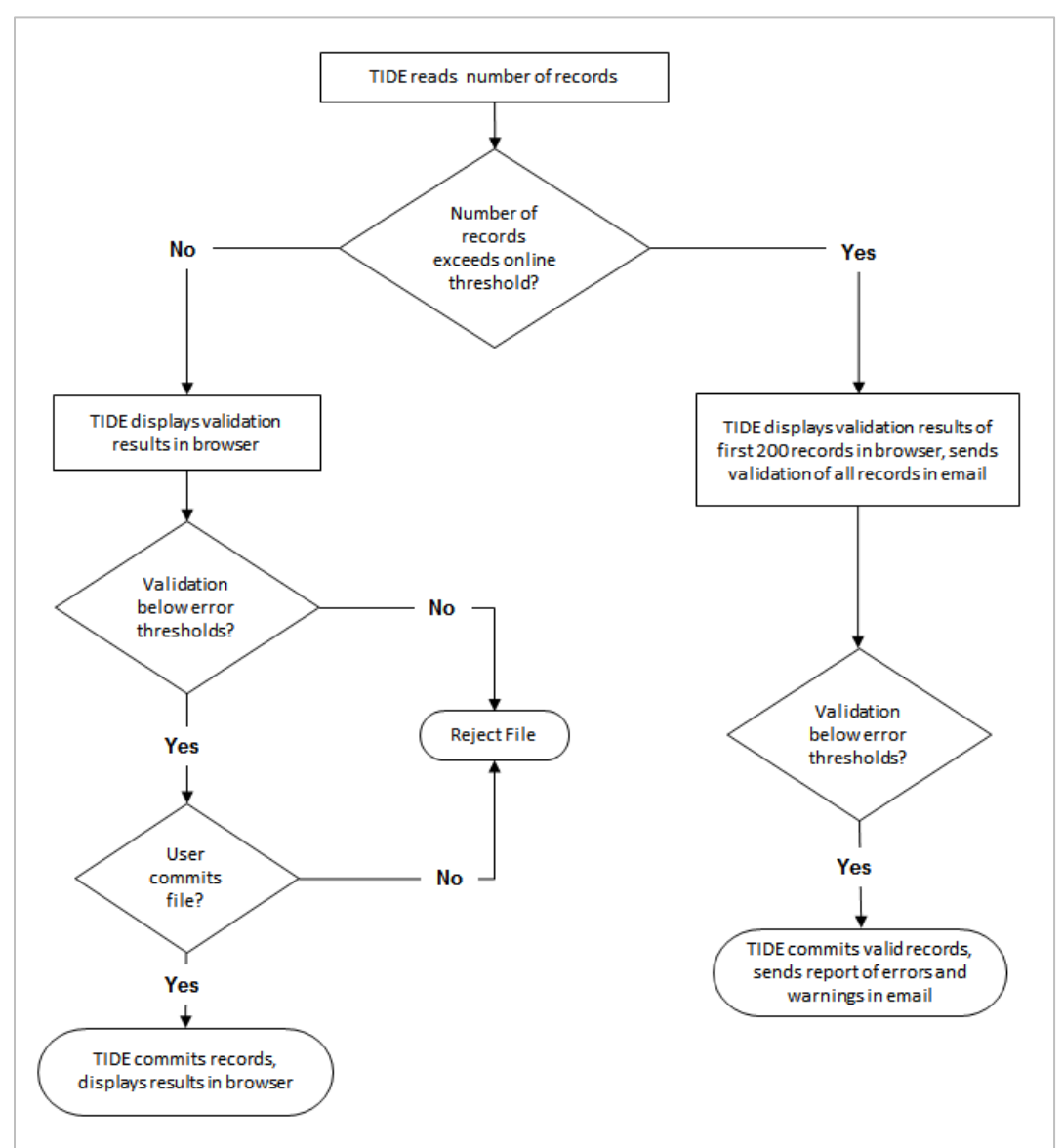

Figure 109. Upload Processing Flow

Files that contain more than 2,000 records are processed offline. For example, if your user upload file contains 25,000 records:

- 1. TIDE displays the validation results for the first 200 records.
- 2. If you commit the file:
  - a. TIDE validates the remaining records offline and sends a validation report via email.
  - b. TIDE then commits the error-free records and sends a report listing all errors and warnings via email. If 20% of a file contains errors, that file will not be uploaded (for larger files, 500 errors will prevent the file from being uploaded).

# **How TIDE Validates File Uploads**

After you submit an upload file, TIDE applies two validations: layout and data.

*Layout validation* determines if the records have the proper format. This includes checks for alphanumeric values and record length.

*Data validation* determines if the fields contain valid data. Depending on whether the field is required, errors or warnings will be displayed.
# **Appendix B. Secure Material Tracking Report Fields**

### **Report Fields for FSA Tests (DRC)**

The DRC Secure Material Tracking Report contains the following columns and values.

### Table 20. Report Fields

| Column | Column Header Text                     | Possible Values/Calculations                                                                                                    |
|--------|----------------------------------------|----------------------------------------------------------------------------------------------------|
|        | -                                      | TOTALS Section                                                                                                    |
| А      | MATERIAL<br>DESCRIPTION                | Material description for each secure material assigned to a district or school.                                                                   |
|        |                                        | School number where the secure material was assigned and packaged.                                                                                |
| В      | DOCUMENT ASSIGNED<br>SCHOOL            | If the secure material was packaged as district overage, the field will be left blank.                                                            |
|        |                                        | A district-level report will contain all school numbers where secure materials were assigned and packaged.                                        |
|        | DOCUMENT ASSIGNED<br>SCHOOL NAME       | School name where the secure material was assigned and packaged.                                                                                  |
| с      |                                        | If the secure material was packaged as district overage, the field will be left blank.                                                            |
|        |                                        | A district-level report will contain all school names where secure materials were assigned and packaged.                                          |
| D      | TOTAL SHIPPED                          | The sum of all secure material associated with the data in columns A and B that were shipped.                                                     |
| E      | TOTAL RETURNED<br>SCORABLE             | The sum of all test and answer books associated with the data in columns A and B that were shipped and have a status of RETURNED SCORABLE.        |
|        |                                        | If there are no test and answer books to report, the field will be zero.                                                                          |
| F      | TOTAL RETURNED NON<br>SCORABLE/PENDING | The sum of all secure materials associated with the data in columns A and B that were shipped and have a status of RETURNED NON SCORABLE/PENDING. |
|        |                                        | If there are no secure materials to report, the field will be zero.                                                                               |

| Column | Column Header Text                          | Possible Values/Calculations                                                                                                    |  |
|--------|---------------------------------------------|----------------------------------------------------------------------------------------------------|--|
| G      | TOTAL NOT RETURNED                          | The sum of all secure materials associated with the data in columns A and B that were shipped and have a status of NOT RETURNED.                                                                                                    |  |
| н      | % NOT RETURNED                              | <ul> <li>If all secure material has been returned, the field will be zero.</li> <li>The sum of all secure materials associated with the data in columns A and B:</li> <li>TOTAL NOT RETURNED divided by TOTAL SHIPPED.</li> <li>When TOTAL SHIPPED = TOTAL NOT RETURNED, the field will be 100%.</li> <li>When TOTAL NOT RETURNED is zero, the field will be 0%.</li> </ul> |  |
|        | Totals Summary (Last Row of Totals Section) |                                                                                                    |  |
| А      |                                             | GRAND TOTAL (Static text designating all the subjects tested)                                                                                                    |  |
| В      |                                             | Blank                                                                                                    |  |
| С      |                                             | Blank                                                                                                    |  |
| D      | TOTAL SHIPPED                               | The total summarizes all secure materials shipped (all subjects and all grades).                                                                                                    |  |
| _      | TOTAL RETURNED<br>SCORABLE                  | The sum of all test and answer books (all subjects and all grades) that have a status of RETURNED SCORABLE.                                                                                                    |  |
| E      |                                             | If there are no test and answer books to report, the field will be zero.                                                                                                    |  |
| F      | TOTAL RETURNED NON                          | The sum of all secure materials (all subjects and all grades) that have a status of RETURNED NON SCORABLE.                                                                                                    |  |
|        | SCORABLE/PENDING                            | If there are no secure materials to report, the field will be zero.                                                                                                    |  |
| G      | TOTAL NOT RETURNED                          | The sum of all secure materials (all subjects and all grades) that have a status of NOT RETURNED.                                                                                                    |  |
|        |                                             | If all secure material has been returned, the field will be zero.                                                                                                    |  |
| Н      | % NOT RETURNED                              | <ul> <li>Using the sum of all secure materials (all subjects and all grades):</li> <li>TOTAL NOT RETURNED divided by TOTAL SHIPPED.</li> <li>When TOTAL SHIPPED = TOTAL NOT RETURNED, the field will be 100%.</li> <li>When TOTAL NOT RETURNED/PENDING is zero, the field will be 0%.</li> </ul>                                                                            |  |

| Column | Column Header Text               | Possible Values/Calculations                                                                                                    |  |
|--------|----------------------------------|----------------------------------------------------------------------------------------------------|--|
|        |                                  | Details Section                                                                                                    |  |
| А      | MATERIAL<br>DESCRIPTION          | Material description for each secure material assigned to a district or school.                                                                                              |  |
|        |                                  | School number where the secure material was assigned and packaged.                                                                                                    |  |
| В      | DOCUMENT ASSIGNED<br>SCHOOL      | If the secure material was packaged as district overage, the field will be left blank.                                                                                       |  |
|        |                                  | A district-level report will contain all school numbers where secure materials were assigned and packaged.                                                                   |  |
|        | DOCUMENT ASSIGNED<br>SCHOOL NAME | School name where the secure material was assigned and packaged.                                                                                                    |  |
| с      |                                  | If the secure material was packaged as district overage, the field will be left blank.                                                                                       |  |
|        |                                  | A district-level report will contain all school names where secure materials were assigned and packaged.                                                                     |  |
| D      | SECURITY NUMBER                  | The security barcode number listed on the secure material.                                                                                                    |  |
| E      | LAST NAME                        | <ul><li>When the status is RETURNED SCORABLE:</li><li>If a test and answer book has a PreID label, the data will be obtained from the corresponding PreID label.</li></ul>   |  |
| F      | FIRST NAME                       | <ul> <li>If a test and answer book was returned incorrectly without a<br/>PreID label and a District/School label is applied at DRC, the<br/>field will be blank.</li> </ul> |  |
| G      | MI                               | <ul> <li>The MI field will be blank if no middle initial is provided on the PreID label.</li> <li>The field is blank when the status = NOT RETURNED,</li> </ul>              |  |

| Column | Column Header Text | Possible Values/Calculations                                                                                                    |
|--------|--------------------|----------------------------------------------------------------------------------------------------|
|        |                    | When the status is RETURNED SCORABLE:                                                                                                    |
|        |                    | obtained from the corresponding PreID label.                                                                                                    |
|        | DOB                | <ul> <li>If a test and answer book was returned incorrectly without a<br/>PreID label and a District/School label is applied at DRC, the<br/>field will be blank.</li> </ul>                                                                                          |
| н      |                    | The field is blank when the status = NOT RETURNED, RETURNED NON SCORABLE, or PENDING.                                                                                                    |
|        |                    | FORMAT: MM/DD/YYYY                                                                                                    |
|        |                    | The DOB will be blank for the Summer, Fall, and Winter administrations and will only be available for the Spring                                                                                                    |
|        |                    | administrations if the student information was loaded into TIDE during the initial PreID label extract windows.                                                                                                    |
|        |                    | When the status is RETURNED SCORABLE:                                                                                                    |
|        | GRADE ENROLLED     | <ul> <li>If a test and answer book has a PreID label, the data will be<br/>obtained from the corresponding PreID label.</li> </ul>                                                                                                    |
| I      |                    | <ul> <li>If a test and answer book was returned incorrectly without a<br/>PreID label and a District/School label is applied at DRC, the<br/>value will be obtained from the test and answer book's<br/>document ID which indicates the grade of the book.</li> </ul> |
|        |                    | <ul> <li>If a test and answer book was returned incorrectly without a<br/>PreID label and a District/School label is applied at DRC, the<br/>field on a non-grade specific test and answer book (e.g.<br/>Algebra 1, ELA Writing Retake) will be blank.</li> </ul>    |
|        |                    | The field is blank when the status = NOT RETURNED, RETURNED NON SCORABLE, or PENDING.                                                                                                    |

| Column | Column Header Text                                                                                                    | Possible Values/Calculations                                                                                                    |
|--------|----------------------------------------------------------------------------------------------------|----------------------------------------------------------------------------------------------------|
| J      | <ul> <li>J FLEID</li> <li>When the status is RETURNED SCORABLE:         <ul> <li>If a test and answer book has a PreID label, the data obtained from the corresponding PreID label.</li> <li>If a test and answer book was returned incorrectly were preID label and a District/School label is applied at D field is populated if the FLEID is gridded in the FLEID ONLY box on the front cover of the demographic patholic on the free preID label, a District/School label is applied at D RC, FLEID DRC USE ONLY box was not gridded, the field blank.</li> </ul> </li> <li>The field is blank when the status = NOT RETURNED, RE NON SCORABLE, or PENDING.</li> </ul> |                                                                                                    |
|        |                                                                                                    | FORMAT: FL123456789012                                                                                                    |
| к      | STATUS                                                                                                    | <ul> <li>The status value of the secure material.</li> <li>VALID VALUES: <ul> <li>NOT RETURNED – all secure materials start out as NOT RETURNED</li> <li>RETURNED SCORABLE – a test and answer book has been through image scanning</li> </ul> </li> <li>RETURNED NON SCORABLE/PENDING – the secure material has been through book check-in <ul> <li>PENDING – the secure material has been returned to DRC and has an "unknown" status (e.g., Problem Cart) or the secure material was destroyed at the district and recorded at DRC as being removed from the Missing Material Report)</li> </ul> </li> </ul> |
| L      | DATE SCANNED AT<br>DRC                                                                                                    | The date the secure material went through book check-in.<br>The field is blank when the status = NOT RETURNED.<br>FORMAT: MM/DD/YYYY                                                                                                    |

| Column | Column Header Text           | Possible Values/Calculations                                                                                                    |  |
|--------|------------------------------|----------------------------------------------------------------------------------------------------|--|
| М      | PREID FILE<br>ACCOMMODATION  | <ul> <li>When the status is RETURNED SCORABLE:</li> <li>If a test and answer book has a PreID label and the student's PreID record has a braille, large print, or one-item-per-page accommodation, the field will be populated with BR, LP, or OIPP, respectively.</li> <li>If no accommodation, the field will be blank.</li> <li>If a test and answer book was returned incorrectly without a PreID label and a District/School label is applied at DRC, the field will be blank.</li> <li>The field is blank when the status = NOT RETURNED, RETURNED NON SCORABLE, or RENDINC</li> </ul> |  |
| N      | BUBBLED<br>ACCOMMODATION     | <ul> <li>When the status is RETURNED SCORABLE:</li> <li>If a test and answer book was returned and the accommodation bubble was gridded in the DRC USE ONLY bo on the front cover of the demographic page, the field will be populated with BR, LP, or OIPP.</li> <li>If no accommodation, the field will be blank.</li> <li>The field is blank when the status = NOT RETURNED, RETURNED NON SCORABLE, or PENDING.</li> </ul>                                                                                                    |  |
| 0      | STUDENT ENROLLED<br>DISTRICT | <ul> <li>When the status is RETURNED SCORABLE:</li> <li>If a test and answer book has a PreID label, the district number from the PreID label will be the value.</li> <li>If a test and answer book was returned incorrectly without a PreID label and a District/School label is applied at DRC, the field will be blank.</li> <li>The field is blank when the status = NOT RETURNED, RETURNED NON SCORABLE, or PENDING.</li> </ul>                                                                                                    |  |
| Р      | STUDENT ENROLLED<br>SCHOOL   | <ul> <li>When the status is RETURNED SCORABLE:</li> <li>If a test and answer book has a PreID label, the school number from the PreID label will be the value.</li> <li>If a test and answer book was returned incorrectly without a PreID label and a District/School label is applied at DRC, the field will be blank.</li> <li>The field is blank when the status = NOT RETURNED, RETURNED NON SCORABLE, or PENDING.</li> </ul>                                                                                                    |  |

The DRC Box Count Report contains the following columns and values.

| Column | Column Header Text   | Description/Values                                              |
|--------|----------------------|-----------------------------------------------------------------|
|        |                      | The district associated with the boxes' RS labels.              |
| Α      | District             | FORMAT: 2 digits                                                |
| В      | District Name        | District Name                                                   |
|        |                      | The school associated with the boxes' RS labels.                |
|        |                      | Blank when reporting the district level count.                  |
| С      | School               | FORMAT: 4 digits                                                |
| D      | School Name          | Blank when reporting the district level count.                  |
|        |                      | Sum of all boxes received by DRC (TBS + NTBS) to date from the: |
|        |                      | - district                                                      |
|        |                      | - school                                                        |
|        | Total Boxes Received |                                                                 |
| Е      | at DRC               | Zero if no boxes have been received at DRC.                     |

#### Table 21. Report Fields

### **Report Fields for NGSSS and FCLE Tests (Pearson)**

The Pearson Test Materials Status Report contains the following columns and values.

| Table | 22. | Report | Fields |
|-------|-----|--------|--------|
|-------|-----|--------|--------|

| Column | Column Header Text | Possible Values/Calculations  |
|--------|--------------------|-------------------------------|
| А      | District Code      | District Code                 |
| В      | District Name      | District Name                 |
| С      | School Code        | School Code                   |
| D      | School Name        | School Name                   |
| Е      | Subject            | Subject Name                  |
| F      | Grade              | Grade level of the documents. |

| Column | Column Header Text                       | Possible Values/Calculations                                                     |
|--------|------------------------------------------|----------------------------------------------------------------------------------|
| G      | Count of Scorable<br>Documents Processed | The number of answer documents Pearson has processed for the school or district. |
| Н      | Count of Documents<br>Shipped            | The number of answer documents Pearson shipped to the school or district.        |

The Pearson Box Count Report contains the following columns and values.

### Table 23. Report Fields

| Column | Column Header Text | Description/Values                                                             |
|--------|--------------------|--------------------------------------------------------------------------------|
| А      | District           | 2-digit District Number (with leading zeros)                                   |
| В      | District Name      | District Name                                                                  |
| С      | School             | 4-digit School Number (with leading zeros)<br>0000 when reporting for District |
|        |                    | School Name                                                                    |
| D      | School Name        | District Name when reporting for District                                      |
| E      | Box Count          | Total # of boxes to date received by Pearson                                   |

# **Appendix C. User Support**

If this user guide does not answer your questions, please contact the Florida Help Desk.

The Florida Help Desk is open Monday–Friday from 7:00 a.m. to 8:30 p.m. Eastern Time (except holidays or as otherwise indicated on the portal).

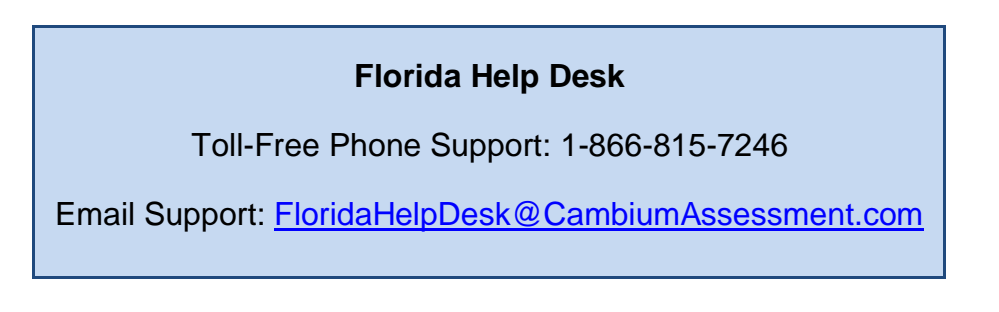

In order to help us effectively assist you with your issue or question, please be ready to provide the Florida Help Desk with detailed information that may include the following:

- If the issue pertains to a student, provide the FLEID, associated district, and associated school for that student.
- If the issue pertains to a TIDE user, provide the user's full name and email address.
- Any error messages that appeared.
- Device, operating system, and browser information, including version numbers.

## **Appendix D. Change Log**

| Location         | Change                                 | Date    |
|------------------|----------------------------------------|---------|
| Throughout Guide | Updated screenshots where appropriate. | 8/XX/22 |
| Throughout Guide | Updated links to new portal.           | 8/XX/22 |
|                  |                                        |         |
|                  |                                        |         |
|                  |                                        |         |
|                  |                                        |         |
|                  |                                        |         |
|                  |                                        |         |
|                  |                                        |         |

© Florida Department of Education, 2022

Descriptions of the operation of the Test Information Distribution Engine, Test Delivery System, and related systems are property of the Cambium Assessment, Inc. (CAI) and are used with the permission of CAI.

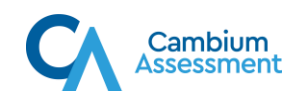